## 11 受付

| 番号 | 管理番号                    | 問い合わせ(不具合)及び改善内容                                                                                                    | 対応内容                                                                                                    | 備考       |
|----|-------------------------|----------------------------------------------------------------------------------------------------|----------------------------------------------------------------------------------------------------|----------|
| 1  | support<br>20181001-043 | 「11受付」で患者番号を入力し「受付完了」とすると「1006 既に受付IDが<br>登録されています。再度受付登録をしてください」とエラー情報が表示さ<br>れます。<br>特に他の端末で受付したり既に受付完了ではありません。<br>なぜこのエラーが表示されるのでしょうか?                                                                                                    | 原因不明のため対策として「受付取消」時に取消対象の受<br>付のIDがゼロの時はエラーとするチェックを追加しました。                                                                                                    | H31.1.28 |
| 2  | ncp<br>20190516-011     | Ubuntu14.04時から「前回保険組合せ相違チェック」を「1 チェックする」<br>の設定を行っています医療機関様です。Ubuntu16.04へUP後、警告の表<br>示がされなくなったと2度程お電話がありました。本日もお電話頂き、「診<br>療行為では出るが受付ででない」との事です。警告がでるのは1回のみ<br>である事はご存知です。<br>弊社でも検証を行った所、R01.5.31で精神通院が切れる方が数名おられ<br>た為、6/1の環境で呼び出しを行いましたが「受付」では警告はでず、「診<br>療行為」では警告が表示されました。どの方も最終の保険組合せが主保<br>険+精神併用である為、通常であれば精神が切れた場合警告の表示が<br>されるという認識でしたがそうではないのでしょうか?それとも、主保険<br>単独の保険組合せの使用履歴が過去に1度でもある場合は警告が表示<br>されないのでしょうか? | システム管理「1007 自動算定・チェック機能制御情報」の前<br>回保険組合せ相違チェックが「2 チェックする(すべて)」と設<br>定している時、受付で前回保険組合せのチェックを行ってい<br>ませんでしたのでチェックするように対応しました。                                                                                            | R1.5.28  |
| 3  | support<br>20191101-005 | 受付の保険公費組合せ欄で保険を選択し、他の保険に選択しなおした<br>際に先に選択した保険に薄いオレンジ色の背景色が表示される。<br>時間が立つと背景色は消えるが、他の保険を選択すると再度、薄いオレ<br>ンジ色の背景色が表示される。<br>現在、受付等の動作に不具合はみられないが、医療機関様から原因究<br>明依頼を受けております。                                                                                                    | 受付の保険公費組合せリストを選択した時にカーソル移動<br>の指示がなかったため、カーソル位置が前に選択した保険<br>公費組合せにあり背景色が表示されていました。<br>保険公費組合せ選択後は、「受付完了」にカーソル移動する<br>ようにしました。<br>また、「受付順変更」を行っている時の受付の選択も同様で<br>したので、現在の予約、受付状況リストで受付を選択した時<br>は、選択番号へカーソル移動するようにしました。 | R1.11.27 |

1

| 番号 | 管理番号                | 問い合わせ(不具合)及び改善内容                                                                                                    | 対応内容                                                                              | 備考       |
|----|---------------------|----------------------------------------------------------------------------------------------------|-----------------------------------------------------------------------------------|----------|
| 1  |                     | 患者登録の患者削除で予約を削除するとき、予約メモの削除対象も対<br>象外としていましたので修正しました。                                                                                                    |                                                                                   | H31.1.28 |
| 2  |                     | 患者登録の保険組合せ履歴タブで保険組合せを選択後、「前↑」「次↓」<br>を押下して保険組合せ一覧を改ページした時、選択した内容をそのまま<br>表示していましたので、選択をクリアするように対応しました。<br>「前↑」「次↓」押下で改ページしない場合は、選択内容のクリアは行い<br>ません。                                              |                                                                                   | H31.2.25 |
| 3  |                     | 患者登録の介護認定情報の要介護状態区分に存在しない区分を入力し<br>た時のエラーメッセージが「介護保険者番号か介護被保険者番号を入<br>力して下さい。」でしたので「要介護状態区分がありません。」に修正しま<br>した。<br>また、介護認定情報の選択番号のエラーメッセージが「有効期間が重複<br>しています。」でしたので「介護認定選択番号がありません。」に修正しま<br>した。 |                                                                                   | R1.5.28  |
| 4  | ncp<br>20190222-007 | 現在ORCAでは10結核公費と51水俣病公費の併用の保険組み合わせ<br>ができない仕様になっているかと思いますが、以下確認内容より10結核<br>公費と51水俣病公費(熊本県と鹿児島県)の併用レセプトをORCAで作<br>成できるようにしていただきたいのですが可能でしょうか。                                                      | 010(感37の2)と091(特定負無)の公費を持つ場合、「0<br>10(感37の2)+091(特定負無)」の保険組み合わせを作<br>成するよう対応しました。 | R1.6.25  |

| 番号 | 管理番号                    | 問い合わせ(不具合)及び改善内容                                                                                                    | 対応内容                                                                                                    | 備考      |
|----|-------------------------|----------------------------------------------------------------------------------------------------|----------------------------------------------------------------------------------------------------|---------|
| 5  | request<br>20180621-002 | <ul> <li>患者様が、「生保」と「小児慢性」併用になるので「生保」と「小児慢性」の<br/>保険組み合わせを作成してほしいとのご要望がありました。</li> <li>「生保」と「小児慢性」が併用になるということは支払基金の方に確認はされてあります。</li> <li>複数科保険の機能をご紹介しましたが、実際の診療行は「生保」の「小児慢性」の適用するので、それでは保険がわかれるので使用できないとのことでした。</li> <li>「生保」と「小児慢性」併用の保険組み合わせを作成していただけませんでしょうか。</li> <li>【15更生、16育成、21精神通院、52小児特定、54難病】と12生活保護を<br/>持つ場合、主保険のない期間の主保険のない「難病等+生保」の保険<br/>組み合わせ作成を可能としました。(25残留邦人等も同様です)</li> <li>1. 患者登録画面-保険組合せ履歴タブに「ロ難病等+生保の組合<br/>せ作成」(主保険のない期間)を追加しました。</li> <li>※通常は、主保険のない「難病等+生保」の保険組み合わせは不要<br/>なため、設定により作成可能となります。</li> <li>2. 設定(チェック)すると、「警告!この設定は主保険のない難病等+生<br/>保の組合せを作成する設定です。」のメッセージを表示します。</li> <li>3. 保険組み合わせは、登録(F12キー)を押下で作成及び登録される<br/>が、基本情報タブに遷移する事で、作成された保険組み合わせの確認が<br/>可能となります。</li> <li>※新たに作成可能とした保険組み合わせ</li> </ul> | <ul> <li>・「更生+生活保護」「更生+残留邦人等」</li> <li>・「育成+生活保護」「育成+残留邦人等」</li> <li>・「精神通院+生活保護」「精神通院+残留邦人等」</li> <li>・「小児特定+生活保護」「小児特定+残留邦人等」</li> <li>4. 設定登録してある状態で、設定を解除(チェックをはずす)すると、「警告!この設定を解除すると主保険のない難病等+生保の組合せがすべて削除されます。」のメッセージを表示します。</li> <li>5. 2・4のメッセージは、主保険、該当公費、該当保険組み合わせの有無に関わらず、設定又は設定解除する事でメッセージを表示します。</li> <li>6. 実際に、主保険のない「難病等+生保」の保険組み合わせが存在する状態で、設定を解除して登録すると、主保険のない「難病等+生保」の保険組み合わせをすべて削除します。</li> <li>再度、設定をし直しても、その際に作成される保険組み合わせ番号は別番号で作成される事となり、元の保険組み合わせ番号に復元する事はできませんので、設定解除する際は注意が必要です。</li> <li>7. レセプト対応診療区分別点数欄の記載について、【15更生、16育成、21精神通院】と12生活保護の併用レセプト(主保険なし)の場合、左側の欄には合計点数を記載しますが、今回作成可能とした保険組み合わせを使用した際の点数集計対応を行います。</li> </ul> | R1.6.25 |

| 1 | 2 | 各録 |
|---|---|----|
|   | _ | 포파 |

| 番号 | 管理番号                | 問い合わせ(不具合)及び改善内容                                                                                                    | 対応内容                                                                                                    | 備考       |
|----|---------------------|----------------------------------------------------------------------------------------------------|----------------------------------------------------------------------------------------------------|----------|
| 6  | ncp<br>20190613-006 | ある患者の保険組み合わせが消えてしまった、とお問い合わせがありま<br>した。<br>患者登録画面の保険組み合わせ履歴を確認すると、該当する保険組み<br>合わせは存在していないにもかかわらず、その保険組み合わせに含ま<br>れていた保険情報は残っている状態でした。<br>(基本情報画面で「次↓」ボタンで保険は表示されました)<br>ORCAの画面からの通常の操作では起こらない現象だと思うのですが、<br>何が起こったのか調べることはできないでしょうか。 | 省庁対応マスタに関わる保険組み合わせ作成修正<br>省庁対応時に使用する保険番号マスタ(990~999)を公<br>費登録する際(同一患者に省庁対応マスタの公費登録がす<br>でにある場合)登録済の省庁対応マスタの適用期間が1日でもあいている<br>と、作成済の保険組み合わせのうち、適用期間が「登録済の<br>省庁対応マスタの適用期間(始期)」~「今回入力した省庁<br>対応マスタの適用期間(終期)」に該当する保険組み合わせ<br>が削除される不具合(労災、自賠責、公害、自費、治験、第<br>三者行為、省庁対応マスタ(990~999)を含む保険組み合<br>わせを除く))がありましたので、削除しないように修正しまし<br>た。<br>(例)公費登録<br>990 H29.12.22-H30.4.30<br>990 R 1. 6.12-99999999<br>※990 R 1. 6.12-99999999を公費登録すると、適用期間が<br>H29.12.22-999999991こ該当する保険組み合わせが削除され<br>る。 | .R1.6.25 |
| 7  |                     | 電子メールアドレスは全角文字の入力を許可していますが、拡張漢字も<br>入力できていましたので■に変換するように対応しました。                                                                                                    |                                                                                                    | R1.8.28  |
| 8  |                     | 患者登録画面で公費の種類を「972 長期」で登録済みの時、「972 長<br>期」を「060 国保」に変更してもエラーになりませんでした。<br>「972 長期」など法別番号が空白の公費の種類を「060 国保」など公費の<br>リストにない保険に変更した為にチェックから漏れていました。<br>公費の種類に保険の種類を入力した時にエラーとするように対応しまし<br>た。                                             |                                                                                                    | R1.11.27 |

| 番号 | 管理番号                    | 問い合わせ(不具合)及び改善内容                                                                                                    | 対応内容                                                                                                    | 備考       |
|----|-------------------------|----------------------------------------------------------------------------------------------------|----------------------------------------------------------------------------------------------------|----------|
| 9  | support<br>20191122-011 | 社内ORCAにて、動作確認を行っていたところ空き番号であるはずの<br>「123456」に対し、新規患者を登録しようとすると「患者番号が登録済み<br>です。再度入力して下さい。」とエラーが出てしまい患者登録が行えませ<br>んでした。<br>社内にある、Ubuntu18.04 ORCA5.1、Ubuntu16.04 ORCA5.0のORCAに<br>て確認しましたがいずれも同様のエラーが出てしまいました。(Windows<br>クライアントにて確認)<br>パッチは今日時点最新のものが当たっている状態です。<br>上記の設定では、患者番号「123456」は使用できないのでしょうか。                     | システム管理に登録してある患者番号の構成桁数以上の患<br>者番号の登録がある場合、新規の患者番号と先頭からすべ<br>て一致する桁数以上の患者番号が登録されている時に更新<br>前のチェックでエラーとしていました。<br>患者番号が全桁一致する患者番号が登録済みでない時<br>は、登録できるように対応しました。<br>※患者番号の桁数は全患者合わせるようにしてください。                                                                                                    | R1.12.24 |
| 10 | ncp<br>20200104-002     | シス管1009患者番号構成管理情報において、<br>年切替え月:04<br>患者番号構成区分:2標準構成<br>区分:1年+連番号+検証番号 または 2年+連番号<br>年区分:1和暦<br>としている医療機関では、環境設定の日付が2020/1/1~2020/3/31の<br>場合で発番した患者番号の上3桁は本来501となるべきですが、431と<br>なっています。<br>シス管1009患者番号構成管理情報で登録ボタン押下後再度試してみま<br>したが431のまま変わりません。<br>2020/4/1~2021/3/31については502となっており問題ありませんでし<br>た。<br>今年だけ何か不具合があるのでしょうか。 | システム管理の「1009 患者番号構成管理情報」の患者番号<br>構成区分が「2 標準構成」で区分「1」また「2」、年区分「1」和<br>暦、年切替え月が「04」(または、02,03)の時、年は「2019」と<br>なっています。<br>新規患者の患者番号の年の取得を、システム日付の年を患<br>者番号構成管理情報の年に置き換えていますので1月から<br>「2019.01.06」で和暦変換し、年が「431」で始まる患者番号を<br>取得していました。「501」で始まるように修正しました。<br>既に「431」で登録した患者番号は、登録後に「再発行」押下<br>で「患者番号再発行画面」から「431」を「501」に変更してくだ<br>さい。 | R2.1.28  |
| 11 |                         | 「特記事項」の入力でレセ電区分毎の期間重複チェックに不具合があり、<br>同じ期間で登録が可能でしたので、期間重複エラーとなるように修正しま<br>した。                                                                                                    |                                                                                                    | R2.2.26  |

| 番号 | 管理番号                | 問い合わせ(不具合)及び改善内容                                                                                                    | 対応内容                                                                                                    | 備考      |
|----|---------------------|----------------------------------------------------------------------------------------------------|----------------------------------------------------------------------------------------------------|---------|
| 12 | 法別52 複数<br>受給者証     | 小児慢性特定疾患について、疾患別に2枚受給者証が交付された患者<br>がいるのですが、現状日レセ上では難病と同様に複数の公費登録がで<br>きません。                                                                                                    | 小児慢性(保険番号052)の複数公費登録対応<br>1. 患者登録で適用期間が重複する公費登録を可能としました(適用期間が重複する登録がある場合エラーとしない)。<br>2. 患者登録ー保険組合せ履歴の保険組合せ欄の受給者<br>番号表示を行います。<br>3. 患者登録ー所得者情報の公費負担額欄の受給者番号<br>表示を行います。<br>4. 窓口計算について、同一月に複数の小児慢性の診療が<br>有る場合、受給者番号が異なる小児慢性の一部負担金も<br>通算して、入外上限額までの計算(※)を行います。(難病<br>と同様)<br>(※)上記の窓口計算を行う為、公費負担額欄で複数の小児<br>慢性の入外上限額は、必ず同一金額を入力してください。受<br>給者証に記載されている上限額が異なる場合は、発行元の<br>自治体に上限額を問い合わせてください。<br>又、他一部負担入力(他医院及び薬局等の負担額入力)に<br>ついても、管理票を元に、複数の小児慢性に対して、必ず同<br>一金額を入力してください。 | R2.3.24 |
| 13 | ncp<br>20200428-034 | 患者登録画面の「保険組合せ履歴」にある「非表示区分」を選択している<br>場合保険組合せを選択してカルテ発行を行いましたがカルテに保険組<br>合せが表示されません                                                                                                    | 患者登録からカルテを印刷する時、選択した保険組合せが<br>「入院のみ非表示」「外来のみ非表示」の設定をしている場<br>合は対象としていませんでしたので対象とするようにしまし<br>た。                                                                                                    | R2.5.26 |
| 14 | ncp<br>20200608-021 | ある特定の患者を患者登録画面で開き、保険等の確認後に「登録」ボタ<br>ンを押すと、エラーが発生して画面が落ちてしまう現象が発生していま<br>す。<br>その後、再度現象を確認したところ、患者登録画面で開いた後「保険組<br>み合わせ履歴」等のタブを切り替えるだけで、エラーが発生することがわ<br>かりました。<br>表示されるエラーダイアログには「jsonrpc error code:-20002<br>message:Session Abort」と表示されています。 | 公費併用保険組み合わせ作成の見直し<br>主保険の有効期間が途切れた回数が多い、かつ、大阪府の<br>保険組み合わせ作成で「021+121+地方公費」の保険組<br>み合わせを作成可能とした対応部分が影響し、一時的に作<br>成する保険組み合わせが内部的にもっている保険組み合わ<br>せ作成領域を超えてしまい、画面が固まる不具合がおきて<br>いましたので修正しました。                                                                                                    | R2.7.10 |

6

13 照会

| 番号 | · 管理番号                  | 問い合わせ(不具合)及び改善内容                                                                                                    | 対応内容                                                     | 備考      |
|----|-------------------------|----------------------------------------------------------------------------------------------------|----------------------------------------------------------|---------|
| 1  |                         | 「保険 公費」タブを開き、負担割合欄に1~5以外の値を入力してEnter<br>すると、エラー内容が空白のダイアログが表示されていましたので「負担<br>割合の入力に誤りがあります」と表示するように修正しました。                                                                                                    |                                                          | R1.6.25 |
| 2  | support<br>20190626-005 | 昨日(6/25)パッチ提供の照会についてです。<br>「保険 公費」のタブを開き、「負担割合」欄に1~5以外の数字を入力する<br>とエラー内容が表示されるようになりましたが、「本人家族」欄に数字<br>「11」とを入力しEnterすると「1本人」が表示されます。<br>同様に「負担割合」欄に数字「11」と入力Enterすると「保険者番号」欄に<br>カーソルが移動します。(添付ファイル参照)。<br>どうやら「1本人」「2家族」の該当数字を入力すると「本人家族」欄では反<br>応するようですが、「負担割合」欄では「1前期高齢者1割」~「5後期高齢<br>者3割」の該当数字を入力しても反応しません。 | 先頭が[1,2,3,4,5]の複数桁の番号を入力すると、カーソルが<br>移動してしまいましたので修正しました。 | R1.7.29 |
| 3  | ncp<br>20200303–019     | 状態コメント1に 99番までコメントを登録している医療機関からの問い<br>合わせです。<br>状態1の99に施設名を入れている。患者登録画面の状態1には、ちゃん<br>と99番目まで表示されるが、13照会の画面で、状態をキーに検索をか<br>けようとすると、98番目までしか表示されず、「99」を手入力すると「状態<br>1の入力に誤りがあります」とエラーになります。<br>状態の99番目の項目で検索をかけるにはどうしたらいいでしょうか。                                                                                   | 状態1を99まで選択可能となるよう修正しました。また状態<br>2、状態3についても同様に修正しました。     | R2.3.24 |

#### 18 受付一覧

| 番号 | 計 管理番号 | 問い合わせ(不具合)及び改善内容                                                      | 対応内容                                                                                                  | 備考       |
|----|--------|-----------------------------------------------------------------------|----------------------------------------------------------------------------------------------------|----------|
| 1  | 【クラウド】 | クラウド版の操作です。<br>「11受付」画面でエラーが出たら、強制終了してしまいます。<br>強制終了されないようにならないでしょうか。 | 受付一覧や診療科担当医選択画面でエラーメッセージダイ<br>アログ(U1ERR)を表示した後、クライアントが強制終了した<br>り、実行中のAPIがエラーになる場合がありましたので修正<br>しました。 | R1.12.24 |

| 蒮 | 号 | 管理番号                                | 問い合わせ(不具合)及び改善内容                                                                                                    | 対応内容                                                                                                    | 備考       |
|---|---|-------------------------------------|----------------------------------------------------------------------------------------------------|----------------------------------------------------------------------------------------------------|----------|
|   | 1 | 2/8 エラー<br>チェック 同日再<br>診 外来管理加<br>算 | チェックマスタの診療行為の併用算定(同日内)を「同日再診」と「外来管<br>理加算」で設定しています。<br>外来管理加算は自動算定です。<br>シス管1038で「同日再診、訂正選択」を0とした状態だと、診療行為で登<br>録押下時にチェックがかかりますが、1または2として同日再診を選択し<br>た場合は登録押下時にチェックがかかりません。<br>上記について、動作が異なる理由をご教授いただけますでしょうか。                                                                                                    | 同日再診料と外来管理加算にチェックマスタで併用算定の<br>警告チェックを登録している場合、患者番号入力後、確認<br>メッセージの表示があった場合に警告メッセージを表示しま<br>せんでした。<br>同日再診料の自動算定後に警告メッセージを表示するよう<br>に対応しました。                                                                                                    | H31.2.25 |
|   | 2 | support<br>20190218-024             | 胃瘻造設術(経皮的内視鏡下胃瘻造設術、腹腔鏡下胃瘻造設術を含<br>む)を算定する場合のORCA操作について確認したいことがあります。<br>セット登録で以下の<セット?>のように登録されている場合、診療行為<br>で登録するとレセプト選択式コメントが表示され、例で「820100255 経皮<br>的内視鏡下胃瘻造設術」を選択し入力するとさらに「施設基準不適合減<br>算(手術)(100分の800)」が表示されます。<セット?><br><セット?><br>.500 手術<br>胃瘻造設術(経皮的内視鏡下胃瘻造設術、腹腔鏡下胃瘻造設術を含<br>む)<br>施設基準不適合減算(手術)(100分の800)<br>キシロカイン注射液1%<br><セット?><br>胃瘻造設術(経皮的内視鏡下胃瘻造設術、腹腔鏡下胃瘻造設術を含<br>む)<br>施設基準不適合減算(手術)(100分の800)<br>820100255 経皮的内視鏡下胃瘻造設術<br>施設基準不適合減算(手術)(100分の800)<br>キシロカイン注射液1%<br>このような場合は、どのように対処すればよろしいでしょうか。<br>「施設基準不適合減算(手術)(100分の800)」のコードを削除するしか方<br>法はないのでしょうか。 | セット内容に「150171610 胃瘻造設術(経皮的内視鏡下胃<br>瘻造設術、腹腔鏡下胃瘻造設術を含む)」と「胃瘻造設術」<br>に対する選択式コメントコードが登録されていない場合、セッ<br>ト展開時に選択式コメントコード一覧を展開して、コメントコー<br>ドを選択しますが、コメント選択後、「150382490 施設基準不<br>適合減算(手術)(100分の800)」がセットに登録されていて<br>も、「150382490 施設基準不適合減算(手術)(100分の<br>800)」を自動追加していましたので、算定しないように対応し<br>ました。<br>選択したコメントコードを「胃瘻造設術」の直下に展開する為<br>です。<br>この時、セット内容の「150382490 施設基準不適合減算(手<br>術)(100分の800)」がコメントコードの下になりますが、<br>「Enter」または「登録」押下で、再度、施設基準不適合の処<br>理を行いますので「胃瘻造設術」の直下になります。 | H31.2.25 |

| 番号 | · 管理番号                  | 問い合わせ(不具合)及び改善内容                                                                                                    | 対応内容                                                                                                    | 備考       |
|----|-------------------------|----------------------------------------------------------------------------------------------------|----------------------------------------------------------------------------------------------------|----------|
| З  | ncp<br>20181212-013     | 収納にて一括入金を行った際に「更新に失敗しました」とエラーが出て入<br>金処理ができないとのお問い合わせをいただきました。<br>未収金が本日時点で540520円あり、11/26付で20000円の入金処理をし<br>たいとのことで、入金処理の操作は問題ないのですがエラーが出て入金<br>できない状態です。<br>一括入金画面の履歴は番号:35までになっています。                                                                                                    | 外来診療行為の訂正で、収納明細の枝番が99を超えた場<br>合のエラーメッセージを「訂正の上限回数をオーバーしま<br>す。更新できません。」と表示するように対応しました。                                                                                                    | H31.3.26 |
| 4  | support<br>20190305-026 | ORCAとリハビリのシステムを連携され使用されている医療機関様に<br>て、リハビリのシステムにて、運動器リハビリテーション料4単位、早期リ<br>ハビリテーション加算4単位と記録し、ORCAへ送信を行っております。<br>21診療行為の画面では、運動器リハビリテーション料4単位、早期リハ<br>ビリテーション加算4単位と入力されているのですが、24会計照会画面<br>を見ると、運動器リハビリテーション料4単位、早期リハビリテーション加<br>算(空白)となっております。<br>ただ、合計点数は合っており、レセプトもそれぞれの単位数が表記され<br>ております。<br>通常、ORCAで入力する際には、会計照会画面でもそれぞれの単位数<br>が表記されておりますが、上記のような状態でも特に問題はございませ<br>んでしょうか。 | 入院診療行為を日次統計の「入院診療データー括登録」か<br>ら登録した時、会計照会の画面表示で早期リハビリテーショ<br>ン加算の数量を表示しませんでしたので、数量が2以上であ<br>れば表示するように対応しました。<br>会計照会の画面の診療⊐ードの数量は、手入力した数量の<br>み表示しています。<br>中途データを診療行為画面で展開して登録すれば手入力と<br>なりますが、一括登録では画面展開しませんので対象となっ<br>ていませんでした。 | H31.3.26 |

| 番号 | · 管理番号                  | 問い合わせ(不具合)及び改善内容                                                                                                    | 対応内容                                                                                                    | 備考       |
|----|-------------------------|----------------------------------------------------------------------------------------------------|----------------------------------------------------------------------------------------------------|----------|
| 5  | support<br>20190205-009 | 医療機関様より、外来のまとめ入力で受診日を指定して登録したところ<br>「中間データに不整合が発生しました。再度診療行為から入力して下さ<br>い」とメッセージがでてきます<br>一度そのメッセージを閉じて再度登録したら登録はできます との現象<br>がでているとご連絡がありました<br>状況としては<br>① 同じ患者ではない 毎月違う患者さん<br>② H30.7から稼動だが稼動翌月からこのメッセージがでる<br>③ まとめ入力し登録した時点で入金になるはずだが、収納登録で該当<br>の患者さんが1日入金がない日があり登録が出来ていないことがあった<br>昨日サポートセンターお問い合わせした前は以上把握できておりました<br>が、後に医療機関様から再度連絡があり<br>まとめ入力で登録し、レセプトプレビュー画面で確認したら、入力した患<br>者さん以外のレセプトが、プレビュー画面に表示されています。との連絡<br>があり確認したところ<br>PC2台、それぞれでまとめ入力をし、その1台で入力されていた方のレ<br>セプトが、プレビュー画面に表示されました。<br>画面戻り再度プレビュー画面では表示されませんでした | 外来まとめ画面で、複数端末から同時に別の日を入力した<br>時に同時に処理を行うと日付が別端末の日付になり、登録<br>エラーとなることがありましたので修正しました。                                               | H31.4.23 |
| 6  | ncp<br>20190412-012     | レセプトチェック時に、"精神療法"のオーダーが電子カルテに登録漏れ<br>があり、ORCAに取り込めていない事に気づいたので、4/8に電子カルテ<br>にオーダー登録した。<br>その追加したオーダーをORCAへ送信したが、加算が自動算定されな<br>かった。<br>弊社側で少し確認をしました。<br>同一患者様で、4/12の診療行為画面にて、<br>精神療法:180031010<br>を入力した際、20歳未満の加算(180020570)がきちんと自動算定されま<br>した。<br>診療行為を訂正展開し、精神療法を入力すると、20歳未満の加算が自<br>動算定されないようです。<br>この挙動は仕様でしょうか?                                                                                                    | 診療行為で訂正展開時に「中途終了一覧」から中途データ<br>を「F10 追加」で展開した時、通院・在宅精神療法、心身医学<br>療法の20歳未満の加算を自動算定すると設定していても、<br>自動算定しませんでしたので、自動算定するように対応しま<br>した。 | H31.4.23 |

| 番号 | 管理番号                | 問い合わせ(不具合)及び改善内容                                                                                                    | 対応内容                                                                                                    | 備考       |
|----|---------------------|----------------------------------------------------------------------------------------------------|----------------------------------------------------------------------------------------------------|----------|
| 7  |                     | 維持期リハビリ経過措置の警告メッセージを変更しました。                                                                                                    |                                                                                                    | H31.4.26 |
| 8  | ncp<br>20190514-023 | 特定薬剤治療管理料初回コメントコードを自動算定する設定にしている<br>医療機関で、特定薬剤治療管理料を昭和58年からずっと算定している<br>患者については、算定履歴から昭和58年の初回算定日で算定履歴を登<br>録しておくと、特定薬剤治療管理料を入力した際に「特定薬剤治療管理<br>料初回算定 58年 〇月」とコメントが自動算定されておりました。<br>改元対応において、初回算定日が平成31年4月までの場合は<br>84000038を、令和元年5月以降の場合は840000538を自動算定するようになっており、和暦年を含むコメントコードの入力チェックにおいて、平<br>成のコメントコードは、入力年月が31年5月以降はエラーになるように<br>なっている為、昭和で算定履歴登録されていると、「特定薬剤治療管理<br>料初回算定 平成58年 〇月」が自動算定され、登録時に「0820 平成<br>は31年4月までです。」とエラーになります。<br>このコメントコードを削除して、81000001で「特定薬剤治療管理料初回<br>算定 昭和58年 〇月」を入力しても、別途、平成58年の記載で<br>84000038の年月の入力を実際の初回算定日ではない適当な年月に変<br>更すれば、「K822 警告!コメントの元号と年を確認して下さい。」や<br>「K133 初回算定日には診療年月を入力して下さい。」などの警告は出<br>るものの、会計登録はできますが、これだとレセプトが虚偽記載となって<br>しまいます。<br>年月の入力を削除すれば、先ほどのK133の警告は出るものの、会計登録<br>はできますが、これだとオンライン請求時にL3エラーとなります。<br>初回コメントの自動算定はやめたくない場合、何か設定やマスタ登録で<br>回避可能でしょうか。 | 必ず年月の差し込みが必要のため先頭0084台で任意の<br>コードで作成します。<br>マスタの有効年月は開始年月日が令和1年5月1日としま<br>す。<br>※コメントコードの作成は、マニュアル(P.1161)を参照して<br>いただき、複写元コードに「84000038」を入力して展開<br>後、漢字名称の"平成"を"昭和"に変更して登録するとい<br>う方法で作成します。<br>2.特定薬剤治療管理料のコードを入力して、自動発生した<br>初回算定コード(84000038又は840000538)を1で作成し<br>た昭和のユーザーコメントコードに変更します。<br>入力チェックについて<br>・0084のユーザーコメントコードに変更します。<br>入力チェックについて<br>・0084のユーザーコメントロードに変更します。<br>・初回算定年月の入力判定を、以下の平成と令和のコメント<br>コード、又は、0084のユーザーコメントコードが剤内にある<br>ということで判定します。よって、初回算定年月のユーザー<br>コメントではない、別の0084ユーザーコメントコードが剤内にある<br>ということで判定します。よって、初回算定年月のユーザー<br>コメントではない、別の0084ユーザーコメントが入力されて<br>いても初回算定年月が入力済みと判断します。<br>840000538 特定薬剤治療管理料初回算定 令和〇〇年<br>〇〇月<br>レセ電データについて<br>0084のユーザーコメントコードはCOレコードに記録されま<br>す。<br>SIレコードの「コメント」に記録したい場合は、コメントコード<br>の後ろに「c」又は「C」を入力してください。 | R1.5.28  |

| 番号 | · 管理番号                  | 問い合わせ(不具合)及び改善内容                                                                                                    | 対応内容                                                                                                    | 備考      |
|----|-------------------------|----------------------------------------------------------------------------------------------------|----------------------------------------------------------------------------------------------------|---------|
| 9  |                         | 診療行為の(K03)請求確認画面で診療科や保険組合せをリストにない内<br>容を入力してエラーとなった時、そのまま「F5 保険切替」「F6 診療科切<br>替」を押下した場合に処理が終了しない等の不具合がありましたので、<br>入力エラーがあれば処理に進めないようにしました。                                                                                                    |                                                                                                    | R1.5.28 |
| 10 | request<br>20180920–003 | <ul> <li>■.232 外用薬在(院外処方)</li> <li>「620004805 5」ジクロード点眼液0.1%</li> <li>「001040003」1日左眼3回</li> <li>■.232 外用薬在(院外処方)</li> <li>「620004805 5」ジクロード点眼液0.1%</li> <li>「001030003」1日右眼3回</li> <li>■要望</li> <li>上記入力の場合に</li> <li>「120004270」一般名処方加算1(処方箋料)</li> <li>→処方加算1が自動発生して返戻になったそうです。</li> <li>加算2を算定するようにとの理由での返戻です。</li> <li>分けて入力した場合でも、同一薬剤の場合は加算2が自動発生するような仕様を要望されていました。</li> </ul> | <ul> <li>一般名処方加算の判定で同じ医薬品コードは1件とするように対応しました。</li> <li>月次統計の「一般名処方加算誤算定疑い患者一覧」も同様に対応しました。</li> <li>1. 院外投薬の一般名処方加算の種類数判定を、医薬品コード(9桁)又は、一般名コードが一致する薬剤は1種類とします。</li> <li>※一般名名称が同じでも一般名コードが一致しない場合がありますので、同じ一般名であれば同じ薬剤コードで入力することをお勧めします。</li> <li>2. 平成30年4月診療分からの対応となります。</li> </ul> | R1.5.28 |
| 11 | ncp<br>20190529-016     | 医療機関様より対象疾患の修正の為、平成20年2月1日の診療行為を訂<br>正で開いたところ当時算定していた「180027810 運動器リハビリテーショ<br>ン料(1)」に対して"リハビリテーション料が1日9単位以上になります。"<br>というエラーが表示され登録ができないと問い合わせがありました。(実際に算定していたのは1単位のみです)<br>確認したところ、平成18年4月~平成22年3月それぞれの月の1日(2月1<br>日や3月1日等)で「運動器リハビリテーション料(1)」を算定しようとする<br>と同様のエラーが表示され、2日や10日などほかの日付ではエラーが表<br>示されず登録ができました。(他の疾患別リハビリテーション料も同じでし<br>た)                                            | 平成18年4月から平成22年3月まで、1日に各リハビリ<br>テーション料を入力した時にエラーとなりましたので修正しま<br>した。                                                                                                    | R1.6.25 |

| 番号 | 管理番号                    | 問い合わせ(不具合)及び改善内容                                                                                                    | 対応内容                                                                                                    | 備考      |
|----|-------------------------|----------------------------------------------------------------------------------------------------|----------------------------------------------------------------------------------------------------|---------|
| 12 | support<br>20190605-038 | 21診療行為のメッセージについて質問がございます。<br>右下の登録ボタンを押すと「K268確認!長期投薬のため理由の記載が<br>必要となる場合があります。」とメッセージが出て用法のところがあかくな<br>るのはわかるのですが、在医総管のコードが赤くなるのはどうしてなので<br>しょうか。<br>無視して登録はできますが、もし何かわかればと思いご連絡させていた<br>だきました。                                                                                                    | システム管理で選択式コメントー覧を「1 自動表示する」、投<br>薬30日超チェックを「1 チェックする」と設定している場合に<br>現象がありました。<br>中途データ内容に選択式コメントコードが必要な診療コード<br>に選択式コメントコードがなく、内服投薬が30日以上の警告<br>表示対象が存在した時、中途データ展開後に、先に警告メッ<br>セージ表示を行い、カーソル位置が選択式コメントコードが<br>必要な診療コードの行になっていました。<br>警告メッセージ表示前に選択式コメントー覧を表示するよう<br>に対応しました。<br>なお、選択式コメントー覧でコメントを選択後、警告メッセー<br>ジを表示しますので、選択したコメントコードの確認は警告<br>メッセージを閉じた後に行うことになります。 | R1.6.25 |
| 13 | ncp<br>20190617-022     | ユーザー様において、当月初回の受診で難病外来指導管理料を算定<br>し、30日の処方を入力して登録をしようとしたところ警告!すでに特処加<br>算1を算定済みです。特処加算2を算定する場合は削除して下さいとエ<br>ラーメッセージが表示され、特処加算2を入力することができません。<br>弊社検証機にて、上記と同様の入力をし登録したところ特定疾患処方管<br>理加算2が算定できます。OKで自動算定します。(併用算定警告該当<br>有)と表示され、特処加算2を自動算定できます。<br>ユーザー様でも、弊社検証機と同じ動きになるはずではないでしょうか?<br>そもそも、当月初回の受診であるのに「すでに特処加算1を算定済みで<br>す」のメッセージが表示されるのはなぜでしょうか? | 特定疾患処方管理加算2を自動算定する時に併用算定エ<br>ラーとなった場合、特定疾患処方管理加算2の算定を促す<br>為に表示する警告メッセージに、併用算定となった対象を表<br>示するようにしました。<br>チェックマスタをユーザが変更した時に併用算定対象が特定<br>疾患処方管理加算1でない場合の対応となります。                                                                                                    | R1.7.29 |
| 14 |                         | 「病理診断管理加算1(組織診断)」、「病理診断管理加算2(組織診断)」<br>を入力した時、「組織診断料(他医療機関作製の組織標本)(デジタル病<br>理画像)」の入力があっても、組織診断料の入力がないとの警告メッセー<br>ジを表示していましたので、表示しないように対応しました。<br>「病理診断管理加算1(細胞診断)」、「病理診断管理加算2(細胞診<br>断)」も同様でしたので、「細胞診断料(他医療機関作製の標本)(デジタ<br>ル病理画像)」の入力があれば警告表示しないように対応しました。                                                                                           |                                                                                                    | R1.7.29 |

| 番号 | 管理番号                    | 問い合わせ(不具合)及び改善内容                                                                                                    | 対応内容                                                                                                    | 備考      |
|----|-------------------------|----------------------------------------------------------------------------------------------------|----------------------------------------------------------------------------------------------------|---------|
| 15 |                         | 診療行為又は会計照会業務でレセプトプレビューを間隔を開けずに実行<br>された場合は、レセプト処理が重複実行されていましたので、後から実<br>行した方のレセプト処理は無効に(実行しないように)しました。                                                                                                    |                                                                                                    | R1.7.29 |
| 16 | request<br>20180615-001 | 事例)<br>1.3/15外来:運動器リハ2 開始(病名1)以降病名1で運リハ2を算定<br>2.5/08入院:運動器リハ2 開始(病名2)以降病名2で運リハ2を算定<br>3.5/15退院:運動器リハ2 終了(病名2)<br>4.5/18外来:運動器リハ2 終了(病名2)<br>4.5/18外来:運動器リハ2 (病名1のリハビリを継続)<br>このような事例があった場合、5/18の入力時に下記のエラーとなります。<br>「K339 警告!!該当のリハビリテーション発症日がありません。」<br>以前このご質問をさせていただいた際、<br>2.の前に病名1の終了日を入力<br>4.の前に病名2の終了日を入力<br>こで入院レセを出力、レセ電データを作成、その後、以下を削除<br>・病名1の終了日<br>・病名2の開始日<br>・病名2の終了日<br>これら削除が終わったら、病名1が継続していることになるので、4.が正<br>しく算定できるというアドバイスをいただき、この方法でうまくいきましたが、現在はこれが仕様だとのご回答をいただきました。<br>こういったケースが続き、医療機関様には、その都度同様の方法で対応<br>していただいています。<br>本来あるべきこれら3つを削除せず、正しく算定できるよう改善をお願い<br>致します。 | 同じリハビリテーション開始日が複数あり終了日の登録がな<br>い場合、診療行為でリハビリテーション終了日を入力した<br>時、リハビリテーションがすべて終了する旨の警告メッセージ<br>を表示します。<br>個別終了であれば、算定履歴画面の「履歴登録」で終了日<br>を登録するように促します。<br>1.疾患別リハビリテーション終了日を入力した時、同じリハ<br>ビリテーションで継続中の開始日が複数ある場合、警告メッ<br>セージを表示します。<br>対象は、心大血管疾患リハビリテーション終了日、脳血管疾<br>患等リハビリテーション終了日、運動器リハビリテーション終<br>了日、呼吸器リハビリテーション終了日、廃用症候群リハビ<br>リテーション終了日、摂食機能療法終了日です。<br>例<br>運動器リハビリテーション開始日 R01.5.10<br>運動器リハビリテーション開始日 R01.6.3<br>運動器リハビリテーション開始日 R01.6.3<br>運動器リハビリテーション開始日 R01.6.3<br>に動器リハビリテーション開始日 R01.6.3<br>に動器リハビリテーション開始日 R01.6.3<br>に動器リハビリテーション開始日 R01.5.10<br>に変登録で行います」を表示します。<br>R01.6.3の運動器リハビリテーション開始日のみ終了とした<br>い場合は、「算定履歴」の「履歴登録」画面で該当の開始<br>日に終了日を登録します。R01.5.10の運動器リハビリテー<br>ション開始日が有効となります。<br>※レセプト関係の対応あり「42明細書 19」を参照してくだ<br>さい。 | R1.7.29 |

| 番号 | 管理番号                    | 問い合わせ(不具合)及び改善内容                                                                                                    | 対応内容                                                                                                    | 備考      |
|----|-------------------------|----------------------------------------------------------------------------------------------------|----------------------------------------------------------------------------------------------------|---------|
| 17 | support<br>20190725-002 | 7/21(休日)に当日入院となった患者様です。<br>入院登録後、診療行為を入力し「中途終了」「登録」をしました。<br>再度中途表示で診療行為に<br>閉鎖循環式全身麻酔4<br>閉鎖循環式全身麻酔5を追加すると休日加算(麻酔)が算定されます。<br>誤りと分かり閉鎖循環式全身麻酔4のみ削除すると休日加算(麻酔)も一<br>緒に削除されます。<br>上記内容について休日加算(麻酔)が削除されないようにすることは可<br>能でしょうか。<br>閉鎖循環式全身麻酔5は点数マスタ:時間加算:「1時間外算定可能」と<br>なっており、単項目で入力した場合休日加算(麻酔)が算定されます。                              | 入院の診療行為で、画面上部の時間外区分から時間外加<br>算コードを自動算定している時、時間外加算コードを自動算<br>定している手技料を削除した場合、自動算定しているすべて<br>の時間外加算コードを削除していましたので修正しました。 | R1.7.29 |
| 18 |                         | ニコチン依存症管理料が施設基準不適合の時に自動算定する「施設基<br>準不適合減算(医学管理等)(100分の70)」を手入力した時、減算対象<br>である施設基準不適合の減算区分が「2」の診療コードの入力がない場<br>合、エラーになりませんでしたのでエラーとするように修正しました。                                                                                                    |                                                                                                    | R1.8.5  |
| 19 | support<br>20190819-011 | 診療行為入力→診療行為確認画面からのレセプトプレビュー表示につ<br>いてお尋ねします。<br>7/10 一般病棟(地域一般入院基本料)から地域包括ケア病棟(地域包<br>括ケア入院医療管理料)に転棟された方ですが、<br>7/3 6日分処方→レセプトプレビュー 処方日数6日<br>~7/9 レセプトプレビュー 処方日数13日<br>7/10 7日分処方→レセプトプレビュー 処方日数13日<br>7/11以降レセプトプレビュー 処方日数6日<br>となります。(処置・点滴等の包括項目も同様の動きになります)<br>包括入力されているにも関わらず、7/10のプレビューのみ処方日数が13<br>日となる理由をご教示いただけませんでしょうか? | 診療行為確認画面からのレセプトプレビューで、今回入力の<br>包括対象の剤と同じ内容の出来高の剤が登録済みの時、<br>出来高の剤に今回分の回数を追加していましたので、包括<br>対象の剤とするように修正しました。            | R1.8.28 |

| 番号 | 管理番号                    | 問い合わせ(不具合)及び改善内容                                                                                                    | 対応内容                                                                                                    | 備考      |
|----|-------------------------|----------------------------------------------------------------------------------------------------|----------------------------------------------------------------------------------------------------|---------|
| 20 | support<br>20190809-009 | 21診療行為入力 当月点数累計 小児科外来診療料<br>例えば、8/2、8/7日受診しそれぞれ小児科外来診療料(383点)を算定し<br>ていますが、当月点数累計が837点となっています。<br>383×2=766点のはずですが、71点多く表記されてしまいます。<br>社内で検証したところ、社内では766点と正しく表記されてきました。                                                                                                    | 小児科外来診療料を包括算定すると設定している時、小児<br>科外来診療料と処方箋料を手入力して登録した後、訂正で<br>展開した時、処方箋料の剤が包括対象となっていても、当月<br>累計点数に累計されていましたので累計しないように修正し<br>ました。                                                                                                    | R1.8.28 |
|    | nen                     | 運動器リハの発症日および病名コメントがレセプト記載されない患者が<br>いるとのお問い合わせをいただいています。<br>(運動器リハビリテーション料、単位、実施日数はレセ記載されています)<br>現象がおきているのは特定の患者のみで、それ以外の患者については<br>同様の登録方法(※)で正常にレセ記載されているようです。<br>※算定履歴画面より、「履歴登録」にて登録しています。                                                                                                    | 算定履歴画面の「履歴登録」で「099800131 運動器リハビリ<br>テーション開始日」を追加します。<br>この時、算定日を1. で運動器リハビリテーション終了日を登<br>録した診療日付としたときにエラーとなります。<br>併せて、同じ月に同じリハビリテーション開始日を複数日登<br>録している場合に、算定日毎の終了日付を「リハビリコメント<br>登録画面」から登録した時に、終了日付の設定がない算定<br>日が存在する場合、「履歴登録画面」の履歴一覧の終了日<br>付の横に(※)を表示するようにしました。 |         |
| 21 | 20190801-020            | 各リハビリテーション開始日を診療行為画面と算定履歴の履歴登録画<br>面から入力する時、開始日で各リハビリテーション終了日の予約コード<br>が登録済みの時、エラーとするようにしました。<br>リハビリテーション終了日の入力では開始日のチェックをしていました<br>が、リハビリテーション開始日の入力時にチェックをしていませんでした<br>ので、レセプト記載が不適切となることがありました。<br>(例)診療行為入力画面から、「099800132 運動器リハビリテーション終<br>了日」を登録します。<br>登録後、同日で「099800131 運動器リハビリテーション開始日」を入力時<br>にエラーとなります。 | 後数の昇足日がめる場合、終了日のめる最後の昇足日の<br>終了日を表示しますので、どの算定日の終了日か確認する<br>ためです。<br>(例)運動器リハビリテーション開始日を同じ月に2回入力し<br>ます。<br>算定履歴の「履歴登録」で月2回算定した開始日を選択して<br>「F8 コメント」でコメント登録画面へ遷移します。<br>最初の日を選択して、終了日付を登録します。<br>戻った時、該当のリハビリテーション開始日の終了日付に<br>(*)を表示します。                           | R1.8.28 |

| 番号 | 管理番号                    | 問い合わせ(不具合)及び改善内容                                                                                                    | 対応内容                                                                                                    | 備考       |
|----|-------------------------|----------------------------------------------------------------------------------------------------|----------------------------------------------------------------------------------------------------|----------|
| 22 | ncp<br>20180606-013     | 医療機関様よりここ数か月月に1回処方料を自動算定してこない患者が<br>いるとご相談がございました。<br>現象が発生する患者はばらばらで、これといって共通点がございませ<br>ん。<br>診療行為確認画面から「削」を押したのではないかと話したのですが、先<br>方は今までそんな機能も知らなかったので触るはずがないと言われてい<br>ます。                                                                                  | 診療行為の診療行為確認画面(K08)で削除剤番号を入力し<br>ていて、リストに「削」を表示している行の背景色を変更する<br>ように対応しました。<br>剤削除でないのにリストを確認するときに誤って選択してい<br>たなど、背景色を変更することで認識可能としました。                                                                                                    | R1.9.24  |
| 23 | support<br>20191001–020 | 算定履歴から「R1.9.3」の初診コードを削除しましたが、診療行為入力画<br>面下部の初診算定日が「R1.6.7」に更新されないとのことです。                                                                                                    | データ移行で登録した初診算定日の「初診料ダミー」を算定<br>履歴画面から更新・削除する時、診療行為画面で選択して<br>いる診療科とデータ移行した診療科が一致しない場合、初<br>診算定日の更新ができませんでしたので、対象の初診算定<br>日を登録している診療科を対象とするようにしました。<br>また、算定履歴の「移行履歴」から初診料ダミーを登録する<br>時、診療行為画面の診療科で受診履歴がなく別の診療科の<br>受診履歴の登録があった時、初診算定日を更新できません<br>でしたので、登録されている診療科履歴を更新するようにし<br>ました。 | R1.10.28 |
| 24 |                         | 院外投薬の剤の明細が50行ある時に一般名称編集を行うと異常終了し<br>ていましたので正しく処理するように対応しました。                                                                                                    |                                                                                                    | R1.11.27 |
| 25 | ncp<br>20191111-018     | 10月1日~10月31日入院している患者で10月31日の診療行為から<br>「登録」で進んだ確認画面にあるレセプトプレビューで確認した調剤料<br>と、別の日(例えば10月2日)の診療行為から「登録」で進んだ確認画面<br>にあるレセプトプレビュー、24会計照会で確認したレセプトプレビューの<br>調剤料の回数と点数が異なります。<br>10/31:調剤料30日 210点<br>10/2:調剤料31日 217点<br>24会計照会:調剤料31日 217点<br>どうしてこのようなズレがおこりますか。 | 入院の診療行為確認で「プレビュー」を行う時、診療月の診<br>療内容に今回分を反映してレセプトを作成しますので、今回<br>投薬があった時に当月の入院調剤料を再作成しますが、こ<br>の時、前月の投薬から算定する入院調剤料の反映ができて<br>いませんでした。<br>前月分の投薬内容を反映して入院調剤料を算定できるよう<br>に対応しました。                                                                                                    | R1.11.27 |

21 診療行為

| 番号 | · 管理番号              | 問い合わせ(不具合)及び改善内容                                                                                                    | 対応内容                                                                                                    | 備考                  |
|----|---------------------|----------------------------------------------------------------------------------------------------|----------------------------------------------------------------------------------------------------|---------------------|
| 26 | ncp<br>20191224-005 | ー度診療行為登録を行った後に、訂正画面を呼び出し、診療行為画面<br>の「患者登録」ボタンから苗字の変更を行い(旧姓履歴登録済)、再度領<br>収書などの発行物を出した際に、処方箋は修正後の苗字で印字されま<br>すが、領収書や明細書が修正前の苗字で印字されます。 | 診療行為で訂正中に患者登録画面へ遷移し、患者情報を変<br>更して戻った場合、診療行為では変更内容の反映は行いま<br>せん。この為、氏名変更をした場合、請求確認画面で請求<br>書件領収書や診療費明細書の氏名が変更前の氏名となっ<br>ています。<br>また、訂正中の保険組合せが対象外となるような変更を行っ<br>てもそのまま登録ができていました。<br>訂正中に患者登録画面へ遷移し、氏名・カナ氏名・性別・生<br>年月日、保険組合せ情報にのいずれかに変更があった場合<br>は「患者登録で変更がありました。前回患者ボタンを押下し<br>て下さい。」を表示して「前回患者」押下を行うように対応しま<br>した。<br>入院では氏名変更を行っても画面表示以外に問題はありま<br>せんが、保険組合せの変更対応の為外来と同様に対応しま<br>した。 | R2.1.28             |
| 27 | ncp<br>20191224–013 | 診療行為画面で同日複数科受診している患者様の会計をクリアした際、<br>金銭画面で主科の返金額しか表示されませんが、入金時同様に診療科<br>ごとの返金額及び全科の返金額を表示することは可能でしょうか。                                | 外来の診療行為で訂正により診療内容をクリアして削除処<br>理を行った時、請求確認画面の今回診療分請求額と合計未<br>収額に削除前の請求額をマイナス表示していましたのでゼ<br>ロ表示するように対応しました。<br>削除前の請求額(複数科保険を含む)の合計を「入金額」項<br>目の下に「<削除>(合計請求額:-XXX)」と表示するように<br>しました。<br>また、削除前の調整金を請求確認画面に表示し今回請求額<br>に反映していましたし、調整金の変更も可能でした。<br>診療行為削除時は調整金をクリアし、入力不可とするように<br>対応しました。                                                                                                 | R2.1.28<br>R2.2.4訂正 |

| 番号 | 管理番号                | 問い合わせ(不具合)及び改善内容                                                                                                    | 対応内容                                                                                                    | 備考      |
|----|---------------------|----------------------------------------------------------------------------------------------------|----------------------------------------------------------------------------------------------------|---------|
| 28 | ncp<br>20200116-003 | 休日に小児科外来診療料(処方箋を交付しない)初診時を算定したくて<br>環境設定で休日にしたあと患者を呼び出した際に初期値は院外で小児<br>科外来診療料(処方箋を交付)になるので診療行為で上部の院内・院外<br>フラグを切り替えた際に「エラー情報 0013 手技料を入力して下さい」と<br>いうメッセージが出ます。<br>これは何故出るエラーなのでしょうか。<br>関連して院内・院外フラグを切り替えた際に療養担当手当(入院外)が一<br>つずつ増えてしまい、算定できてしまうのでこちらも直していただけると助<br>かります。                                                                                              | システム管理で「療養担当手当(北海道)」を「1 算定する」と<br>設定して、診療行為画面で「小児科外来診療料の初診時」と<br>「療養担当手当(入院外)」を算定している時に「院内」「院<br>外」の切替ボタンを押下した時、「療養担当手当(入院外)」を<br>複数自動算定していましたので、小児科外来診療料のコー<br>ドのみ変換するように対応しました。<br>なお、時間外区分の入力がなく環境設定で設定がある場合<br>は、今まで通りに環境設定の時間外加算コードを自動算定<br>します。 | R2.1.28 |
| 29 | 2/12 包括分入<br>力外泊点数  | 診療行為画面で9999包括分入力として、急性期一般入院料7と外泊を入<br>カした際に、画面上の点数が208点になります。<br>Fファイルへの記録も-1174となります。<br>1382点の15%を算定ですので207点ではないでしょうか。                                                                                                    | 入院の診療行為で入院料を手入力した時に減算がある場<br>合の端数処理に誤りがありましたので修正しました。                                                                                                    | R2.2.26 |
| 30 |                     | コメント内容の40文字までが同じで41文字から違う内容のコメントを同<br>じ内容と判断していました。<br>コメント内容の41文字からが違う場合に同一剤となっていましたので別<br>剤となるように修正しました。                                                                                                    |                                                                                                    | R2.3.31 |
| 31 | ncp<br>20200403–010 | システム管理マスタ 1038 診療行為情報 <その他>1:同日再診、訂<br>正選択 で 0選択しない にしてあり、小児科外来診療を算定している<br>医療機関様からの、診療行為入力画面の操作に関する問合せです。<br>1)3月31日以前で4歳~5歳だったため、再診料を算定し診療行為を登<br>録している<br>2)本日再診があったため、小児科外来診療料を算定し登録した<br>3)同じ患者を表示し、続けて1)の(3/31以前の)診療行為の内容を訂正<br>で表示し登録を押すと、「小児科外来診療料以外です。」と表示され、登<br>録ができない。<br>一度本日の診療内容を訂正で表示してから、前回の診療内容を訂正で<br>表示し登録すると、「小児科外来診療料以外です。」は表示されないの<br>で、登録できます。 | 3歳以上で3月までは出来高で4月から小児科外来診療料<br>を算定している患者で当日に小児科外来診療料の算定があ<br>る場合に、3月までの受診履歴を展開した時、エラーとなるこ<br>とがありましたので対応しました。<br>患者番号入力後、小児科外来診療料の同日再診の画面(明<br>細が空白)を表示している時に訂正で3月までの受診履歴を<br>展開した場合に現象が発生していました。                                                      | R2.4.22 |

| 番号 | 管理番号                | 問い合わせ(不具合)及び改善内容                                                                                                    | 対応内容                                                                                                    | 備考      |
|----|---------------------|----------------------------------------------------------------------------------------------------|----------------------------------------------------------------------------------------------------|---------|
| 32 | ncp<br>20200421-012 | 4月に小児科外来診療料を、6歳到達月の誕生日前及び誕生日後でそ<br>れぞれ算定致しました。<br>2回の受診は共に時間外の受診でしたので、小児科外来診療料の入力<br>コード先頭に1とスペースを追加致しました。<br>誕生日前の入力では乳幼児時間外加算の行が追加されましたが、誕生<br>日後の入力では加算等の追加はありませんでした。<br>誕生日後の小児科外来診療料に時間外加算を算定するにはどのような<br>操作を行えばよろしいでしょうか。                                                                                      | 6歳到達月に小児科外来診療料の算定があり、6歳の誕生<br>日後に算定した小児科外来診療料に時間外区分を入力して<br>も、時間外加算コードを自動算定しませんでしたので自動算<br>定するように修正しました。                     | R2.4.22 |
| 33 | ncp<br>20200423-022 | 5.1.0第23回および5.0.0第60回適用環境に置いて、<br>システム管理マスタ1007「自動算定・チェック機能制御情報」<br><自動算定情報><br>外来初診・再診料<br>中途終了展開時の自動発生:1算定する<br>の設定となっている環境において、<br>111013850 初診料(新型コロナウイルス感染症・診療報酬上臨時的取<br>扱)<br>を診療行為入力して中途終了し、該当患者を該当診療日で呼び出すま<br>たは中途表示を押して該当患者を選択すると、<br>111000110 初診料<br>に置き換わります。<br>5.1.0第22回および5.0.0第59回の環境ではこの現象は発生しません。 | 「初診料(新型コロナウイルス感染症・診療報酬上臨時的取扱)」の算定がある中途データを展開した時、初診料に変換して展開していました。<br>変換しないように対応しました。<br>※4月22日提供 5.1.0(第23回)のパッチファイルを訂正しました。 | R2.4.23 |
| 34 | ncp<br>20200430-039 | 生活保護をお持ちで公費の種類「093新型コロナ」を登録されている患者<br>様の場合<br>診療行為画面で「主保険+新型コロナ」の組み合わせがないため、新型<br>コロナのみの保険組み合わせを選択すると「エラー情報1027 老人の保<br>険割合が設定されていません。保険を登録し直して下さい。」が表示さ<br>れ、登録を進めることができません。                                                                                                    | 診療行為入力で高齢者で「093 新型コロナ」単独の保険組<br>合せを選択した時、「老人の保険割合が設定されていませ<br>ん。保険を登録し直して下さい。」のエラーとなりましたので<br>修正しました。                        | R2.5.7  |

| 番号 | · 管理番号                  | 問い合わせ(不具合)及び改善内容                                                                                                    | 対応内容                                                                                                    | 備考                                                                        |
|----|-------------------------|----------------------------------------------------------------------------------------------------|----------------------------------------------------------------------------------------------------|---------------------------------------------------------------------------|
| 35 | ncp<br>20200512-012     | 113032310 診療情報提供料3 150点についてご質問です。<br>ある患者様で、この提供書を2つの別の医療機関に同時に提供する予定<br>ですが、エラー「0」で進むことができません。医療機関ごとに1通ずつ算<br>定できると思うのですが、エラー「9」にはならないでしょうか。<br>ユーザー設定でも既定の設定が優先されるようです。                                                                                                | 診療行為入力で、診療情報提供料(3)を同時に複数行入力<br>した時、エラーとなりましたのでエラーとしないように修正しま<br>した。                                                                                                    | R2.5.26                                                                   |
| 36 |                         | 「別表 I 診療報酬明細書の「摘要」欄への記載事項等一覧(医科)」で<br>示された撮影部位(選択式コメント)の対応を行いました。<br>単純撮影の撮影部位は、ユーザーマスタの撮影部位コードに選択式コメ<br>ントコードを設定することにより自動発生を可能としました。<br>入力方法については別紙を参照してください。<br>※要マスタ更新                                                                                                |                                                                                                    | R2.5.26                                                                   |
| 37 | support<br>20200528–017 | 撮影部位の選択式コメントですが、「F12 登録」時に表示され、選択して<br>いないと会計処理に遷移できないユーザと選択式コメントを選択していな<br>くても会計処理ができるユーザがおります。<br>環境の違いはない為、操作的な問題なのか、検証していても判断できま<br>せんでした。<br>(ORCAバージョン、PG更新:5/26適用済みで環境に差異はございませ<br>ん。<br>「システム管理:1038 自動算定情報・チェック機能制御設定」に関して、<br>選択式コメントー覧も「1 自動表示する」と設定されていいます。) | 選択式コメントー覧を自動表示する診療コードを入力しても<br>剤内にコメントコードがあれば自動表示しませんが、条件の<br>コメントコードは「820~」「810000001」「008~」としていまし<br>た。<br>剤内に選択式コメントコードの入力があれば自動表示しない<br>ように対応しました。<br>CT、MRI撮影と「830~」の部位選択式コメントコードを同時<br>に入力した操作(中途データ展開、DO展開、セット展開の場<br>合)に、選択式コメントー覧を自動表示していましたので、選<br>択式コメントコードが剤内に存在すれば自動表示しないよう<br>に対応しました。<br>また、選択式コメントコードを入力後、対象となる診療コード<br>(CT、MRI撮影料)を変更した場合も同様でした。 | R2.5.26<br>R2.5.29<br>パッチファイ<br>ルを訂正し<br>またの<br>て、ひうちム<br>更新を行っ<br>てください。 |

| 番号 | · 管理番号                  | 問い合わせ(不具合)及び改善内容                                                                                                    | 対応内容                                                                                                    | 備考      |
|----|-------------------------|----------------------------------------------------------------------------------------------------|----------------------------------------------------------------------------------------------------|---------|
| 38 | support<br>20200610-003 | 医療機関様より、一般名処方加算について問い合わせがありました。<br>支払基金より連絡があり、下記の処方に対して減算されたとのことです。<br>下記のうち、後発品は1品のみです。(621078403)<br>マスタを見ますと、確かに一般名はついていないようですが、日レセでは<br>一般名処方加算2が自動算定されます。<br>本当に一般名処方加算が取れない医薬品なのでしょうか。<br>(処方内容)<br>210<br>620006084 ビブラマイシン錠100mg<br>230<br>662640418 リンデロン-VG軟膏0. 12%<br>230<br>621078403 【般後】ピペラシリンナトリウム注射用1g「日医工」<br>667120028 親水ワセリン<br>620007559 アクロマイシン軟膏3% 30mg<br>(基金からの連絡書)<br>『一般名処方マスタ収載の加算対象医薬品がなく、一般名処方加算が<br>算定されています。後発医薬品のある医薬品について算定できると定められています。ご留意ください。』 | 院外の外用薬に注射薬の入力があった場合、処方箋料の<br>一般名処方加算の対象としていましたので、内用・外用薬の<br>み対象とするように対応しました。<br>システム管理の「1030 帳票編集区分情報」で後発品への変<br>更可署名が「1 変更可(一般)」と設定されている時に、対象<br>薬剤の名称に【般】を記載していますが、こちらも対象を内<br>用・外用薬のみとしました。 | R2.6.25 |
| 39 | ncp<br>20200612-015     | 日医標準レセプトソフト外来版マニュアル Ver.5.0.0のp512「目標設定等<br>支援・管理料の算定と算定チェックについて」にて、"チェックを行うには<br>患者登録画面ー「その他」タブの「介護認定情報」を登録します。"<br>"<リハビリ算定時のチェック>各リハビリテーションの標準的算定日数<br>の3分の1が経過後,直近3ヶ月以内に目標設定等支援・管理料の算定<br>がない場合に減算対象のメッセージを表示します。"と記載されていま<br>す。<br>介護認定情報の登録がない場合でも、この減算対象のメッセージが出る<br>ようですがなぜでしょうか。                                                                                                    | 診療行為で介護状態でない患者を展開中に、別端末から介<br>護状態の患者を展開し、介護状態でない患者のリハビリ<br>テーション料が算定されている受診履歴を訂正展開した時、<br>「警告!目標設定等支援・管理料の算定が3月以内にあり<br>ません。減点対象です。」の警告メッセージを表示していまし<br>た。<br>表示しないように対応しました。                  | R2.6.25 |

| 番号 | 引 管理番号              | 理番号 問い合わせ(不具合)及び改善内容 ろうしん しんしょう しんしょう しんしょう しんしょう しんしょう しんしょう しんしん しんしん                                                                                                    | 対応内容                                                                                                    | 備考      |
|----|---------------------|----------------------------------------------------------------------------------------------------|----------------------------------------------------------------------------------------------------|---------|
| 40 | ncp<br>20200601-021 | <ul> <li>エックス線撮影の撮影部位コードについてです。         腰椎から股関節にかけて撮影を行った際、今までは         .700 *画像診断         002000103 腰部         81000001 両股関節         17000210 単純撮影(デジタル撮影)         17000210 電子画像管理加算(単純撮影)         .700 *画像診断         17000210 電子画像管理加算(単純撮影)         .700 *画像診断         .7000210 電子画像管理加算(単純撮影)         .700 *画像診断         .700 0020013 腰部         81000001 両股関節         .700 *画像診断         .700 *画像診断         .700 *画像診断         .700 *画像診断         .700 *画像診断         .700 100001 両股関節         .700 *画像診断         .700 100001 両股関節         .700 *画像診断         .700 17000010 単純撮影(デジタル撮影)         .700 17000010 電子画像管理加算(単純撮影)         .700 第回         .700 第回         .7000, 第回         .700 第回         .700, 第回         .700 第回         .700 第回         .700, 第回         .700, 第回         .700, 第回         .700, 第回         .700, 第回         .700, 第回         .700, 第回         .700, 第回         .700, 第回         .700, 第回         .700, 第回         .700, 第回         .700, 第回         .700, 第回         .700, 第回         .700, 第回         .700, 第回</li></ul> | 剤内に異なる撮影部位の選択式コメントコードの入力エラー<br>を廃止しました。<br>これにより、剤内の撮影部位の選択式コメントコードが撮影<br>料に対応しないものが含まれる場合はエラーとしました。<br>該当する撮影料(診断料)が複数ある場合は、直前の撮影<br>料(診断料)で判断します。 | R2.6.25 |

| 番号 | · 管理番号                  | 問い合わせ(不具合)及び改善内容                                                                                                    | 対応内容                                                                                                    | 備考                                                       |
|----|-------------------------|----------------------------------------------------------------------------------------------------|----------------------------------------------------------------------------------------------------|----------------------------------------------------------|
| 41 | support<br>20200626-001 | Ubuntu18.04 Ver5.1 6月25日パッチ、マスタ更新実施後<br>腫瘍マーカー検査の一番下「添付画像PSA1.png参照」でのPSAを1回ク<br>リック、または1 Enterでは展開できず、2回クリック、または1 Enterを2回<br>行うと展開はされますか、「今回査定済み、算定上限回数を超えていま<br>す。算定できません。」のアラートが表示され、「S前立腺特異抗原(PS<br>A)」が2回展開されています。(添付写真PSA2.png)<br>「検査名(悪性腫瘍特異物質治療管理料);PSA」(添付画像PSA3.png)<br>の様に展開される必要があると思います。<br>診療日6月以前では、この問題はありません。                                                                                            | 7月から悪性腫瘍特異物資治療管理料を入力後に検査一覧を自動表示して検査を選択した時、選択した検査に選択<br>式コメントがある場合、再度、検索一覧を表示していました。<br>また、この時自動算定した「830100060 検査名(悪性腫瘍特<br>異物資治療管理料);」に不具合が発生し「ENTER」で名称の<br>検査名がクリアされていました。<br>正しく処理を行うように対応しました。<br>なお、7月から検査一覧を表示後、検査を選択しないで「戻<br>る」を押下した時、「830000014 腫瘍マーカー検査名;」を自<br>動表示していましたので、「830100060 検査名(悪性腫瘍特<br>異物資治療管理料);」を表示するように対応しました。 | R2.6.26<br>R2.6.25<br>パッチファイ<br>ルを訂し<br>て、ログラム<br>でください。 |
| 42 | ncp<br>20200629-013     | <ul> <li>[83~」のコメントコード漢字名称記号が</li> <li>6/30まで「:(コロン)」</li> <li>7/1から「;(セミコロン)」への修正プログラムが6/26に提供されました。</li> <li>orcabiz:08306にあります【注意事項】についてです。</li> <li>例:「830000015腫瘍マーカー検査名:」</li> <li>.130</li> <li>113001310 悪性腫瘍特異物質治療管理料(その他1項目)</li> <li>830000015 腫瘍マーカー検査名:CEA</li> <li>とセット登録(P13001)しています。</li> <li>6/30までは「:(コロン)」で表示されますが</li> <li>7/1以降にセットコード(P13001)で入力しても「;(セミコロン)」にならず「:(コロン)」のままです。(DO入力も同様)。</li> </ul> | DO、セット展開、中途データ展開の時、コメントパターン「3<br>O」の点数マスタ名称と入力コメント名称が一致しない場合、<br>点数マスタ名称で再編集するようにしました。<br>7月から: (コロン)が; (セミコロン)に変更となる対応です。<br>6月診療分からとなります。<br>また、訂正展開時は、登録内容をそのまま展開します。点数<br>マスタ名称と一致しない場合は「/C」入力でコメント入力画<br>面で確認し訂正して下さい。                                                                                                    | R2.6.30                                                  |
| 43 | support<br>20200626-058 | ニコチン依存症管理料2が自動で減算されません。<br>施設基準は612を設定しています。ニコチン依存症管理料1は自動で減<br>算になりますがニコチン依存症管理料2の方は手動で減算コードを入れ<br>ないといけないのでしょうか?                                                                                                    | ニコチン依存症管理料2について施設基準未適合の対応を<br>行いました。                                                                                                    | R2.6.30                                                  |

| 番号 | 管理番号                     | 問い合わせ(不具合)及び改善内容                                                                                                    | 対応内容                                                                                                    | 備考      |
|----|--------------------------|----------------------------------------------------------------------------------------------------|----------------------------------------------------------------------------------------------------|---------|
| 44 | ncp<br>20200629-020      | 「S特定薬剤治療管理料1」をセット登録から展開させた場合の表示の仕<br>方についてご教授願います。<br>【セット登録】<br>P98007、入力CD:1305<br>「113000410:特定薬剤治療管理料1」<br>「840000538:特定薬剤治療管理料初回算定 令和 年 月」<br>今迄は、入力CD:1305で呼び出すと、先ずは選択式コメントの一覧が自<br>動で表示され、コメントを選択すると、<br>「113000410:S特定薬剤治療管理料1」<br>「(イ)(ロ)(ハ)・・・の選択式コメント」<br>「840000538:特定薬剤治療管理料初回算定 令和 年 月」」<br>と表示されていた。<br>6/27のパッチ提供後、以前と同様に入力CD:1305で呼び出すと<br>「113000410:S特定薬剤治療管理料1」<br>「840000538:特定薬剤治療管理料1」<br>「840000538:特定薬剤治療管理料初回算定 令和 年 月」<br>上記、2項目だけが呼び出され、選択式コメントが自動表示されません。<br>「//s」やDOで引っ張れば、選択式コメントの入力は可能ですが、入力及<br>び表示の仕方について、仕様変更が生じているのでしょうか。 | 今回、選択式コメント一覧の自動表示の条件を、剤内にコメ<br>ントコードが存在しない時に変更しました。<br>この為、セットで特定薬剤治療管理料と初回コメントを登録し<br>てあるセット展開時に選択式コメント一覧を自動表示しない<br>ようになりました。<br>自動算定している以下の日付のコメントは対象としないよう<br>にしました。<br>「84000038 特定薬剤治療管理料初回算定 平成 年<br>月」<br>「840000538 特定薬剤治療管理料初回算定 令和 年<br>月」<br>「84000052 診療情報提供料算定 日」 | R2.6.30 |
| 45 | 入院まとめ入力<br>時間外緊急院<br>内加算 | 入院分で時間外緊急院内画像診断加算を算定すると撮影開始時刻(時<br>間外緊急院内画像診断加算);のコメントが発生しますが、Enterキーを<br>押す度にコメントが追加されます。                                                                                                    | 入院の場合に同一会計内で時間外緊急院内画像診断加算<br>より上に入力されている剤の回数指定で先頭が*(アスタリス<br>ク)で始まる行がある場合に発生していましたので修正しま<br>した。                                                                                                    | R2.7.3  |
| 46 | ncp<br>20200706–004      | 日曜診療を行っている小児科様からのお問い合わせです。月途中で6歳<br>になった患者で5歳で診療し、月途中で6歳になり、日曜日に診療に来ま<br>した。環境設定で「8夜間早朝」に設定してある場合、この患者に対して<br>113003810小児科外来診療料(処方箋を交付しない)再診時を入力した<br>場合、5歳の時に自動で算定されてきた「113007370乳幼児夜間加算(小<br>児科再診)(小児科外来診療料)」は自動で上がってこないようになって<br>いるようですが、この動きとしては正しいものでしょうか。<br>「113007470乳幼児休日加算(小児科再診)(小児科外来診療料)」は手<br>入力するほかないのでしょうか。                                                                                                    | 小児科外来診療料を算定している患者で6歳到達月に6歳<br>前に算定をしていて6歳以上となる場合、環境設定の外来<br>時間外区分を「8夜間・早朝」と設定しても、診療行為で時間<br>外区分を自動算定しませんでしたので、時間外区分を「5」<br>に変更して自動算定するように対応しました。<br>この時、小児科特例の時間外区分の「5小児・産・産婦人科<br>特例夜間」「6小児・産・産婦人科特例休日」「7小児・産・産<br>婦人科特例深夜」が入力ができませんでしたので入力でき<br>るように対応しました。                   | R2.7.10 |

| 番号 | 管理番号                | 問い合わせ(不具合)及び改善内容                                                                                                    | 対応内容                                                                                                    | 備考      |
|----|---------------------|----------------------------------------------------------------------------------------------------|----------------------------------------------------------------------------------------------------|---------|
| 47 | ncp<br>20200702–001 | 7/1から選択式コメントの地域連携(小児)夜間・休日診療料のあとに約<br>東処方セットのある入力で問題発生しています。<br>以下のような入力画面です。<br>初再診など<br>地域連携(小児)夜間・休日診療料<br>.210<br>S***** 10*3<br>.230<br>外用薬など<br>中途終了させた上記入力を表示、あるいは後から地域連携を追加すると<br>選択式コメントの入力ダイアログ画面が上がりますが、2回目を取ること<br>はめったに無いのでそのまま確定でダイアログを閉じます。<br>するとS***** 10*3のコード行の下の行にS***** 10*3が追加されてしま<br>うようです。<br>上記ですと.230の部分がS***** 10*3で置き換わってしまいます。<br>区分宣言コードならまだ修正しやすいのですが、次の剤のコードが置き<br>換えられてしまうため問題です。 | 診療行為で中途データ展開時に、約束セットの前に選択式<br>コメントが必要な診療コードがあり、選択式コメント一覧を自<br>動表示後に選択なしで戻った時、約束セットに不具合が発生<br>していましたので修正しました。                                                                                          | R2.7.10 |
| 48 | ncp<br>20200708–020 | 自賠責保険患者様に診断書や明細書を算定のために、<br>"095910001"~"095919999"、95920001"~"095929999のマスタを作<br>成し使用しています。<br>都度金額の変更ができるように点数マスタの「金額」欄は「0」の設定で<br>す。<br>「診断書」「明細書」マスタを診療行為画面で入力した後に、訂正診療で<br>開きますと、入力したはずの金額が消えてしまうそうです。<br>例)3000円の診断書の場合下記の入力になりますが、<br>095910001 3000<br>訂正診療で開くと下記のようになります。<br>095910001 ←3000が消えてしまいます。<br>その金額が消えた状態で「登録」「登録」を行いますと、訂正診療前に算<br>定していた「診断書」「明細書」の金額消えてしまうそうです。6月分のレ<br>セプトで気が付きました。          | 診療行為で労災・自賠責保険で、<br>「.809 その他(労災・自賠責入力)」で「09591XXXX~<br>09594XXXX」に金額を入力して登録した後、訂正展開時に金<br>額展開をしていませんでしたので修正しました。<br>金額を展開していませんので、金額入力なしとなりゼロ円と<br>なっていました。<br>また、DO選択又は中途データからの展開も同様でしたので<br>対応しました。 | R2.7.10 |

| 番号 | 管理番号                | 問い合わせ(不具合)及び改善内容                                                                                                    | 対応内容                                                                          | 備考      |
|----|---------------------|----------------------------------------------------------------------------------------------------|-------------------------------------------------------------------------------|---------|
| 49 | ncp<br>20200701-057 | 血糖自己測定器加算の選択式コメントで「血糖自己測定回数(血糖測定<br>器加算)」の点数マスタに「;」が入っておりません。<br>回数の数字を入れると「;」が表示されるのですがこのような仕様でしょう<br>か?<br>他の点数マスタのように「;」まで表示することは出来ませんか? | コメントパータン「42」で入力値を入力していない時、名称に<br>点数マスタの名称のみ編集していましたので、「; 」を追加編<br>集するようにしました。 | R2.7.10 |

## 22 病名

| 番号 | - 管理番号              | 問い合わせ(不具合)及び改善内容                                                                                                    | 対応内容                                  | 備考       |
|----|---------------------|----------------------------------------------------------------------------------------------------|---------------------------------------|----------|
| 1  | ncp<br>20190206-032 | 医療機関様よりご質問がございましたので申し上げます。<br>該当患者:月途中(1月28日より)で国保から後期高齢へ保険変更<br>更生医療(15)・マル長・愛知公費の福祉医療(窓口負担が0円になる)<br>をもっている<br>上記患者について、月途中で保険が変更になったので病名登録にて病<br>名を一括で中止し保険適用を「国保・更生・愛知県公費・長期」に選択<br>後、複写で1月28日から保険適用を「後期高齢者・更生・愛知県公費・長<br>期」に選択しようとしたところ、該当の保険組み合わせが表示されません<br>患者登録を確認しましたが、適用期間もあっており、診療行為では「後期<br>高齢者・更生・愛知県公費・長期」で選択することができます<br>一つ気になるのが、該当患者は保険の変更が多いため、現在保険組合<br>せの番号が126まであるということです<br>試しに自費を追加したところ、診療行為では「0127 自費」の保険組合せ<br>が表示されましたが、病名登録では表示されませんでした<br>病名登録では保険適用の表示の制限があるのでしょうか | 「22 病名」の保険組合せを200件まで表示できるようにしまし<br>た。 | H31.2.25 |

## 24 会計照会

| 番号 | 管理番号                    | 問い合わせ(不具合)及び改善内容                                                                                                    | 対応内容                                                                                                    | 備考       |
|----|-------------------------|----------------------------------------------------------------------------------------------------|----------------------------------------------------------------------------------------------------|----------|
| 1  | support<br>20190201-016 | 自費の保険変更についてお伺いします。<br>入院されている方ですが、自費を課税から非課税に登録しました。<br>保険変更を行おうとしたところ、外来は自費以外の保険変更ができません。<br>とメッセージが表示されます。<br>自費の保険変更を指定して行っているのですが、変更することができま<br>せん。<br>どのようにすれば、正しく登録できるのでしょうか。 | 入院中に外来で受診した自費保険を別の自費保険に保険<br>ー括変更する時、変更前の自費保険が当月の保険一覧に<br>存在しない場合、エラーとなり保険一括変更できませんでし<br>たので、保険一括変更できるように修正しました。<br>また、入院中の外来を診療行為で訂正する場合、保険組合<br>せが削除となっている時に診療内容を展開できませんでした<br>ので展開できるように対応しました。<br>併せて、訂正時の保険組合せを有効な保険組合せに自動<br>変更する時、入院中の外来でアフターケアがない場合は自<br>費保険を表示するようにしました。 | H31.2.25 |
| 2  |                         | 会計照会画面で剤の変更番号に存在しない番号を入力してエラーとなっ<br>た時、そのまま「F8 変更確定」「F4 剤変更」を押下した場合に異常終了<br>する不具合がありましたのでエラーとするようにしました。                                                                             |                                                                                                    | R1.5.28  |

| 番号 | 管理番号                    | 問い合わせ(不具合)及び改善内容                                                                                                    | 対応内容                                                                                                    | 備考       |
|----|-------------------------|----------------------------------------------------------------------------------------------------|----------------------------------------------------------------------------------------------------|----------|
| 1  | ncp<br>20181206-019     | 11月1日より施設基準が変更となり(12月になってから施設基準の変更<br>を行った)「地域包括ケア入院医療管理料2」→「地域包括ケア入院医療<br>管理料1」に変更となりました。<br>本来であれば、【32入退院登録】より「転科・転棟・転室」で入院料の変更<br>を行えばいいのでしょうが、11月中に「転科・転棟・転室」を複数行ってい<br>るため、【32入院会計照会】より「剤変更」で入院料の変更を行っても問<br>題ございませんでしょうか。                                                      | 地域包括ケア病棟入院料、地域包括ケア入院医療管理料<br>について施設基準の変更により算定する入院料が変更に<br>なった場合の特定入院料算定期間について、施設基準変更<br>前の入院料算定期間を考慮して上限日数まで算定を行うよ<br>う修正しました。                                                                                                    | H31.1.28 |
| 2  | 2/15 自院歴<br>特定入院料通<br>算 | 自院歴を入院起算日として地域包括ケア入院医療管理料の入院歴を作成したとき、特定入院料対象日数を登録していても、入院日数が通算されないとのお問合せがありました。<br>こちらで検証したところ、30年8月29日のパッチ以降より通算されていないように思われます。                                                                                                    | 地域包括ケア病棟入院料、地域包括ケア入院医療管理料<br>の通算日数の判定について、30年8月29日パッチ<br>[ncp:20180828-005]で修正を行いましたが、この際に「入院<br>歴作成」で登録された特定入院料対象日数の考慮が漏れて<br>いた為、日数判定に含めるよう修正しました。                                                                                                    | H31.2.25 |
| 3  | support<br>20190517-009 | 退院処理時に当月請求済分計算時と所得区分が異なります(要確認)が<br>表示される患者様がいるのですが、平成30年12月25日のパッチ対応で<br>限度額認定証の入力、変更等を行っていると表示されるとなっているの<br>ですがこの患者様は限度額認定証の入力、変更等行っておらず、定期<br>請求をやりなおした後、再度退院処理を行ってもメッセージが表示されて<br>しまいます。<br>使用している保険は<br>国保 長期と国保 難病で<br>国保 難病を国保 難病 長期に変更するとメッセージは表示されなくな<br>り退院処理出来るようになるようです。 | <ul> <li>負担金計算時の所得区分チェック修正</li> <li>以下の事例で退院計算を行った際の不具合で、「負担金計算に失敗しました。当月請求済分計算時と所得区分が異なります。(要確認)」のエラーメッセージが表示されたので、エラーとならないよう修正しました。</li> <li>(例)入院、70歳未満</li> <li>&lt;公費登録&gt;</li> <li>972 長期</li> <li>R1.5.1~</li> <li>054 難病(負担者番号:54136015) R1.5.1~</li> <li>957 公費ウエオ(受給者番号:ウ) R1.5.1~</li> <li>入院料算定:協会+長期 R1.5.1~5.17</li> <li>診療行為入力:協会+難病(投薬(包括分のみ)) R1.5.16</li> </ul> | R1.5.28  |

| 番号 | 管理番号                | 問い合わせ(不具合)及び改善内容                                                                                                    | 対応内容                                                                                                    | 備考       |
|----|---------------------|----------------------------------------------------------------------------------------------------|----------------------------------------------------------------------------------------------------|----------|
| 4  | ncp<br>20190603–020 | 4/27入院、5/8退院の患者が、5/31に再び入院しました。<br>入院登録画面では「継続」としています。<br>この場合、入院の起算日は前回入院日となるので、有床診療所在宅復<br>帰機能強化加算は初めの入院日から15日めの6/2から算定できるはず<br>だが、入院会計紹介画面では6/14から算定をはじめます。<br>同加算と同様入院15日めから算定を始める、有床診療所入院基本料1<br>の「15日以上30日以内」は6/2から算定を始めています。 | 有床診療所在宅復帰機能強化加算の算定開始日について<br>以下の条件の場合、初回入院分の日数が考慮されない不<br>具合を修正しました。<br>・継続入院、かつ継続入院日の翌月が加算算定の開始日と<br>なる場合                                                                                                    | R1.6.25  |
| 5  |                     | 退院再計算修正<br>入院日と同日に退院、同日に再入院のケースにおいて、正しく退院再計<br>算ができませんでしたので修正しました。<br><事例><br>1.9/18-9/18:協会単独入院(同日退院)<br>2.9/18- :協会単独入院(同日再入院)<br>この内容で、1の退院再計算を行った場合、正しく退院再計算ができま<br>せん。                                                         |                                                                                                    | R1.9.24  |
| 6  | ncp<br>20191004-005 | 現在、労災入院中の患者様にて。<br>労災診療行為の「③合計額」費用が8桁(1000万円)以上になってしまう<br>場合、ORCAの処理がエラーになってしまう。<br>⇒ 入退院登録(退院登録)、会計照会(プレビュー)、明細書(一括・個<br>別作成)<br>以前までは「③合計額」が空欄で処理できていた、システムを戻して処理<br>できないか。<br>もしくは8桁以上になる場合でも処理してほしい。                            | 入院労災金額チェック修正<br>労災指定医療機関(システム管理4001-労災指定医療機関<br>「1」)で、該当月の請求点数合計が7桁以内、かつ、請求点<br>数合計×点数単価=7桁超(1000万円以上)の場合<br>この事例において、入退院登録・定期請求・退院時仮計算・<br>入院レセプト作成でエラーメッセージが表示され、処理不可<br>となりましたが、処理可となるよう対応しました。<br>注意点:<br>(1)労災入院レセプトのOCR部分の総合計金額欄は7桁で<br>の記載ですので、7桁超の場合は空欄とします。(記載しま<br>せん)<br>※レセ電データのRRレコードの合計額は正しく記録されま<br>す。<br>(2)該当患者の日計表に記載する金額(患者負担相当額)<br>については、9999999で記載します。 | R1.10.28 |

| 番号 | · 管理番号                  | 問い合わせ(不具合)及び改善内容                                                                                                    | 対応内容                                                                                                    | 備考       |
|----|-------------------------|----------------------------------------------------------------------------------------------------|----------------------------------------------------------------------------------------------------|----------|
| 7  | support<br>20191010-008 | 9月30日退院後、同日再入院された患者様の定期請求を行ったところ<br>退院分に含まれている診療行為等が請求に上がってしまいます。<br>再入院分の診療行為は診療行為入力画面の同日再入院ボタンにて切り<br>替えて入力してあります。                       | 同日再入院分の定期請求計算修正<br>2019.9.24提供の「31入退院登録-退院再計算修正」の修正<br>不備により、同日再入院分の定期請求の計算期間が1日の<br>場合、正しく定期請求計算がされない不具合がありましたの<br>で修正しました。<br><事例><br>1.9/1-9/30:協会単独入院<br>2.9/30- :協会単独入院(同日再入院)<br>この状態で、9月の定期請求処理(該当患者の定期請求の<br>計算期間は(9/30-9/30)の1日)を行った場合、正しく定期<br>請求計算ができない。 | R1.10.28 |
| 8  | support<br>20190906-019 | 25対1急性期看護補助体制加算(看護補助者5割以上)の施設基準につ<br>いてご教授願います。<br>25対1急性期看護補助体制加算(看護補助者5割以上)は入院日〜14日<br>間算定できるものだと思いますが、14日を超えてフラグが立っている状<br>態の患者さんがおります。 | 入院会計に入院料加算を自動算定した場合について、該当<br>患者の退院登録、退院取消を実施した際に加算が誤って算<br>定されてしまう不具合がありました。<br>例として算定上限日数が14日間の入院料加算を算定した<br>場合に、入院日から14日目で退院登録を行い、引き続き退<br>院取消を行った場合に当該加算が入院から15日目以降も<br>自動算定されてしまう不具合となります。<br>退院取消時の加算上限日数判定の誤りでしたのでこれを修<br>正しました。                             | R1.10.28 |

| 番号 | · 管理番号              | 問い合わせ(不具合)及び改善内容                                                                                                    | 対応内容                                                                                                    | 備考      |
|----|---------------------|----------------------------------------------------------------------------------------------------|----------------------------------------------------------------------------------------------------|---------|
| 9  | ncp<br>20200127-013 | 外泊(他医受診)減算後の点数に誤りがあるとのことで返戻になった事<br>例がございました。<br>通常算定:一般病棟特別入院基本料 標欠(100分の10減額) 546点<br>外泊時:入院基本料減算(100分の10)(他医受診)(出来高入院料) 標<br>欠(100分の10減額) 491点<br>返戻事由:他医受診による減算時は「491点」ではなく「492点」でしか受け<br>付けられない<br>入院期間中に他医療機関を受診した場合に、入院基本料を減算する必<br>要があり、入院基本料の100分の10を減算するフラグを外泊欄に立てて<br>いらっしゃいます。<br>計算すると、546点×0.9=491.4点となります。<br>しかしながら、返戻事由を確認すると、端数処理の仕方が問題で返戻に<br>なっているように見受けられます。 | 入院料の標欠と他医受診が同日であった場合の点数計算<br>について<br>減算コード毎に端数処理(四捨五入)を行っていたのを、計<br>算の最終結果に対してのみ端数処理を行うよう見直しまし<br>た。<br>(計算途中の端数は保持しています。)<br> | R2.4.22 |

## 32 入院会計照会

| 番号 | · 管理番号                  | 問い合わせ(不具合)及び改善内容                                                                                                    | 対応内容                     | 備考      |
|----|-------------------------|----------------------------------------------------------------------------------------------------|--------------------------|---------|
| 1  |                         | 入院会計照会画面で剤の変更番号に存在しない番号を入力してエラー<br>となった時、そのまま「F8 変更確定」「F4 剤変更」を押下した場合に異常<br>終了する不具合がありましたのでエラーとするようにしました。                                                       |                          | R1.5.28 |
| 2  | support<br>20200430-024 | ADL入力画面で一括修正に指定した日付を入力後に「日別入力エラー」<br>が表示され修正が出来ません。<br>個別修正で各日でフラグを削除を行い、変更確定をクリックすると「日別<br>入力エラー」のエラーが発生し登録が出来ない状態になっております。<br>個別でフラグ削除で変更確定でエラーが発生しない場合もあります。 | 入力値の判定に誤りがありましたので修正しました。 | R2.5.26 |

#### 41 データチェック

| 番号 | 管理番号                    | 問い合わせ(不具合)及び改善内容                                                                                                    | 対応内容                                                                        | 備考       |
|----|-------------------------|----------------------------------------------------------------------------------------------------|-----------------------------------------------------------------------------|----------|
| 1  |                         | 以下2点の修正を行いました。<br>・チェックリストの確認項目を表示している部分の上部にデータチェック<br>実行時に選択した院外処方の処理区分と、診療日の期間指定の記載<br>を行うようにしました。<br>・院外処方の処理の初期表示を「0 含まない」から「1 院外処方を含む」<br>に変更しました。また、初期表示の設定をシステム管理「1101 データ<br>チェック機能情報2」の設定2タブより行えるようにしました。                                                                                                    |                                                                             | H31.1.28 |
| 2  | support<br>20190722-009 | お電話で相談させていただいたデータチェックの2枚目の情報の一部が<br>表示されない事象の画面キャプチャーをPDFにして添付いたします。<br>エンコードはUTF-8でした。                                                                                                    | 拡張漢字を含む氏名での登録文字が15文字以上(万二三<br>四五六七八九〇一二三四五等)となる場合、不具合が発生<br>していましたので修正しました。 | R1.8.5   |
| 3  |                         | コメント関連テーブルの新規追加分(条件区分2、3)の対応を行いました。<br>1.確認項目の「21.選択式コメント」が選択された場合、チェックを行います。<br>2.レセプト記載マスタの条件区分が2の場合、レセプト記載マスタの入外<br>区分に応じて選択式コメントの入力漏れチェックを行います。<br>3.レセプト記載マスタの条件区分が3の場合、レセプト記載マスタの算定<br>回数に応じて選択式コメントの入力漏れチェックを行います。<br>4.対象となるコメントの記録が同一月内にあればOKとします(コメントの<br>記録場所の妥当性はチェックしない)。<br>※パッチ提供時点では条件区分2又は3の有効データはありません。 |                                                                             | R2.2.26  |
| 4  | support<br>20200401-042 | 小児科外来診療料(処方せんを交付)のデータチェック機能について<br>(診療行為コード:113003610)<br>「院内処方を行わない場合は「1.処方箋を交付する場合」で算定する。」<br>に準じて計算をしますが、処方をしていない診療行為のケースで該当の<br>コードを算定した所、データチェックにてエラーが挙がってきます。                                                                                                    | 4月以降は当該チェックを行わないようにしました。                                                    | R2.4.22  |
# 41 データチェック

| 番号 | · 管理番号                  | 問い合わせ(不具合)及び改善内容                                                                                                    | 対応内容                                                        | 備考                                                                                 |
|----|-------------------------|----------------------------------------------------------------------------------------------------|-------------------------------------------------------------|------------------------------------------------------------------------------------|
| 5  | ncp<br>20200528-014     | 今月単純撮影の写真診断を入力していて、データチェックをかけたとき<br>のエラーについてご質問です。<br>新しいプログラムとマスタの提供があり、今朝更新をかけました。<br>その後データチェックをかけました。<br>すると<br>エラー「選択式コメントが未入力です。確認してください<br>【単純撮影(イ)の写真診断】28日」<br>と出ました。                                                                                 | 9月まで撮影部位の選択式コメントの入力チェックは行わな<br>いように対応しました。                  | R2.5.26<br>R2.5.29<br>パッチファイ<br>ルを訂正し<br>ましたの<br>で、改めて<br>プログラム<br>更新を行っ<br>てください。 |
| 6  | ncp<br>20200428-012     | 照会画面で、診療日:R2.4.1~R2.4.30と設定したとき、人数が272人いま<br>す。<br>データチェックで、4月分診療と設定したとき、「処理は正常に終了しまし<br>た」とメッセージが出たとき、チェック済み患者数が200人となりました。<br>人数が272人なので、チェック済み患者数は250人となるかと思います<br>が、どうでしょうか。<br>医院様は以前は50人単位で出ていたとおっしゃっています。<br>表示がされていないだけで、残りの72人はチェックがかかっているので<br>しょうか。 | テスト患者を件数にカウントしないように修正しました(患者<br>選択時を除く)。                    | R2.6.25                                                                            |
| 7  | support<br>20200626-018 | 6月25日パッチ適用及びマスタ更新実施後、6月26日にデータチェックを<br>実施したところ、添付しています1.jpgのようにコメント名称のエラーが発<br>生するようになりました。<br>6月25日のマスタ更新により、「830000028」の漢字名称の記号が「:」から<br>「:」に変更されている影響かと推測されます。<br>データチェックにて上記内容が表示されないように出来ないでしょうか。                                                         | エラーとならないように修正しました。<br>(末尾の":"と";"は同じ文字として比較するよう修正しまし<br>た。) | R2.6.30                                                                            |

42 明細書

| 番号 | 管理番号                    | 問い合わせ(不具合)及び改善内容                                                                                                    | 対応内容                                                                                                    | 備考       |
|----|-------------------------|----------------------------------------------------------------------------------------------------|----------------------------------------------------------------------------------------------------|----------|
| 1  | support<br>20181228-040 | 【社保+更生+長期】【社保+更生+生保】の組み合わせだと、社内機<br>で検証すると保険一部負担金額が10,000で記載されるはずが、医療機<br>関様の環境だと14,000となる。<br>原因がわからない為、お調べいただきたく思います。<br>基金には10,000円で記載するよう指示されたそうです。 | レセプト保険欄 - 一部負担金記載修正<br>協会 + 015更生 + 972長期と協会 + 015更生 + 012生保<br>の2種類の保険組み合わせを使用した場合、入力順で保険<br>欄 - 一部負担金欄に記載される金額が10000円とならな<br>い場合がありましたので修正しました。<br>例)前期高齢者2割<br>協会 + 015更生 + 972長期 請求点数32331点<br>協会 + 015更生 + 012生保 請求点数 3615点<br>診療行為入力順<br>1日:協会 + 015更生 + 972長期 11000点<br>2日:協会 + 015更生 + 972長期 11000点<br>3日:協会 + 015更生 + 972長期 11000点<br>5日:協会 + 015更生 + 972長期 1000点<br>5日:協会 + 015更生 + 972長期 10331点<br>6日:協会 + 015更生 + 972長期 10331点<br>6日:協会 + 015更生 + 012生保 1615点<br>(8000)<br>保険 35946 14000 → 10000<br>公1 35946 0 0<br>公2 3615 0 0 | H31.1.28 |
| 2  |                         | レセプトの一括作成時に、マシン日付の1年以上前の診療年月を指定し<br>た場合に、確認メッセージを表示するようにしました。<br>例)マシン日付 2019年2月の場合<br>診療年月 2018年2月 確認メッセージ表示あり<br>診療年月 2018年3月 確認メッセージ表示なし             |                                                                                                    | H31.2.25 |

42 明細書

| 番号 | · 管理番号                  | 問い合わせ(不具合)及び改善内容                                                                                                    | 対応内容                                                                                                    | 備考       |
|----|-------------------------|----------------------------------------------------------------------------------------------------|----------------------------------------------------------------------------------------------------|----------|
| 3  | support<br>20190205-012 | 「24療養介護又は79障害児施設単独レセプトの食事記載修正」について<br>病院様が高知市の障がい福祉課(24療養介護:発行元)より送られた資<br>料を添付いたしますので、ご確認をお願いいたします。                                                                                                    | 法別24・79の入院レセプト食事欄記載(記録)対応<br>システム管理2005-レセプト・基本1タブの「法別24・79<br>食事欄記載」に関して、<br>主保険併用で食事を算定した場合(食事上限額が0円の場<br>合)<br>・「0」(患者食事負担がある場合と同様の記載(記録))<br>・「1」(患者食事負担がない場合と同様の記載(記録))<br>の2種類の設定が可能となっています。デフォルトは「0」。<br>法別24・79単独で食事を算定した場合(食事上限額が0円<br>の場合)<br>・患者食事負担がある場合と同様の記載(記録)<br>の固定の記載(記録)方法のみでしたので、上記設定に「2<br>1と同様(単独分の標準負担は空欄)」を追加し、主保険併<br>用で食事を算定した場合、及び、法別24・79単独で食事を<br>算定した場合の両方について、患者食事負担がない場合と<br>同様の記載(記録)が可能となるよう対応しました。<br>(例)法別24・79単独で食事を算定した場合、設定「2」<br>公費1 84回 53760 38640<br>↓<br>84回 53760 空欄(金額記載なし) | H31.2.25 |
| 4  | support<br>20190226-017 | 京都のユーザー様より、対応依頼がありましたので報告させて頂きま<br>す。<br>【京都府・京都市の地公災特別加算】<br>救急医療管理加算の加算(21点)算定時は、<br>①レセの右側の表示は、診区80ではなくて診区11で記載して下さい。<br>②レセの左側の点数も、初診欄に初診料加算(63点)に足した84点で記<br>載して下さい。<br>以上、2点の指摘を受けたとの事です。<br>※救急医療管理加算の加算は、初診時に算定する加算なので、診区11<br>との事です。 | 公務災害レセプト集計修正<br>101989050 救急医療管理加算の加算(入院)<br>101989060 救急医療管理加算の加算(入院外)<br>点数は「初診」欄に集計し、摘要欄は診区11で記載されるよ<br>う修正しました。                                                                                                    | H31.3.26 |

| 番号 | 管理番号                    | 問い合わせ(不具合)及び改善内容                                                                                                    | 対応内容                                                                                                    | 備考       |
|----|-------------------------|----------------------------------------------------------------------------------------------------|----------------------------------------------------------------------------------------------------|----------|
|    |                         | コメントコード(84000001)のコメント内容が平成31年4月から「電話再<br>診( 回)」→「電話等再診( 回)」に変更となったため、レセプト摘要<br>欄に自動記載しているコメント内容について修正しました。<br>1. 電話等再診料を算定した場合<br>H31.4月診療分から・・電話等再診( 回)<br>H31.3月診療分まで・・電話再診( 回)                                                                                                    |                                                                                                    |          |
| 5  |                         | 2. 同日電話等再診料を算定した場合<br>H31.4月診療分から・・ 同日電話等再診( 回)<br>H31.3月診療分まで・・ 同日電話再診( 回)                                                                                                    |                                                                                                    | H31.4.23 |
|    |                         | 3. 電話等再診料(30年3月以前継続)を算定した場合<br>H31.4月診療分から・・電話等再診(30年3月以前継続)( 回)<br>H31.3月診療分まで・・電話再診(30年3月以前継続)( 回)                                                                                                    |                                                                                                    |          |
|    |                         | 4. 同日電話等再診料(30年3月以前継続)を算定した場合<br>H31.4月診療分から・・ 同日電話等再診(30年3月以前継続)( 回)<br>H31.3月診療分まで・・ 同日電話再診(30年3月以前継続)( 回)                                                                                                    |                                                                                                    |          |
| 6  | support<br>20190403-013 | 下記内容にて問合せがありましたので御確認をお願い致します。<br>①レセプト点検の為、13照会より検索した一ヶ月分のデータを明細書連<br>携よりデータを作成しました。(約1,200件)(患者番号順)<br>②42明細書より、個別作成にて照会連携で点検用レセプトデータを作成<br>しました。<br>※システム管理の「2005 レセプト・総括印刷情報」→基本2→個別作成<br>出力順(医保)は「05入力順」で設定しています。<br>③その後に印刷をしましたが、1,000件以降から患者番号順での印刷で<br>はなく番号がバラバラで印刷されてきました。<br>④印刷からプレビュー画面にて確認したところ、やはり1,000件以降の患<br>者番号がバラバラな順番で表示されてました。続紙も離れてました。<br>確認をお願いします。 | 「42 明細書」の個別作成の「4 照会連携」で1000件以上の明<br>細書連携データを対象にレセプト作成を行った場合、印刷指<br>示画面から「05 入力順」で印刷又はプレビューをした場合の<br>1000件以降のレセプト印刷順が順不同になりましたので修<br>正しました。 | H31.4.23 |

| 番号 | 管理番号        | 問い合わせ(不具合)及び改善内容                                                                                                    | 対応内容                                                                                                    | 備考       |
|----|-------------|----------------------------------------------------------------------------------------------------|----------------------------------------------------------------------------------------------------|----------|
| 7  |             | 労災レセプトの【OCR専用様式】について、以下の2種類のレセプトレイ<br>アウトを連続帳票のレイアウトから単票帳票のレイアウトに変更しまし<br>た。<br>・短期給付(入院) 帳票種別:34721(新帳票)<br>・短期給付(外来) 帳票種別:34722(新帳票)                                                                                                    |                                                                                                    | H31.4.26 |
| 8  |             | 労災レセプトの【OCR専用様式】について、以下の2種類のレセプトレイ<br>アウトを連続帳票のレイアウトから単票帳票のレイアウトに変更しまし<br>た。<br>・傷病年金(入院) 帳票種別:34723(新帳票)<br>・傷病年金(外来) 帳票種別:34724(新帳票)                                                                                                    |                                                                                                    | R1.5.9   |
| 9  | kk<br>55569 | 70歳未満の「社保」で「高額工」と「143マル障」ををお持ちの入院患者様<br>のレセプトですが、高額が限度額を超えるため、「955 01公」を登録しま<br>した。<br>「入院会計照会」で「社保+マル障」の保険を選択し、レセプトを作成しま<br>すと、社保レセプトの一部負担金に「57600円」が印字されました。<br>ORCAの外来マニュアル(P76)にも記載があるように、「01公」の場合、<br>一般所得の高額療養を記載しなければいけません。<br>「マル障」を外し、「社保」単独に保険を変更すると、正しく一般所得で表<br>示されました。<br>これでは公費が適用されず、患者様に請求が発生します。<br>「社保+マル障」を選択した状態で、一般所得の高額療養費で記載される<br>ようにする方法をご教授いただけますでしょうか。 | 特記事項01公に関わる対応見直し<br>以前、特記事項01公に関わる対応において、医保・後期高<br>齢単独レセプト、かつ、現物給付対象者で、所得区分が一般<br>所得以外であっても、一般所得の金額計算を行い、その金<br>額を保険欄-一部負担金に記載する対応を行いましたが、<br>算定の保険組み合わせについて、「主保険単独」の場合か<br>ら「主保険+地方公費(レセプト請求しない)」の場合に修正<br>し、対応する事としました。<br>(例)70歳未満、協会(3割)<br>公費登録<br>・143 マル障(京都府地方公費)<br>・967 高額ウエオ(所得区分「エ」<br>・955 01公該当<br><入院レセプト>「協会+143」で算定<br>特記事項:29区エ、01公<br>請求点数 一部負担<br>協会 151,600 57,600 → 92,590 | R1.5.28  |

| 番号 | 管理番号                | 問い合わせ(不具合)及び改善内容                                                                                                    | 対応内容                                                                                                    | 備考      |
|----|---------------------|----------------------------------------------------------------------------------------------------|----------------------------------------------------------------------------------------------------|---------|
| 10 | kk<br>55764         | レセプトの一部負担金欄について教えて頂きたいです。<br>添付したレセプトの、(0)の部分が(10000)でないとおかしいと国保から<br>返戻になったそうです。どのようにしたら、10000の印字にできますでしょ<br>うか?                                        | レセプト保険欄-一部負担金括弧再掲記載修正<br>以下の事例において、括弧再掲が正しく記載されない不具<br>合がありましたので修正しました。<br>(例)外来、複数科保険、院外処方、更生(月上限2500円)<br>・後期高齢(1割)+更生+愛知県地方公費189+972<br>請求点数43381点(診察料、投薬(0点)、その他)<br>・後期高齢(1割)+愛知県地方公費189+972<br>請求点数0点(実日数算定コメント、投薬(0点))<br><レセプト><br>請求点数 一部負担<br>( 0) (10,000)<br>(2,500)→(2,500)<br>協会 43,381 10,000 10,000<br>015 43,381 2,500 2,500<br>189 43,381 | R1.5.28 |
| 11 | kk<br>55773         | 福岡県公費の780水巻障の公費と低所得2の患者で食事の算定がない<br>場合や所得者情報の標準負担額開始日が空欄の場合、レセプト右下に<br>「低所得2」の記載が出ないとのことでしたが国保連としては記載が必要<br>と返戻が返ってきました。<br>印字する方法はございませんでしょうか。          | 入院レセプト(70歳未満)の低所得2記載修正<br>患者登録ー所得者情報に「低所得2」の入力(標準負担額減<br>額開始日の入力あり)があっても、食事の算定がない場合<br>は、「低所得2」(長期入院該当年月日の入力がある場合は<br>「低所得23月超」)の記載を行っていませんでしたが、記載<br>するよう修正しました。(標準負担金額の上の欄)<br>又、レセ電のREレコードの「一部負担金・食事療養費・生活<br>療養費標準負担額区分」の記録についても、食事の算定が<br>ない場合は、「1」(長期入院該当年月日の入力がある場合<br>は「2」)の記録を行っていませんでしたが、記録するよう修<br>正しました。                                        | R1.5.28 |
| 12 | ncp<br>20190520-008 | 自賠責レセプト(従来様式・新様式、平成19年4月改正様式)について<br>続紙がある場合に、以前は右上に1頁目「1/2」2頁目「2/2」が記載され<br>ていましたが現在は、1頁目「1/2」が記載されなくなっています。<br>プログラム更新等は最新の状態にしています。<br>どこか設定箇所等ありますか? | 自賠責レセプトの平成19年4月改正様式について、続紙があ<br>る場合の一枚目に「1/N」(Nは総頁)の頁記載が行われてい<br>ませんでしたので修正しました。                                                                                                    | R1.5.28 |

| 番 | 号  | 管理番号                        | 問い合わせ(不具合)及び改善内容                                                                                                    | 対応内容                                                                                                    | 備考      |
|---|----|-----------------------------|----------------------------------------------------------------------------------------------------|----------------------------------------------------------------------------------------------------|---------|
| 1 | 13 | request<br>20181108-002     | 113008910 退院時共同指導料2<br>に関しまして、共同指導を行った日を記載すること。となっております。手<br>入力ですと、入力漏れに繋がるため、<br>113011710 介護支援等連携指導料<br>と同じように、自動記載されることを希望します。                                              | レセプト摘要欄記載で、「113008910 退院時共同指導料2」<br>の算定がある場合、「113008910 退院時共同指導料2」と同<br>ー剤に、指導日コメントを自動記載(記録)するようにしまし<br>た。<br>但し、「113008910 退院時共同指導料2」と同一剤に、<br>「840000110 退院時共同指導日 日」のコメント入力があ<br>る場合は自動記載(記録)しません。<br>1. 医保・労災・自賠責・公害の入院レセプトについて対応し<br>ました。<br>2. 平成30年4月診療分以降での対応となります。                                                                                            | R1.5.28 |
| 1 | 14 | 6/7 公費の適<br>用区分での特<br>記事項記載 | 後期3割+難病(適用区分3)をお持ちの方で、役所に確認したところレセプ<br>ト特記事項を「29区エ」とするように指示されたとのことです。<br>同様のケースで、管理番号:request20150910-004にてパッチ対応してい<br>ますが、H30年8月改定以降の特記事項では、公費の適用区分での特記<br>事項の記載は不可となるのでしょうか。 | レセプト特記事項自動記載修正<br>(特定疾病給付対象療養(法別51, 52, 54)を併用するレセ<br>プト)<br>患者登録-特記事項、又は、診療行為で、特定疾病給付対<br>象療養に関わる特記事項の入力がある場合、レセプト処理<br>での特記事項自動記載は行わない事としていましたが、20<br>18年8月診療分以降については、入力があっても自動記載<br>していましたので、入力がある場合は自動記載しない(入力<br>分を優先する)よう修正しました。<br>(例)高齢者3割+54(保険番号946の公費登録なし)<br>患者登録-特記事項で「29区エ」を入力<br>レセプトに「26区ア」、「29区エ」の2つの特記事項が記載さ<br>れていましたが、「29区エ」のみの記載となるよう修正しまし<br>た。 | R1.6.25 |

| 番号 | 管理番号                | 問い合わせ(不具合)及び改善内容                                                                                                    | 対応内容                                                                                                    | 備考      |
|----|---------------------|----------------------------------------------------------------------------------------------------|----------------------------------------------------------------------------------------------------|---------|
| 15 | ncp<br>20190524–005 | アフターケアの請求書の「前回検査年月日」が印字されないとのことなん<br>ですが、手書きしていただくしかないんでしょうか?                                                                                                    | アフターケアレセプト「前回の検査年月日」の記載対応<br>(例1)<br>H30.4.1-H31.3.31 健康管理手帳番号 1234567890000<br>H31.4.1-99999999 健康管理手帳番号 1234567890001<br>(例2)<br>H30.4.1-H31.3.31 健康管理手帳番号 12345678900<br>H31.4.1-999999999 健康管理手帳番号 1234567890001<br>上記例のような健康管理手帳番号の更新で枝番号が変更と<br>なった場合で、前回の検査が更新前の健康管理手帳番号で<br>の算定であった場合、その検査日が更新後のアフターケア<br>レセプトの「前回の検査年月日」として記載するように対応し<br>ました。 | R1.6.25 |
| 16 | kk<br>56642         | 本日沖縄県のクリニック様より<br>精神通院+精障特別で主保険なしの状態で会計を進めた患者がいるが<br>明細書を作成しようとするも対象のレセプトがないと表示されるとのご申<br>告がございました。<br>弊社内にて確認すると確か同現象確認し、明細書が作成できない状態<br>となっております。                           | 沖縄県の「121 精障特別」について、主保険なしで「精神通院+精障特別」の保険組合せを使用した場合にレセプトが<br>作成できませんでしたので修正しました。                                                                                                    | R1.7.29 |
| 17 | 【クラウド版】             | クラウド環境のレセプト処理について、処理開始から2時間以内について<br>は情報削除を不可としました。制限中の情報削除ボタンクリックではエ<br>ラーメッセージを表示します。<br>レセプト処理終了後は2時間以内でも情報削除は可能となります。                                                     |                                                                                                    | R1.7.29 |
| 18 | 7/25一船員保<br>険特記事項   | 船員保険で、75歳以上の方で補助区分H下船後3割で登録してもレセプ<br>トの特記事項が29区エで記載されます。<br>H30.9.25のパッチで前期高齢者の場合は該当する所得区分の特記事項<br>を記載するように修正していますが、後期高齢者の場合は対象外でしょ<br>うか。<br>後期高齢者3割の方でも、特記事項は29区エとなるのでしょうか。 | 船員レセプト特記事項記載修正<br>後期高齢者の「002船員」で補助区分がG,H,Iの場合、特記事<br>項に"29区エ"を記載していましたので、"26区ア""27区イ<br>""28区ウ"のうち該当する所得区分の特記事項を記載する<br>ように修正しました。                                                                                                    | R1.7.29 |

| 番号 🏻 🇯                  | 管理番号              | 問い合わせ(不具合)及び改善内容                                                                                                    | 対応内容                                                                                                    | 備考      |
|-------------------------|-------------------|----------------------------------------------------------------------------------------------------|----------------------------------------------------------------------------------------------------|---------|
| 19 <sup>requ</sup> 2018 | uest<br>80615-001 | 対応1:月途中で直近の発症日が終了し、終了日以降(同一月)にリハ<br>ビリを算定した場合に、該当月に有効な過去発症日(終了していない<br>発症日)があれば、その発症日をレセプト記載する。<br>対応2:該当月に有効な過去発症日(終了していない発症日)が複数あ<br>り、該当月のリハビリに直近の発症日に対するリハビリではなく、直近<br>の一つ前の発症日に対するリハビリがある場合、その発症日をレセプ<br>ト記載可能としました。<br>●対応2について<br>1.リハビリ毎のシステム予約コード(【レセプト】リハビリ開始日指定)を<br>マスタ更新で提供します。<br>(診療区分は「99」)<br>・09999935【レセプト】リハビリ開始日指定(脳血管疾患等)<br>・09999936【レセプト】リハビリ開始日指定(運動器)<br>・09999937【レセプト】リハビリ開始日指定(運動器)<br>・09999938【レセプト】リハビリ開始日指定(運動器)<br>・09999938【レセプト】リハビリ開始日指定(原用症候群)<br>・09999933【レセプト】リハビリ開始日指定(使吸器)<br>・09999933【レセプト】リハビリ開始日指定(心大早期・初期加算)<br>・09999943【レセプト】リハビリ開始日指定(心大早期・初期加算)<br>・09999944【レセプト】リハビリ開始日指定(心大早期・初期加算)<br>・09999943【レセプト】リハビリ開始日指定(小大早期・初期加算)<br>・09999943【レセプト】リハビリ開始日指定(小丁年期・初期加算)<br>・09999943【レセプト】リハビリ開始日指定(応告報)、初期加算)<br>・09999943【レセプト】リハビリ開始日指定(応告報)、初期加算)<br>・09999944<br>(レセプト】フルビリ開始日指定(応告報)、初期加算)<br>・09999945<br>(レセプト】フルビリ開始日指定(小丁二、1000000000000000000000000000000000000 | <ul> <li>※レセプト記載したい該当リハビリ発症日の元号が<br/>平成の場合・・・「84000061」<br/>令和の場合・・・「840000561」の診療行為コードを使用し診療行為入力する事。</li> <li>4. 上記のシステム予約コードの診療行為入力する事。</li> <li>4. 上記のシステム予約コードの診療行為入力例(運動器リ<br/>ハビリ)<br/>発症日を「平成31年4月9日」と「令和1年7月27日」に変<br/>更する例。<br/>990</li> <li>09999937 【レセプト】リハビリ開始日指定(運動器)<br/>84000061 31 04 09 平成31年 4月 9日<br/>840000561 01 07 27 令和 1年 7月27日</li> <li>5. 診療行為入力に関する補足</li> <li>(1)「84000061」又は「840000561」に入力する日付は【該当<br/>リハビリ開始日】<br/>(例:運動器リハビリテーションの場合、「099800131運動<br/>器リハビリテーション開始日」)が登録済の日である事。</li> <li>(2)入力日付に【該当リハビリ開始日】の登録がない場合は<br/>その日付入力分は無効とする。</li> <li>(3)「84000061」又は「840000561」の診療行為入力は日付<br/>順で入力しなくてもよい。</li> <li>(4)該当リハビリ発症日記載の変更については、以下の条件にあてはまる範囲で変更を可能とする。</li> <li>・当月分の発症日</li> <li>・当月分の発症日</li> <li>・該当月に有効な過去発症日(終了していない発症日)のうち、直近又は直近の一つ前の発症日<br/>(それより前の過去発症日は記載対象としない)</li> <li>6. 医保・労災・自賠責・公害レセプトの外来・入院レセプトに<br/>ついて対応しました。</li> <li>7. 会計カードのリハビリ開始日記載も対応しました。</li> </ul> | R1.7.29 |

42 明細書

| 番号 | · 管理番号                  | 問い合わせ(不具合)及び改善内容                                                                                                    | 対応内容                                                                                                    | 備考     |
|----|-------------------------|----------------------------------------------------------------------------------------------------|----------------------------------------------------------------------------------------------------|--------|
| 20 | support<br>20190801-004 | 運動器リハビリテーション料を算定しているレセプトで、複数の開始日と<br>疾患名が表示されます。<br>添付画像にありますように、算定履歴の履歴登録には運動器リハビリ<br>テーション開始日の登録が、8つあります。全て、終了日付は入っていま<br>せん。<br>レセプトには、直近の3つのリハビリテーション開始日が表示されます。<br>レセプトに表示しないリハビリテーション開始日の場合終了日付を、登録<br>する必要があると思うのですが終了日付の登録有無に関係なく、レセプ<br>トに表示されるリハビリテーション開始日と、表示されないそれがありま<br>す。<br>病名登録では、履歴登録の5~10の病名は、中止になっています。 | <ul> <li>リハビリ発症日レセプト記載修正</li> <li>令和元年7月29日にパッチ提供した「リハビリ発症日レセプト記載対応」に不備があり、下記3つの条件を満たす場合に、事例の不具合となりましたので修正しました。</li> <li>(1)レセプト該当月にリハビリテーション開始日の入力がある</li> <li>(2)レセプト該当月にリハビリテーション料の算定がある <ul> <li>((1)のリハビリテーション開始日以前と以降に各1回以上)</li> <li>(3)レセプト該当月以前にリハビリテーション開始日の入力が2回以上ある</li> <li>(例)診療行為入力</li> <li>H30.10.13 099800131運動器リハビリテーション開始日を入力</li> <li>H31. 3.2 099800131運動器リハビリテーション開始日を入力</li> <li>R 1. 7.10 運動器リハビリテーション料を算定</li> <li>R 1. 7.22 099800131運動器リハビリテーション開始日を入力</li> <li>変動器リハビリテーション料を算定</li> <li>令和元年7月レセプト</li> <li>80 *運動器リハ:発症 平成30年10月13日(※)</li> <li>*運動器リハ:発症 不成31年 3月 2日</li> <li>*運動器リハ:受症 令和 1年 7月22日</li> <li>*運動器リハビリテーション料</li> </ul> </li> </ul> | R1.8.5 |

| 番号 | · 管理番号                  | 問い合わせ(不具合)及び改善内容                                                                                                    | 対応内容                                                                                                    | 備考      |
|----|-------------------------|----------------------------------------------------------------------------------------------------|----------------------------------------------------------------------------------------------------|---------|
| 21 | support<br>20190806-004 | 6月分の返戻です。<br>返戻理由は「療養の給付」欄の保険の一部負担金額に金額が記載して<br>いる上に(18,000)と記載されているのが、返戻理由です。<br>●「12登録」では後期高齢者 現役並所得3割 難病(上限額20000円)<br>精神通院 をお持ちの方です。<br>● 2 確宅患者さんです。<br>● 2 治療は精神通院では院外の投薬のみなので、保険請求はしていません。<br>● 3 離病では在医総管と在宅患者訪問治療料を算定しています。<br>5 月までは「療養の給付」欄の保険の一部負担金額に金額の記載がされなかったのに6月のレセプトから記載されるようになった。<br>(7月のレセプトも記載されている)<br>社内のでも同じ様にやってみたところ、同じ現象になりました。<br>6月から何か仕様が変わったのでしょうか?<br>(18,000)と記載されていると返戻になるのでしょうか? | レセプト保険欄部負担金の記載判定修正<br>以下の事例の場合、レセプト保険欄部負担金の記載判<br>定に不備があり、不要な保険欄部負担金が記載される<br>不具合がありましたので修正しました。<br><事例><br>後期高齢(3割)、946高齢者現役「1」(28区ウ)<br>54難病(上限額:20,000円)と21精神通院の公費あり<br>・後期高齢+54 請求点数6030点<br>診察料、院外処方、処方せん料<br><複数科保険入力><br>・後期高齢+21 請求点数0点<br>院外処方のみ<br>※システム管理2005-レセプト・基本1(1)<br>の点全国公費レセプト記載を「0 記載しない」で設定<br>不要な保険欄部負担金が記載されていた<br>(18,000)<br>後期 6030 18,090<br>054 12,060<br>【修正後】<br>後期 6030<br>054 12,060 | R1.8.28 |

| 42 | 明細書        |
|----|------------|
|    | ~ <u>_</u> |

| 番号 | · 管理番号      | 問い合わせ(不具合)及び改善内容                                                                                                    | 対応内容                                                                                                    | 備考      |
|----|-------------|----------------------------------------------------------------------------------------------------|----------------------------------------------------------------------------------------------------|---------|
| 22 | kk<br>57195 | 愛媛地方公費195をご使用の患者様でレセ電ファイルを出力したとこ<br>ろ、レセ電コードの負担区分が消失してしまいます。<br>・主保険 国保<br>・195 マル障<br>・054 難病(区分供<br>7月分につきましてレセ電コードエラー<br>CO,01, 810000001,福祉 30日 | 愛媛県地方公費に関するレセ電記録修正<br>愛媛県地方公費を含む保険組み合わせで診療した日をレセ<br>プト摘要欄に「福祉 〇〇日」のコメント記載(記録)していま<br>すが、以下の事例の場合、「福祉 〇〇日」のコメント記録で<br>負担区分が記録されない不具合がありましたので修正しま<br>した。<br><事例><br>1日: 国保単独 .950で自費コードのみを入力<br>2日:・国保+54+愛媛県地方公費195 請求点数あり<br>診察料、院外処方、処方せん料<br><複数科保険入力><br>・国保+愛媛県地方公費195 請求点数0点<br>院外処方のみ<br>「福祉 〇〇日」のコメント記録で負担区分が記録されない<br>CO,01,810000001,福祉 〇〇日<br>【修正後】<br>CO,01,4,81000001,福祉 〇〇日 | R1.8.28 |

| 番号 | · 管理番号                  | 問い合わせ(不具合)及び改善内容                                                                                                    | 対応内容                                                                                                    | 備考       |
|----|-------------------------|----------------------------------------------------------------------------------------------------|----------------------------------------------------------------------------------------------------|----------|
| 23 | support<br>20191010-006 | <ul> <li>第三者行為の自賠責レセプトの患者負担の負担割合欄についてご確認したい事がございます。</li> <li>健保準拠で第三者行為の負担金は「負担金額10円未満四捨五入」の設定にしています。</li> <li>ア記の通りに受診した方がいらっしゃいます。</li> <li>9/20 同一日複数科受診 2365点<br/>(内科 504点 整形外科 1861点)</li> <li>9/24 420点</li> <li>9/27 124点</li> <li>9/30 348点</li> <li>社保の3割負担の方の為、総点数の3257点に3を掛けると9771点になり、四捨五入すると9770円になります。</li> <li>また、1日ずつの点数に3を掛けて四捨五入し、その金額を足していっても同じ金額の9770円になります。</li> <li>自賠責レセプトの負担割合欄は上記の計算のいずれかになるのではと思いますが、ORCAの自賠責のレセプトの負担割合欄には「9760円」と記載されます。</li> <li>9760円にするには、1日ずつの点数に3を掛けて四捨五入し、その金額を足していく計算方法で、なおかつ9/20の複数科受診分を科ごとにわけた点数でそれぞれ3倍して四捨五入する形になります。</li> <li>負担割合欄はこれで正しいのでしょうか?</li> </ul> | 自賠責(第三者行為)外来レセプトー患者負担額欄記載修<br>正<br>以下事例の場合、患者負担額欄が正しい金額で記載されな<br>い不具合がありましたので修正しました。<br><事例>協会3割+第三者行為、複数科入力<br>システム管理1038-複数科まとめ集計「O」<br>1. 内科:1861点<br>2. 整形: 504点<br>※患者負担(相当額)・・・ 7100円(5580円+1520円)<br>この場合、患者負担額欄がまとめ集計しない場合の金額<br>7090円(5580円+1510円)で記載されていたので<br>7100円で記載されるよう修正しました。<br>又、医保外来レセプトー摘要欄「(第三者行為)一部負担額」<br>記載についても、同様に7100円で記載するよう修正しまし<br>た。 | R1.10.28 |

| 番号 | - 管理番号                  | 問い合わせ(不具合)及び改善内容                                                                                                    | 対応内容                                                                                                    | 備考       |
|----|-------------------------|----------------------------------------------------------------------------------------------------|----------------------------------------------------------------------------------------------------|----------|
| 24 | support<br>20191121-006 | 労災で入院している患者に在宅酸素療法指導管理料と酸素濃縮装置加<br>算や呼吸同町式デマンドバルブ加算などを当月分、前月分合わせて入<br>カしました(NO1参照)。<br>「42明細書」で入院労災を一括作成し、紙レセで印刷した所、在宅の点<br>数は15160点となっています(NO2.3参照)。<br>その後「労災レセ電」でレセ電データを作成しCD-Rで提出したら、労働<br>基準監督署より「レセ電データや総合計点数は合っているが、在宅の点<br>数が12960点になっている」と連絡があったそうです。<br>こちらでそのレセ電データをレセ電ビューアのレセプトプレビューで確認<br>した所、確かに在宅の点数が12960点になっていました。<br>内容を確認したら、摘要欄の在宅酸素療法指導管理料(その他)が本来<br>なら2400点なのに200点と記載されています(NO4.5参照)。<br>診療行為の入力を当月分と前月分を分けて入力し直しました(NO6参<br>照)。<br>その後再度労災レセを一括作成し、「労災レセ電」でレセ電データを作成<br>し直して確認したらレセ電ビューアのレセプトプレビューで在宅の点数が<br>15160点になりました。<br>当月分と前月分を分けて入力すれば解決されることはわかりましたが、<br>なぜ当月分と前月分を合わせて入力した時に、紙レセで印刷した内容と<br>レセ電データを確認した内容の記載に違いが起こるのでしょうか? | 在宅で一つの剤にデータ区分が「2 加算」、告示識別区分1<br>が「1」の加算項目が11以上入力があった場合、労災のレセ<br>電データの点数の記録に誤りがありました。<br>例)<br>在宅酸素療法指導管理料に酸素濃縮装置加算や呼吸同調<br>式デマンドバルブ加算などを当月分、前月分合わせて入力<br>114003710 在宅酸素療法指導管理料(その他)<br>114006210 酸素濃縮装置加算<br>114006310 酸素ボンベ加算(携帯用酸素ボンベ)<br>114015710 呼吸同調式デマンドバルブ加算<br>114041610 在宅酸素療法材料加算(その他)<br>114041710 在宅持続陽圧呼吸療法用治療器加算(CPAPを<br>使用)<br>114006210 酸素濃縮装置加算<br>114006210 酸素濃縮装置加算<br>114006310 酸素ボンベ加算(携帯用酸素ボンベ)<br>114015710 呼吸同調式デマンドバルブ加算<br>1140041710 在宅持続陽圧呼吸療法用治療器加算(CPAPを<br>使用)<br>114041310 在宅持続陽圧呼吸療法用治療器加算(CPAPを<br>使用)<br>114041710 在宅持続陽圧呼吸療法用治療器加算(CPAPを<br>使用)<br>114041710 在宅持続陽圧呼吸療法材料加算<br>レセ電データでは、<br>114003710 在宅酸素療法指導管理料(その他)の点数が誤っ<br>た点数で記録される。 | R1.11.27 |

| 番号 | 管理番号                    | 問い合わせ(不具合)及び改善内容                                                                                                    | 対応内容                                                                                                    | 備考       |
|----|-------------------------|----------------------------------------------------------------------------------------------------|----------------------------------------------------------------------------------------------------|----------|
| 25 | support<br>20180110-012 | 以下のケースにおいて、返戻となりました。<br>入院レセプト<br>実日数<br>国保、前期高齢者1割+マル長 12日<br>"+ 15更正医療(患者負担2,500円)<br>11日<br>レセプト 療養の給付<br>食腹 31,244点 10,000円<br>(1) 30,100点 2,500円<br>弊社の説明<br>マル長は、全実目数にかかわるので患者負担は、10,000円。<br>公費の1日分(1,144点、1,140円)は公費医療ではないので<br>()内は、10,000円-1,140円=8,860円。<br>患者は1,140円+2,500円を支払った。<br>保険者は、31,244点分-10,000円を支払う。<br>公費は、8,860円-2,500円=6,360円を支払う。<br>な費は、8,860円-2,500円=6,360円を支払う。<br>京都府国保連合会の見解<br>弊社の説明と会わない部分のみ<br>公費負担医療は(30,100点X2割=60,200円)であり<br>10,000円を超えているので、10,000円が対象になる。<br>したがって下記でレセプトを出してほしい。<br>負担金額 円<br>(10,000円)<br>保険 31,244点 11,140円<br>(1) 30,100点 2,500円<br>保険者は、31,244点分-11,140円を支払う<br>公費は 10,000円-2,500円=7,500円を支払う<br>公費は 10,000円-2,500円=7,500円を支払う<br>公費は 10,000円-2,500円=7,500円を支払う | 同一月において、【主保険+公費+長期】分と【主保険+長<br>期】分が混在する場合のレセプト保険欄一部負担金記載に<br>ついて、「長期の月上限額に達するまで患者から負担金を徴<br>収する」計算で負担金計算を行う場合、従来の「長期の月上<br>限額を上限とする」金額記載とは別に、「患者徴収額と【主保<br>険+公費+長期】分の公費負担額の合算額」での金額記載<br>もシステム管理設定で可能としました。<br>令和2年1月診療分以降について金額記載対応を行いま<br>す。<br>【重要】<br>審査支払機関に「長期の月上限額に達するまで患者から負<br>担金を徴収する」計算で負担金計算を行い、「患者徴収額と<br>【主保険+公費+長期】分の公費負担額の合算額」での金<br>額記載を求められた場合以外で、金額記載方法を変更する<br>場合は、必ず審査支払機関に確認が必要です。<br>詳細は別途資料を参照してください。 | R1.12.24 |

42 明細書

| 番号 | · 管理番号               | 問い合わせ(不具合)及び改善内容                                                                                                    | 対応内容                                                                                                    | 備考      |
|----|----------------------|----------------------------------------------------------------------------------------------------|----------------------------------------------------------------------------------------------------|---------|
| 26 | 11/29-特定器<br>材0点コメント | 処置に使用した特定器材0点のコードの下に、コメントを付加した際、紙<br>レセプトではコメントは表示されませんが電算ではコメントのみ表示され<br>ます。<br>このような仕様でしたでしょうか。                                                                                                    | レセプト摘要欄コメント記載修正(器材点数0点時)<br>処置等で器材点数が0点の場合、器材コードはレセプト記載<br>の対象外としていますが、器材コードの直下に入力したコメ<br>ントコードもレセプト記載の対象外としていましたので、コメン<br>トコードがレセプト記載の対象となるよう修正しました。<br>(コメントコードの後ろに「C」又は「c」の入力があるものは除<br>く)<br>(例).400<br>14000610 創傷処置(100cm2未満)<br>736730000 0.1 皮膚欠損用創傷被覆材(真皮に至る創傷<br>用)<br>81000001 あいうえお<br>レセプト摘要欄<br>* 創傷処置(100cm2未満)<br>↓(修正後)<br>* 創傷処置(100cm2未満)<br>あいうえお | R2.1.28 |
| 27 | ncp<br>20200117-012  | ー部負担金のある社保と生保の併用請求の患者様で返戻となった事例<br>です。<br>所得者情報に「5360」円の一部負担金を一ヵ月単位で登録しておりま<br>す。<br>当月の請求点数が「1785」点となっております。<br>ORCAのレセプトの療養の給付欄では公費①に一部負担金額、5360 と<br>記載されている状態です。<br>この状態で提出したところ、返戻となりました。<br>福島県支払基金審査業務1課に確認したところ請求点数を下回る場合<br>は、請求点数×3割分で計算した一部負担金を1円単位で記載するとの<br>事です。<br>つまり、今回の場合は「5360」ではなく「5355」と記載してください。との事<br>でした | レセプト生保一部負担金記載(記録)修正<br>以下の事例のレセプト生保一部負担金が正しく記載(記録)<br>できていませんでしたので修正しました。<br>(患者負担は月上限額に達し、1円単位の金額は月上限額<br>に達していない場合)<br>(例)協会(3割)+生保(月上限額5360円)<br>外来:1/10 協会+生保 1785点 患者負担:5360円<br><レセプト><br>請求点 一部負担金額<br>保険 1785<br>公1 5360 → 5355<br>この場合、レセプト生保一部負担金が5360円となっていま<br>したので、5355円になるよう修正しました。                                                                     | R2.1.28 |

| 番号 | 管理番号                    | 問い合わせ(不具合)及び改善内容                                                                                                    | 対応内容                                                                                                    | 備考      |
|----|-------------------------|----------------------------------------------------------------------------------------------------|----------------------------------------------------------------------------------------------------|---------|
| 28 | support<br>20191204-004 | 入院の明細書の一括作成が出来ない件<br>現在の状況は下記となります。<br>・入院の42明細書の一括作成でR1.11月分のみ入院会計作成で処理<br>がとまってしまう。<br>・個別作成、レセプトプレビューは問題無し。<br>また、気になる点としては下記があります。<br>今回の件の原因はこれでは無いかもしれませんが、こちらで11/30で<br>設定変更した点は以下のみです。<br>・地域包括病室(下記)をR1.11/30で切って、一般病棟で下記病室の<br>期限をR1.12.1からにした。<br>※元々上記病室は一般病棟から地域包括、再度一般病棟という風に状<br>態が変わっており、一般病棟から地域包括に変更となる際に病室の期<br>限をH28.11.30で切って地域包括病棟で新規追加としてH28.12.<br>1からで登録しております。<br>しかし、また一般病棟に戻る為、地域包括病棟分(H28.12.1開始分)<br>をR1.11.30で切りました。<br>一般病棟でH28.11.30で切っていた分を、R1.12.1からで期限追<br>加し、一般病棟でのH28.12.1~R1.11.30の間は空白の期間と<br>なっております。 | <ul> <li>入院レセプトー括作成処理の最後に入院会計データ(※1)の作成処理を行いますが、作成対象となる患者が特定入院料を算定する患者であり、入院している病棟の有効期間切れにより作成対象年月(※2)の病棟情報取得に失敗した場合、一括作成処理が終了しない不具合がありましたのでエラーメッセージ「病棟情報が取得できませんでした。」を表示し処理を停止するよう修正しました。</li> <li>また、対象患者が特定入院料算定患者で無い場合、処理自体は終了しますが作成対象年月(※2)の入院会計データが作成されない状態となる事から、同様にエラーメッセージを表示して処理を停止します。</li> <li>※1 入院会計データ:業務メニュー「32入院会計照会」に表示する入院料、入院料加算、食事等のデータ。</li> <li>※2 作成対象年月:画面から入力した診療年月の翌月なお、業務メニュー「52 月次統計」から処理を行う「入院会計<br/>ー括作成」についても同様の対応を行いました。</li> <li>※1000000000000000000000000000000000000</li></ul> | R2.1.28 |
| 29 |                         | <ol> <li>短期給付・傷病年金レセプト(新様式・枠あり)の「9仮元」を「9令和」<br/>に、傷病年金レセプト(新様式・枠あり)の生年月日の「仮」を「令」に修<br/>正しました。</li> <li>アフターケアレセプト(枠あり)の診療区分名称の「検査病理」を「検<br/>査」に修正しました。</li> <li>労働者災害補償保険診療費請求書(新様式・枠あり)の「9仮元」を<br/>「9令和」に修正しました。</li> <li>アフターケアレセプトの摘要欄に記載する診療識別名称について、<br/>診療区分54(麻酔)の場合、「手術」と記載していたので「麻酔」に修<br/>正しました。</li> </ol>                                                                                                    |                                                                                                    | R2.3.11 |

| 番号 | 管理番号                    | 問い合わせ(不具合)及び改善内容                                                                                                    | 対応内容                                                                                                    | 備考      |
|----|-------------------------|----------------------------------------------------------------------------------------------------|----------------------------------------------------------------------------------------------------|---------|
| 30 | support<br>20190522-023 | 労災レセプト新様式34722を使用<br>用紙左上に「災害区分」(「ギョウム」や「ツウサイ」など)が印字されます<br>が、新様式の用紙で印刷すると、同じく左上に印字されている「診機様式<br>第3号」の文字と重なってしまいます。<br>このまま提出しても問題ないか、あるいは位置を変更することは可能で<br>しょうか。                     | 短期給付・傷病年金レセプト(新様式)の上部に印字してい<br>る「ギョウム」「ツウサイ」の文言が専用用紙の「診機様式第<br>〇号」の文言と重なっていましたので印字位置を右へ移動さ<br>せました。                                                                                                    | R2.3.11 |
| 31 | support<br>20191024-006 | アフターケア委託費請求書(帳票種別:37700)の下段日付欄の元号「令<br>和」が用紙に元々記載されているにもかかわらず、更に「令和」と印字さ<br>れてくるとのことです。<br>システム管理「2005 レセプト・総括印刷情報」の「総括表」タブの設定は<br>以下の通りです。<br>「0 旧様式」<br>「0 OCR専用様式」<br>「0 枠を記載しない」 | アフターケア委託費請求書の中ほどにある請求年月日の元<br>号記載について(枠なし:専用用紙で印刷する場合)、改元<br>対応当時には専用用紙には「平成」の文字がプリントされて<br>いたため、「請求年月日の元号が平成の場合はプログラム<br>では「平成」を印字しない」仕様としていましたが、現在では<br>「令和」の文字に変更されたため、「請求年月日の元号は印<br>字しない」仕様に修正しました。                                                                                                    | R2.3.11 |
| 32 | support<br>20200205–004 | 労災レセプト用紙新様式の左下、プリンタ印刷の小計と、レセプト用紙の<br>「点」が重なってしまいます。<br>枠付き印刷を行うと、「点」の下に小計は印刷されています。<br>本レセプト用紙は「物品番号 7232」入院外、診機様式3号、単票でありこ<br>れで間違いないと思います。                                         | 短期給付・傷病年金レセプト(新様式)について、平成30年<br>11月に作成された専用用紙と平成31年4月に作成された<br>専用用紙ではレイアウト(印字位置)が変更されており、両方<br>の版で印字が可能となるよう印字位置を調整しました。<br>・短期給付(入院)34721<br>90入院基本料・加算欄の縦が長くなり、92特定入院料・そ<br>の他欄と小計欄が下がる<br>・短期給付(外来)34722<br>80その他欄の縦が長くなり、小計欄が下がる<br>・傷病年金(入院)34723<br>92特定入院料・その他欄の縦が長くなり、小計欄が下が<br>る<br>・傷病年金(外来)34724<br>変更なし | R2.3.11 |

| 番号 | 管理番号                    | 問い合わせ(不具合)及び改善内容                                                                                                    | 対応内容                                                                                                    | 備考      |
|----|-------------------------|----------------------------------------------------------------------------------------------------|----------------------------------------------------------------------------------------------------|---------|
| 33 | request<br>20200219–002 | 労働者災害補償保険診療費請求書 帳票種別:34720(新帳票)に関し<br>ましてOCR専用様式で印刷した場合に、上の枠に印字を合わせると、下<br>の日付や医療機関名の印字がずれるとお問い合わせがありました。<br>確認いたしましたところ、実際の請求書とORCAから出力される請求書の<br>枠(下の日付や医療機関名を記載するアンダーライン等)がずれている<br>ことが分かりました。<br>(枠ありで印刷した様式と下地が一致しない。) | 労働者災害補償保険診療費請求書(新様式)について、平成30年11月に作成された専用用紙と平成31年4月に作成<br>された専用用紙ではレイアウト(印字位置)が変更されてお<br>り、両方の版で印字が可能となるよう印字位置を調整しまし<br>た。<br>・診療費請求書34720<br>OCR印字項目を除き、全体の印字位置が上がる | R2.3.11 |

| 番号 | 管理番号                | 問い合わせ(不具合)及び改善内容                                                                                                    | 対応内容                                                                                                    | 備考      |
|----|---------------------|----------------------------------------------------------------------------------------------------|----------------------------------------------------------------------------------------------------|---------|
| 34 | ncp<br>20200409-011 | 特定器材の商品名マスタを診療行為入力した場合に、単位が正しくレセ<br>記載およびレセ電記録されないとのお問い合わせが医療機関様からあ<br>り、社内検証機でも現象が再現しましたので、不具合であれば、修正を<br>お願いいたします。<br>例<br>点数マスタにて058××××で<br>A器材 器材コード:736420000(基金マスタの単位:000)単位:010個<br>B器材 器材コード:736410000(基金マスタの単位:033g)<br>の登録を行う。<br>診療行為画面で、<br>A器材 1<br>B器材 100<br>の順で入力した場合に、診療行為画面での入力時点では、<br>A器材 1<br>B器材 100g<br>となっていますが、レセプト記載およびレセ電記録が<br>A器材 1個<br>B器材 100個<br>となります。<br>B器材 100個<br>となります。<br>B器材 100<br>A器材 1<br>の順で入力した場合は<br>B器材 100<br>A器材 1<br>の順で入力に場合は<br>B器材 100<br>A器材 1<br>の順で入力に場合は<br>B器材 100<br>A器材 1<br>の順で入力に場合は<br>B器材 100<br>A器材 1<br>の順で入力に場合は<br>B器材 100<br>A器材 1<br>の順で入力に場合は<br>B器材 100<br>A器材 1<br>の「一剤で入露材のような単位登録した商品名マスタの下に、B器材のよう<br>な単位登録のない商品名マスタが複数ある場合、それらが全てA器材と<br>同じ単位で記載されるようです。 | 特定器材の単位記載修正<br>以下の事例の場合、単位が正しくレセプト記載(記録)されな<br>い不具合がありましたので修正しました。<br>(例)<br>点数マスタ:05800002<br>・算定器材コード:736420000(マスタの単位は「000」)<br>・単位コード:「010個」を設定<br>点数マスタ:05800003<br>・算定器材コード:736410000(マスタの単位は「033g」)<br>・単位コード:設定なし<br>【診療行為入力】<br>.400<br>05800002<br>736420000 1<br>05800003<br>736410000 100<br>【レセプト】<br>736410000 の単位が100「個」で記載(記録)していましたの<br>で、100「g」で記載(記録)するように修正しました。 | R2.4.22 |

| 番号 | 管理番号                    | 問い合わせ(不具合)及び改善内容                                                                                                    | 対応内容                                                                                                    | 備考      |
|----|-------------------------|----------------------------------------------------------------------------------------------------|----------------------------------------------------------------------------------------------------|---------|
| 35 | support<br>20200427-044 | 複数科保険の際に「099999902他保険にて診察料算定済み」と併せて<br>"他保険"の部分を変更するために「008200002 保険名称変更:自費」<br>のコメントを作成し入力されている医療機関様より、本日【42明細書】でレ<br>セプトプレビューにて確認したところ以前と記載方法が変わっているとご<br>連絡がありました。 | 診察料を他保険で算定済みの場合に自動発生する「他保険<br>にて診察料算定済」の"他保険"部分をレセプト摘要欄記載<br>時に別の名称に置き換える事を可能としていますが、その置<br>き換えが正しくできなくなっていましたので修正しました。<br>(例)<br>1.「008200001 保険名称変更:自費」のコメントマスタを作<br>成する。<br>2.診療行為入力で以下の入力を行う。<br>.990<br>099999902 他保険にて診察料算定済<br>008200001 保険名称変更:自費<br>3.レセプト作成で、摘要欄に"自費にて診察料算定済"と記<br>載されない。("自費 00にて診察料算定済"となる) | R2.5.7  |
| 36 | ncp<br>20200501-010     | 今回新設された診断書料(障害の状態に関する診断書 様式第10号、<br>第16号の7)について、労災レセプトを確認すると"80その他"へ集計さ<br>れず、摘要欄の印字も上段ではなく下段へ印字されますがこれが誤って<br>いるのではないかと医療機関様よりお問い合わせがございました。                         | 令和2年4月に「101801440:診断書料(障害の状態に関する<br>診断書 様式第10号、第16号の7)」が新設されましたが、<br>正しくレセプト金額項目欄への集計がされていませんでし<br>た。又、外来再計算や入院退院登録・定期請求についても<br>正しく労災自賠保険適用分(円)への集計がされていません<br>でしたので対応しました。                                                                                                    | R2.5.7  |
| 37 | ncp<br>20200430-027     | レセプトの点数が100万点を超える場合、診療費明細書(レセプト)の請<br>求点数が正しく印字されていないようです。(例:1,073,417点 → 73,417<br>点)<br>総括表やレセ電は正しい請求点数が出ているようです。                                                   | 入院外のレセプトについて、請求点数が100万点を超える場合に正しく記載が行われませんでした。<br>請求点数の桁数を7桁から10桁に変更し、1000万の単位まで記載できるようにしました。                                                                                                    | R2.5.26 |

| 42 | 明細書 |
|----|-----|
|    |     |

| 番号 | · 管理番号                  | 問い合わせ(不具合)及び改善内容             | 対応内容                                                                                                    | 備考     |
|----|-------------------------|------------------------------|----------------------------------------------------------------------------------------------------|--------|
| 38 | support<br>20200601–034 | 労災レセプト作成時にエラーで作成出来ない患者がおります。 | 労災(入院)レセプト作成処理において、画像診断(診区70)<br>の剤に選択式コメント(部位コメント)がある場合、ファイル書<br>き込みエラー【コメント編集(労災・自賠責)(レセ電用)】を表<br>示し、処理が停止する不具合がありましたので修正しまし<br>た。<br>入力例<br>.700<br>002000001<br>170027910<br>17000510<br>830181430 ←選択式コメント(部位コメント) | R2.6.4 |

# 44 総括表、公費請求書

| 番号 | 管理番号                    | 問い合わせ(不具合)及び改善内容                                                                                                    | 対応内容                                                                                                    | 備考       |
|----|-------------------------|----------------------------------------------------------------------------------------------------|----------------------------------------------------------------------------------------------------|----------|
| 1  |                         | 労災レセプトの電子媒体での請求について<br>FD及びMOによる請求の受付は平成30年12月10日(月)をもって終了し、<br>今後、電子媒体で請求する場合は、CD・DVDで請求する事となりまし<br>た。それに伴い、労災光ディスク送付書の様式が変更となりましたので<br>対応しました。<br>※CD・DVDで請求する場合は、44総括表・公費請求書で、ファイル出<br>カ先を「6クライアント保存(CD-R用)」とし、労災レセ電データを作成<br>してください。<br>※ファイル出力先が「6」の場合、システム管理2005-レセ電タブー光<br>ディスク等送付書媒体設定が「0設定なし」「3CD-R」であれば、労災<br>光ディスク送付書の媒体種類欄はCDにOが付きます。<br>※DVDで請求する場合は、手書きでO付け(訂正)を行ってください。 |                                                                                                    | H31.1.28 |
| 2  | support<br>20191108-008 | 101システム管理マスタの4100公害医療機関情報で診療報酬請求書「01<br>名古屋市」と設定して出力される公害診療報酬等請求書について、2019<br>年10月より消費税増税に伴い手数料の計算が以下の通り変更となって<br>いますのでご修正いただけないでしょうか<br>2019年9月まで 件数×324円乗じた金額<br>2019年10月から 件数×330円乗じた金額                                                                                                    | 名古屋市の公害診療報酬等請求書について、手数料の計<br>算の消費税増税対応を行いました。                                                                      | R1.11.27 |
| 3  | ncp<br>20200212-027     | R1.12.4~R1.12.6に初回入院(短手3を算定。)<br>R2.1.17~R2.1.18に継続入院(短手3を算定せず。保険算定は食事料の<br>み)となった患者様で、R2年1月分様式4のファイル内に該当の患者様の<br>入退院歴が作成されません。                                                                                                    | 短期滞在手術等基本料3(又は2)を算定する退院患者が月<br>内で入院料の算定が無く、診療行為も[9999 包括分入力]<br>のみであった場合、様式4に出力されない不具合がありまし<br>たたので、出力するように修正しました。 | R2.2.26  |
| 4  | ncp<br>20200427-013     | コロナで新設されたコード(113032850)でレセ電作成時にエラーとなりま<br>す。<br>「33031 存在しないか又は現在有効でない適用コード(診療コード、医薬<br>品コード、特定器材コード又はコメントコード)が記録されています。」                                                                                                    | 点数マスタの検索条件を見直してエラーとならないように修<br>正しました。                                                                              | R2.5.7   |

# 44 総括表、公費請求書

| 番号 | 管理番号                | 問い合わせ(不具合)及び改善内容                                                                                                    | 対応内容                                                                                                    | 備考      |
|----|---------------------|----------------------------------------------------------------------------------------------------|----------------------------------------------------------------------------------------------------|---------|
| 5  |                     | 2020年度「DPC導入の影響評価に係る調査」実施説明資料に追加され<br>たKファイル生成機能の元データとなる「Kファイル生成用データ」を作成<br>可能としました。<br>従来のEFファイルと同様に業務メニュー「42 明細書」から「7 EFファイル<br>用」を選択し処理実行後、「44 総括表・公費請求書」より「8 EFファイル・<br>Kデータ」を選択、Shift+F6[E・F]を押下することで対象データが出力さ<br>れます。<br>作成されるデータのファイル名は「Kn」県番+医療機関番号_年月.csv」と<br>なります。<br>(システム管理場所に出力する場合、EFファイル同様ファイル名の先頭<br>に2桁の医療機関識別番号を付加します。) |                                                                                                    | R2.5.26 |
| 6  |                     | 「医政地発0316 第1号」に於いて令和3年度以降の病床機能報告用の<br>病棟コード記録(レセプト電算用提出データへの記録)が従来の6月診療<br>分から全ての診療月が記録対象となることに対応しました。<br>なお、令和2年度診療報酬改定に伴うシステム改修等に併せて全診療<br>月での記録を行うこととされたことから、日レセでは令和2年6月診療分<br>以降について全ての診療月を対象に記録を行うように対応しました。<br>「医政地発0316 第1号」については以下病床機能報告サイトを参照して<br>ください。<br>https://www.mhlw.go.jp/stf/seisakunitsuite/bunya/0000055891.html      |                                                                                                    | R2.6.25 |
| 7  | ncp<br>20200602–038 | 先日、実装されました データ提出加算 Kファイル生成用データ作成機<br>能にて月の途中で保険が変わった患者様(今回該当した患者様は 国<br>保→後期高齢)におきまして同じレコード(入院日、退院日等 数値が同<br>じもの)が2重で作成され、DPC事務局提供ソフトで「Kファイル作成」をそ<br>のまま行った際、エラーとなってしまいます。                                                                                                    | 令和2年5月26日にパッチ提供を行った「Kファイル生成用<br>データ」作成機能について、入院期間中に保険組合せの変<br>更があった場合に、対象患者について入院日、退院日、カナ<br>氏名等が同一のデータが複数件作成される不具合がありま<br>したので修正しました。 | R2.6.25 |

# 44 総括表、公費請求書

| 番号 | · 管理番号              | 問い合わせ(不具合)及び改善内容                                                                                                    | 対応内容                                                                                                    | 備考      |
|----|---------------------|----------------------------------------------------------------------------------------------------|----------------------------------------------------------------------------------------------------|---------|
| 8  | ncp<br>20200612-018 | ユーザ様より令和1月、2月、3月とEFファイルを作成しDPCのチェックソ<br>フトでエラーをチェックしたところEF3出来高実績点数確認とエラーとなっ<br>たと連絡を受けました。<br>エラーの対象だと思われる方は入院会計照会画面で外泊のところに特<br>定時間退院減算をしている場合が怪しいとのことでした。 | 令和2年4月22日にパッチ提供を行った管理番号<br>【ncp20200127-013】で入院点数の端数処理について修正を<br>行いましたが、入院Fファイルの(F-18)出来高実績点数が正<br>しく記録できないケースがありました。<br>入院EFファイルのプログラムで入院料に係る減算コードの<br>判定に点数テーブルの入院基本料等減算対象識別<br>(MICMESUKSN)を参照するよう4月22日パッチプログラムで<br>対応しましたが「特定時間退院減算、特定曜日入退院減算、<br>夜間看護体制特定日減算」については点数テーブルの該当<br>項目に値の設定が無いことから、該当減算コードの(F-18)出<br>来高実績点数に端数処理の行われていない点数が記録さ<br>れてしまう不具合がありました。これについて減算コードの<br>判定を見直し、正しく端数処理を行った点数を記録できるよ<br>う修正しました。 | R2.6.25 |

#### 52 月次統計

| 番号 | 管理番号                    | 問い合わせ(不具合)及び改善内容                                                                                                    | 対応内容                                                                                                    | 備考      |
|----|-------------------------|----------------------------------------------------------------------------------------------------|----------------------------------------------------------------------------------------------------|---------|
| 1  |                         | グループ診療対応として「52 月次統計」から処理を行う本院分院マス<br>ター複写について、処理区分2の「点数マスタ複写」を実行した際に、他<br>院で登録済みの点数マスタを参照できない不具合(※)がありましたので<br>修正しました。<br>日レセVer5.1からユーザ登録分の点数マスタがマスタ分離した事の考慮<br>漏れです。<br>※処理を実行すると「印刷DBに更新できませんでした。【マスタ複写(点<br>数マスタ)】」のメッセージが表示され処理が空振りします。 |                                                                                                    | H31.4.4 |
| 2  | ncp<br>20190531-030     | 52 月次統計で作成する帳票にチェックをし、処理開始→プレビューで進<br>む処理が終了するとプレビューボタンが押下できるようになりますが、1<br>分ほどそのままにしておくと、プレビューボタンがグレイアウトし押下でき<br>ずプレビュー画面に進めないという現象が発生しています<br>・弊社のごくー部のユーザー様に現象が発生しています<br>・日次統計には問題はないようです<br>・特定の帳票に現象が起きているのではなく、どの月次統計も同じ状態<br>です       | 在庫管理用の大容量APIの処理状況の判定方法に誤りがあ<br>り、日レセでの月次統計実施後に在庫管理システム側から<br>この大容量APIを実施した場合に、「処理結果画面」のプレ<br>ビューボタンが押下できずプレビュー画面に進めませんでし<br>たので修正しました。 | R1.6.25 |
| 3  | support<br>20190709-022 | 「月次統計の個別指示画面で削除できない患者様がいる」とのお問い合<br>わせがありました。                                                                                                    | 複数ユーザーで個別指示の登録を行った場合、他のユー<br>ザーが登録した患者の削除ができませんでしたので修正し<br>ました。                                                                        | R1.7.29 |
| 4  | support<br>20200513-006 | 4月の入院患者様で、<br>4/1~4/25 協会+生保<br>4/26~4/30 生保単独<br>の患者様の4/26~4/30のデータが、月次統計データに反映されていま<br>せん。                                                                                                    | 月途中で協会+生保から生保単独になった場合、「52 月次<br>統計」から作成する月次統計データに生保単独での診療<br>データの記録が行われませんでしたので修正しました。                                                 | R2.5.26 |

# 101 システム管理マスタ

| 番号 | 管理番号                    | 問い合わせ(不具合)及び改善内容                                                                                                    | 対応内容                                                                                                    | 備考       |
|----|-------------------------|----------------------------------------------------------------------------------------------------|----------------------------------------------------------------------------------------------------|----------|
| 1  |                         | 管理者でログインしている場合は、管理コード1010「職員情報」画面の職<br>員区分のリストボックスに「9 ログイン中」を表示するようにしました。<br>「9 ログイン中」を選択すると自身の情報を呼び出します。                                                                                                    |                                                                                                    | R1.6.25  |
| 2  | request<br>20181030–001 | 日レセVer5.0.0よりQR⊐ード付き処方箋等の再印刷機能を実装した際<br>に、処方箋のpdfをDBに格納するようにした、と回答を頂きました。<br>外来数が過多の医院にて、処方箋が多いため、処方箋の発行数に連動<br>してバックアップデータ量が日々増大しております。<br>これは、システム管理[8000 印刷データ等削除機能情報]の[日次帳票]<br>の設定にしたがって、業務メニュー[44 総括表・公費請求書]より総括表<br>の印刷処理がおこなわれた際に削除しているようですが、総括表の印刷<br>を行った後から一週間経過時点で一日辺り500MB強の容量となり、バッ<br>グアップの保存デバイスの容量が足りなくなる他、所要時間の増大に<br>なっており非常に不便になっています。<br>DBを直接操作する処理を開示できないとのことから、「処方箋のpdfをDB<br>に格納」を「する/しない」と、設定を切り替えるようにしていただけません<br>でしょうか。<br>領収書と同様に、処方箋を再発行する必要性がDBに格納する程、多い<br>とは感じられず、バックアップの負荷をかけてまでデータで保持する必要<br>がないため、処方箋のpdfを保持しないようにする設定を付加していただ<br>けませんでしょうか。 | 日次帳票の再印刷データについて、期限を設定して削除を<br>可能としました。<br>1. デフォルト値は、システム管理「8000 印刷データ等削除<br>機能情報」の日次帳票の設定月数とし(30 * (日次帳票の<br>設定月数))、この値を再印刷データを残す期間に変更し<br>て一括削除を可能とします。(MAX値は、99日とする。)<br>2. マシン日付を起点として残す期間の計算を行います。<br>例:マシン日付2019年5月8日のとき10日分を残す場<br>合、2019年4月29日以降の再印刷データを残す。<br>3. 日数の最小は1日とし、マシン日付に作成分の再印刷<br>データの削除は行いません。 | R1.7.29  |
| 3  |                         | システム管理「4001 労災自賠医療機関情報」の損傷区分リストを選択した際にプログラム内でカーソル移動の指示が無かったため、カーソル位置が前に選択した損傷区分にあり背景色が表示されていました。<br>損傷区分リスト選択後は、損傷区分名にカーソル移動するよう修正しました。                                                                                                    |                                                                                                    | R1.11.27 |

101 システム管理マスタ

| 番号 | 号 管理番号              | 問い合わせ(不具合)及び改善内容                                                                                                    | 対応内容                                                                                                    | 備考       |
|----|---------------------|----------------------------------------------------------------------------------------------------|----------------------------------------------------------------------------------------------------|----------|
| 4  | ncp<br>20191217-014 | システム管理マスタ1045「予約・受付機能情報」の<予約>初期表示ド<br>クターですが、1010職員情報の有効終了日が「R 2.12.31」等で、本日時<br>点で登録が有効なドクターが選択肢に表示されません。<br>職員情報の有効終了日を「99999999」で登録すると、初期表示ドクター<br>の選択肢に表示されるようです。<br>また、職員情報の有効期間が「R2.1.1」~「99999999」のように本日現在<br>で有効でない場合でも、予約の初期表示ドクターの選択肢に表示されま<br>した。 | システム管理の「1045 予約・受付機能情報」の初期表示ドク<br>ターのリストにシステム管理の有効終了日と有効終了日が<br>ー致するドクターコードを表示していましたので有効開始か<br>ら有効終了日の期間で有効なドクターコードを表示するよう<br>にしました。<br>表示件数は99件のため表示されない場合はドクターコード<br>は入力してください。<br>選択したドクターコードの有効終了日がシステム管理の有効<br>終了日より前であった時は、有効終了日を画面に表示する<br>ようにしました。また、選択したドクターコードの有効終了日<br>はシステム管理の有効終了日と同じでも有効開始日がシス<br>テム管理の有効開始日より後であった場合は、有効開始日<br>を画面に表示するようにしました。<br>(例)「1045 予約・受付機能情報」の有効期間が「0000000<br>から9999999」<br>ドクターの有効期間が0000000からR1.11.30を選択した時<br>「有効終了日:R01.11.30」<br>ドクターの有効期間がR02.1.1から9999999を選択した時「有<br>効開始日:R02.1.1」 | R1.12.24 |
| 5  |                     | 管理番号1031「出力先プリンタ割り当て情報」<br>一般タブ画面内のお薬手帳のユーザプログラム名にA00000RA01を追加<br>しました。                                                                                                    |                                                                                                    | R2.2.26  |

| 番号 | 管理番号                                              | 問い合わせ(不具合)及び改善内容                                                                                                    | 対応内容                                                                                                    | 備考       |
|----|---------------------------------------------------|----------------------------------------------------------------------------------------------------|----------------------------------------------------------------------------------------------------|----------|
| 1  | 点数マスタ 期<br>限切置換 入力<br>コード 10桁以<br>上 入力ができ<br>てしまう | 新診療行為コードに10桁以上入力が出来てしまいます。<br>このように気付かず登録した入力CDで入力し、エンターキー押下する<br>と、(K98)診療行為一覧選択サブ画面が再度表示され、再度該当薬剤を<br>選択するという操作がループします。<br>点数マスタ>期限切置換>入力コードでも10桁以上入力できないように<br>できないでしょうか。                                                                                                    | 点数マスタ設定の自院⊐ード期間切れ置換の画面で、入力<br>⊐ードの1件目の表示入力コードの桁数が半角10桁超でも<br>登録できていましたのでエラーとするようにしました。                                                                                                    | H31.3.26 |
| 2  | ncp<br>20190401–004                               | 3/31で期限が切れるマスタ<br>620006482パテルテープ20 7×10cm<br>置き換えになるマスタ<br>621414703ケトプロフェンテープ20mg「パテル」 7×10cm<br>この場合で4月からパテルテープの代わりにモーラステープを処方する<br>ことに院内で決めましたが、3月分をDo入力すると自動でケトプロフェン<br>テープが自動で入力されてしまいます。<br>Do入力した時に自動でケトプロフェンテープが自動で入力されるのを止<br>めることは可能ですか。<br>また、Doで入力した時にモーラステープが入力されるような動きにするこ<br>とは可能でしょうか。 | 薬剤の点数マスタ画面で、ユーザが入力できる項目にエ<br>ラーがあっても登録できていましたので登録できないようにし<br>ました。<br>また、マスタ管理の時、画面遷移後のカーソル位置を入力で<br>きる「内服算定」にしました。<br>提供しているコメントコードは点数マスタ画面で変更できませ<br>んが、項目を変更した時、画面は変更した内容を表示してい<br>ましたので変更しないようにしました。 | H31.4.23 |
| 3  |                                                   | 「手術、検査、入院」タブ画面の「通則加算対象外」を「通則加算所定点<br>数」と項目名称を変更しました。                                                                                                    |                                                                                                    | H31.4.23 |
| 4  |                                                   | 自院コード期限切れ置換画面で「再印刷」を押下して「再印刷画面」から<br>戻った時、遷移前の内容がクリアされていましたので、遷移前の画面内<br>容を表示するように修正しました。                                                                                                    |                                                                                                    | R1.8.5   |

| 番号 | 管理番号 | 問い合わせ(不具合)及び改善内容                                                                                                    | 対応内容                                                                                                    | 備考      |
|----|------|----------------------------------------------------------------------------------------------------|----------------------------------------------------------------------------------------------------|---------|
| 5  |      | 2019年10月からの消費税増税に関する帳票記載内容の変更となりま<br>す。<br>ユーザーが点数マスタに登録している自費コードについて金額項目に消<br>費税込みの金額を設定し、かつ金額内容項目を「4 税込み」設定されて<br>いるコードについては、2019年10月から10%の消費税を含んだ金額に<br>変更して登録を行って頂く必要があります。<br>これについて対象となる自費コードの確認が容易となるよう、以下の2帳<br>票に金額内容項目の記載を行うよう対応しました。(CSV出力した場合<br>も同様)<br>・点数マスターリスト(自費)・・・未使用だった「部位区分」欄に税抜き、税<br>込みの記載を行うよう対応<br>・入力コード点数マスター覧・・・・自費コードについて名称の先頭に【税<br>込】【税抜】の記載を行うよう対応<br>上記帳票を確認し、点数マスタに「4 税込み」設定されている場合は、 | 以下手順でマスタの有効期間を追加登録してください。<br>1. (201)点数マスタ設定画面で該当自費コードを入力する。<br>2. 画面左上の「通常」ボタンを押下し「改正」に切り替える。<br>3. 有効年月日欄を「R 1.10.1 ~999999999」と上書きし「確定<br>(F12)」を押下する。<br>4. 金額欄を10%の税込み金額に変更し、「登録(F12)」を押下。<br>「更新します。よろしいですか?」のメッセージはそのまま<br>「OK」を押下する。<br>5. (201)点数マスタ設定画面に戻り、「前回CD(F3)」を押下<br>するか、自費コードの再入力を行い、有効開始年月日に「R<br>1.10.1 ~99999999」が追加されていることを確認する。(次<br>画面で金額が10%税込み金額に置き換わっている事も確<br>認) | R1.8.28 |

| 番号 | 管理番号 | 問い合わせ(不具合)及び改善内容                                                                                                    | 対応内容 | 備考       |
|----|------|----------------------------------------------------------------------------------------------------|------|----------|
| 6  |      | <ol> <li>各点数マスタ設定画面の処方名称などは「ユーザ設定登録画面」で<br/>登録した内容を表示しますが、表示している点数マスタの有効期間内の<br/>ユーザー設定がない時に、最終履歴の内容を表示していました。<br/>点数マスタの有効期間内に該当するユーザ設定で開始日が最新の内容<br/>を表示するようにしました。</li> <li>※表示している点数マスタの有効期間が「R1.10.1~999999999」、登録しているユーザ設定登録履歴「H30.4.1~R1.9.30」のみの時、「H30.4.1~<br/>R1.9.30」のユーザ設定内容を表示していました。</li> <li>診療行為設定の「老人一般」の老人一般コード振替の対象は、<br/>H18.3.31で廃止となっていますので、老人一般コード振替の対象は、<br/>H18.3.31で廃止となっていますので、老人一般コード振替の対象がある<br/>マスタのみ「老人一般」押下で「老人一般コード振替の対象は、<br/>H18.3.31で廃止となっていますので、そ人一般コード振替の対象がある<br/>マスタのみ「老人一般」押下で「老人一般コード振替設定画面」の表示の<br/>みを行うようにしました。</li> <li>診療行為設定で、「前回検査日」を入力すると次のタブの「実日数」へ<br/>カーソル移動しますので、入力不可の項目である「前回検査日」を変更し<br/>ても反映されていないことに気づきにくくなっています。</li> <li>「前回検査日」を変更した時は、ユーザ設定登録画面へ遷移するように<br/>「ユーザー」へカーソル移動するようにしました。</li> </ol> |      | R1.11.27 |

| 1 | 02 | 点数マスタ     |  |
|---|----|-----------|--|
|   | ~  | かいぶん トノトノ |  |

| 番号 | - 管理番号              | 問い合わせ(不具合)及び改善内容                                                                                                    | 対応内容                                                                                                    | 備考       |
|----|---------------------|----------------------------------------------------------------------------------------------------|----------------------------------------------------------------------------------------------------|----------|
| 7  | ncp<br>20191115-033 | 検査の採血料について医療機関様よりお問い合わせがありました。<br>「IGFBP-1」の検査を算定する際、自動算定で「静脈採血」が算定される<br>とのことでORCA5.0ではデフォルトの採血区分が「0」になっており、自動<br>算定されていませんでしたが、ORCA5.1ではデフォルトの採血区分が「2<br>静脈採血」になっており、ユーザーの画面で変えようとしても「ユーザー<br>設定区分がありません」とメッセージが出て設定を変えることができませ<br>ん。 | ver.5.1 の点数マスタのユーザ設定登録画面で、「登録」押下<br>時でユーザ入力設定項目がすべて初期の内容の時、「ユー<br>ザ設定の入力がありません。登録できません。」のエラーとし<br>ていますが、新規登録の時のみエラーとし、更新の時はエ<br>ラーとしないように対応しました。<br>ver.5.0までは一度登録すればすべて初期表示に変更しても<br>履歴として残っていますので、更新できるようにしました。<br>また、薬剤のユーザ設定の項目の、「総量編集」「一般名記<br>載」の初期表示が空白となっていましたが、初期値である<br>「0」にするようにしました。<br>それから、ユーザ設定登録画面の履歴の選択番号にカーソ<br>ルがある時に空白で「Enter」した時は、最終履歴の終了日<br>が「99999999」であれば最終履歴を選択するようにしました。 | R1.11.27 |

| 番号 | 管理番号                    | 問い合わせ(不具合)及び改善内容                                                                                                    | 対応内容                                                                                                    | 備考      |
|----|-------------------------|----------------------------------------------------------------------------------------------------|----------------------------------------------------------------------------------------------------|---------|
|    |                         | 620007706ドレニゾンテープについて<br>単位が設定されていない状態でマスタが提供されています。<br>ORCA5.1の場合一度ユーザーマスタ化してからでないとこの外用薬につ<br>いて、単位の「枚」を設定できない仕様かと思います。                                                                                                    | <ol> <li>8. 商品名マスタ(058×××××)登録</li> <li>8. 商品名マスタ登録での算定器材コードの単位は点数マスタの単位を使用します。</li> <li>算定器材コードの単位が未設定の場合、ユーザー単位の設定があっても、商品名マスタに単位コードの設定が可能</li> </ol> |         |
| 8  | ncp<br>20191105-015     | 医薬品及び特定器材の単位コードが未設定のマスタについて、ユー<br>ザーにより単位を設定可能としました。<br>1. ユーザー単位登録<br>医薬品・特定器材の単位コードが未設定の時、ユーザー登録画面へ<br>遷移して、項目「ユーザー単位」により設定します。<br>設定したユーザー単位はマスタ登録画面に表示します。<br>点数マスタの単位コードに設定がある場合でもユーザー単位の登録<br>は可能ですが、登録時に警告表示を行いマスタ登録画面の「ユーザ<br>ー単位」を赤字で表示します。また、ユーザー単位の入力で「000」を<br>選択した場合は、空白(未設定)とします。<br>ユーザー単位を設定した場合は、この単位を優先します。<br>処方箋の一般名記載は、一般名の単位を優先します。(点数マスタ画<br>面の一般名単位名が空白でない時) | です。<br>また、商品名マスタの単位を優先します。<br>APIでの診療内容返却時の単位は、コード毎に返却しま<br>す。<br>商品名マスタの単位、算定器材コードの単位をそれぞれ<br>返却しますので、算定器材コードにユーザー単位が設定<br>されている場合はユーザー単位を返却します。       | R2.2.26 |
| 9  | ginbee-support<br>02819 | 日レセクラウドをご利用中の医療機関様で、経過措置の"期限切置換"<br>のボタンを押すとしばらく画面が固まり添付の状態になってしまいます。<br>OKを押すと日レセクラウドが終了してしまい、何回行っても変わらない状<br>態です。                                                                                                    | 抽出条件の見直しを行いました。                                                                                                    | R2.3.31 |
| 10 |                         | ・(Z02)コメント設定画面に[部位の選択式コメントコード]の項目を追加し<br>ました。<br>・医薬品、特定器材及び器材商品名の設定画面で金額欄の整数桁数が<br>それぞれ7桁と8桁としていましたので9桁に変更しました。                                                                                                    |                                                                                                    | R2.5.26 |

# 103 チェックマスタ

| 番号 | · 管理番号              | 問い合わせ(不具合)及び改善内容                                                                                                    | 対応内容                                                                                             | 備考       |
|----|---------------------|----------------------------------------------------------------------------------------------------|--------------------------------------------------------------------------------------------------|----------|
| 1  | ncp<br>20190930-036 | 日レセクラウドでの操作について103チェックマスタの薬剤と病名でF8複<br>写機能を使用したときの動作が不安定のため確認です。<br>103チェックマスタの薬剤と病名で、例えばナウゼリンOD錠10 10mgで<br>チェックマスタに設定している場合、ナウゼリン錠10 10mgにその内容を<br>複写する操作で以下現象が起きています。<br>1.103チェックマスタの薬剤と病名で「ナウゼリン錠10 10mg」を指定し<br>確定します<br>2.F8複写を押します<br>3.名称欄に「ナウゼリン」と入れて検索結果に表示された「ナウゼリン<br>OD錠10 10mg」を選択します<br>4.右側の一覧に登録済みの傷病名が表示されたのを確認し中央の「<<br><全て追加」ボタンをクリックします<br>上記「3」の操作で複写元の薬剤を選択した時点で表示されている画面<br>の全項目が消えてしまう。<br>「3」の操作をしたときに名称検索する前の一覧の画面に戻ってしまう。<br>また何回か操作すると「3」の操作で右側の一覧に登録済みの傷病名が<br>表示されるときもあるので、「4」の操作をするとまたその時点で表示され<br>ている画面の全項目が消えてしまう現象が起きます。 | 画面項目の設定処理に不具合があり、ご報告いただいた現<br>象が発生することを確認しましたので修正しました。<br>特にクラウド版の場合に現象が発生する可能性が高いこと<br>が分かりました。 | R1.10.28 |
| 2  | ncp<br>20191216-001 | またチェックマスタ登録時に短手3が名称検索にかかりません。<br>短期滞在手術等基本料2もかかりません。                                                                                                    | 短期滞在手術等基本料2、3の判定に誤りがありましたので<br>修正しました。<br>患者照会画面の検索画面でも同様のため修正しました。                              | R1.12.24 |

#### 107 薬剤情報マスタ

| 番号 | · 管理番号 | 問い合わせ(不具合)及び改善内容                                                                                | 対 | 応 | 内 | 容 | 備考      |
|----|--------|-------------------------------------------------------------------------------------------------|---|---|---|---|---------|
| 1  | 【クラウド】 | 薬剤情報マスタ帳票出力設定画面より作成する薬剤情報マスター覧、<br>薬剤情報マスタ登録漏れリスト、薬剤情報マスタ画像なしリストが作成で<br>きない不具合が見つかりましたので修正しました。 |   |   |   |   | R2.2.26 |

CLAIM

| 1 | 番号 | 管理番号                | 問い合わせ(不具合)及び改善内容                                                                                                    | 対応内容                                                | 備考      |
|---|----|---------------------|----------------------------------------------------------------------------------------------------|-----------------------------------------------------|---------|
|   | 1  |                     | claim-receiverを利用しているユーザから病名登録で主病名が設定され<br>ないというお問い合わせがありました。                                                                                               | claimでの主病名設定項目名に誤りがあり、正しく情報を受<br>け取れませんでしたので修正しました。 | R2.4.22 |
|   | 2  | ncp<br>20200603–020 | 電子カルテ側より、食事の変更をCLAIMで送信し、ORCAの入退院登録<br>画面よりオーダー取込みを行うと、食事の取り込みでエラーが出る。先<br>週からでるようになった。<br>エラー内容:エラーコード(0029)<br>「算定要件非該当区分の入力に誤りがあります」<br>何か原因考えられますでしょうか。 | プログラムに不具合が見つかりましたので修正しました。                          | R2.6.4  |
| 番 | 子 管理番号                  | 問い合わせ(不具合)及び改善内容                                                                                                    | 対応内容                                                                                                    | 備考       |
|---|-------------------------|----------------------------------------------------------------------------------------------------|----------------------------------------------------------------------------------------------------|----------|
| 1 |                         | 処方箋印刷APIで「099209905 含量規格変更不可」「099209906 剤形変<br>更不可」の入力に対し薬剤名称に【剤形変更不可】【含量規格変更不可】<br>の記載がありませんでしたので薬剤名称に編集するように対応しまし<br>た。                                                                                                    |                                                                                                    | H31.1.28 |
| 2 | support<br>20190121-004 | 日医標準レセプトソフト API(/api01rv2/appointlst2v2)<br>予約時間を[16:30]で登録した「予約メモ内容(Appointment_Note )」が取り<br>り込めない。<br>([16:00]の予約では取り込める)<br>分が指定されていると、取り込めない気がします。                                                                         | APIの患者予約情報 (/api01rv2/appointlst2v2)で予約時間<br>に30分など分の指定がある時、メモ内容の返却をしていませ<br>んでした。<br>正しく返却するように対応しました。                                                                                                | H31.1.28 |
| 3 | ncp<br>20190124–005     | 入退院登録API「/orca31/hsptinfmodv2」にて<br>「08:転科転棟転室」を送った際、「0056 退院登録月の入院会計が存在し<br>ません」というメッセージが返却されたのですが、どういうケースで返され<br>るメッセージでしょうか。<br>現時点では、該当患者の今回入院に対する退院は入っていないような<br>ので、「退院登録月の入院会計」が何を指すのかがわかっておりませ<br>ん。<br>病棟種別が関係するのでしょうか。 | 異動日が含まれる診療年月の入院会計が存在しない場合<br>のエラーメッセージを変更しました。<br>変更前<br>0056 退院登録月の入院会計が存在しません<br>変更後<br>0206 異動日を含む診療年月の入院会計が存在しません<br>また、新たに異動日の前月の入院会計が存在しない場合の<br>エラーメッセージを追加しました。<br>0206 異動日を含む診療年月の入院会計が存在しません | H31.1.28 |
| 4 |                         | ユーザ管理情報APIよりユーザ登録を行う際に、半角のユーザ名登録が<br>可能となっていました。不可とするよう修正しました。                                                                                                    |                                                                                                    | H31.2.25 |

| 番号 | · 管理番号              | 問い合わせ(不具合)及び改善内容                                                                                                    | 対応内容                 | 備考       |
|----|---------------------|----------------------------------------------------------------------------------------------------|----------------------|----------|
| 5  | ncp<br>20190315-004 | 収納情報返却APIを利用して精算機との連携をしている有床診療所様が<br>おります。<br>診療行為で療養担当手当を登録しているのですが、外来分を収納情報<br>APIで取得すると「療養担当手当」に該当する点数がレスポンスに含まれ<br>ております。<br><ac_point_code type="string">001</ac_point_code><br><ac_point_code type="string">療養担当手当<ac_point_name type="string">療養担当手当</ac_point_name><br/><ac_point type="string"> 7</ac_point><br/>しかし、入院分を収納情報APIで取得すると上述のタグが含まれておりま<br/>せん。</ac_point_code> | 療養担当手当を返却するよう修正しました。 | H31.3.26 |

| 番 | 号 管理番号                    | 問い合わせ(不具合)及び改善内容                                                                                                    | 対応内容                                                                                                    | 備考       |
|---|---------------------------|----------------------------------------------------------------------------------------------------|----------------------------------------------------------------------------------------------------|----------|
| 6 | ncp<br>20190314-017       | 電子カルテからAPIにて会計データを取り込んでいますが、ある患者様だ<br>け0993?マスタ(自賠責材料マスタ)の数量が反映しません。<br>電子カルテのメーカにも問い合わせサーバを確認いただきましたが、<br>ORCA中途データをORCAで展開した際に数量が弾かれてしまっている<br>ようだとのことです。<br>展開している内容は以下のとおりです<br>.120<br>101120010 再診料<br>112016070 時間外対応加算1<br>112015770 明細書発行体制等加算 145×1<br>.400<br>140000710 創傷処置(100cm2以上500cm2未満)<br>620007579 10 【般先】イゾジン液10%<br>620008993 3 【般先】ゲンタシン軟膏0.1% 1mg<br>00830001 右下腿 66×1<br>.809<br>095930001 自賠責その他(材料、器材、私費等 ←電子カルテで<br>数量280入力<br>00830001 キノシリーズ<br>.809<br>095930001 自賠責その他(材料、器材、私費等) ←電子カルテで<br>数量180入力<br>008300001 ニチバンサージカルテープNo12<br>となっています。前述させていただきましたが他の患者様では数量が<br>入ったことを確認し、現在確認できる限りこの患者だけ数量が反映しない<br>ようです。 | API、CLAIM、HAORIで自賠責判断料の「09591xxxxx」から<br>「09594xxxx」と金額を診療種別「800 その他(リハビリ)」で<br>送信した場合、数量は入力ができませんので展開時にエ<br>ラーになりますが、点数マスタの金額をゼロで登録している<br>コードは数量でなく金額になりますが、「800」は金額入力で<br>きませんので金額は破棄していましたが破棄しないように対<br>応しました。<br>中途データ展開後の剤分離で点数マスタの金額がゼロの<br>コードは診療種別区分を「809 その他(労災・自賠責入力)」<br>に変更しますので「800」で送信したことが確認できませんの<br>で対応しました。 | H31.4.4  |
| 7 | , support<br>20190404-024 | 電子カルテから患者情報がうまく飛ばす事ができなくて困っております。<br>エラーは以下のようになりますが、<br>34 妊婦設定はできませんという エラーメッセージ がORCAのエラー<br>コードにないようですが、どのようなエラーでしょうか?                                                                                                    | APIの患者登録(patientmodv2)で、コメント内容にエラーが<br>あった時のエラーメッセージが「34」「妊婦設定はできません。」となっていましたので「35」「コメント文字エラー」に変更<br>しました。<br>コメント内容に改行コードを送信した場合です。                                                                                                    | H31.4.23 |

| 番号 | · 管理番号                  | 問い合わせ(不具合)及び改善内容                                                                                                    | 対応内容                                                                                                    | 備考      |
|----|-------------------------|----------------------------------------------------------------------------------------------------|----------------------------------------------------------------------------------------------------|---------|
| 8  | ncp<br>20190513-015     | APIの室料差額登録で室料差額を設定しておりますが、一部の患者様で<br>室料差額の請求額が0になる現象が発生しました。<br>確認したところ、tbl_nyuinacctのzaikaisuが0になっているのが原因のよう<br>です。<br>入院会計照会で室料差額を手動で変更確定すると請求額が発生するよ<br>うになりました。<br>API経由だとtbl_nyuinacctのday_1~day_31の部分は変更されますが<br>zaikaisuが変更されない場合があるのではないでしょうか。 | 室料差額登録APIで患者の入院会計の更新を行った場合に<br>入院会計テーブルの剤回数が更新されなかったことにより<br>退院時の会計に室料差額が計上されない不具合がありまし<br>たので剤回数を更新するよう修正しました。                                                                                 | R1.5.28 |
| 9  | request<br>20180802–001 | 病名 患者病名情報の取得 /api01rv2/diseasegetv2<br>の件についてですが、ORCAで登録項目としてあるものがレスポンスー<br>覧にないものがありますので、対応していただくと助かります。<br>※ORCAで入力できる項目は全てです。<br>●退院証明書記載<br>●原疾患区分<br>●合併症区分<br>etc                                                                                | API患者病名情報の退院証明書記載の取得に対応しまし<br>た。                                                                                                    | R1.5.28 |
| 10 | request<br>20181121-001 | ・「患者基本情報の取得(patientgetv2)」で取得できる割引、状態、入金方<br>法等について、「API患者登録(patientmodv2)」で登録できるようにしてほ<br>しい<br>・「API患者登録(patientmodv2)」で登録できる保険の資格取得日を「患者<br>基本情報の取得(patientgetv2)」で取得できるようにしてほしい                                                                    | API患者情報取得(/api01rv2/patientgetv2)の返却に保険の<br>資格取得日、公費の確認日を追加しました。<br>API患者保険組合せ取得(/api01rv2/patientlst6v2)の返却<br>に公費の確認日を追加しました。<br>API患者情報一括取得(/orca51/patientbasisallv3)の返却に<br>公費の確認日を追加しました。 | R1.6.25 |
|    | request<br>20190115-001 | 患者基本情報API(/api01rv2/patientgetv2)で、公費単独の保険確認日<br>を取得できるようにしてほしい。                                                                                                    | API患者登録(/orca12/patientmodev2)に減免事由、割引率、入金方法を追加しました。                                                                                                    |         |

| 番号 | 管理番号                    | 問い合わせ(不具合)及び改善内容                                                                                                    | 対応内容                                                   | 備考      |
|----|-------------------------|----------------------------------------------------------------------------------------------------|--------------------------------------------------------|---------|
| 11 | request<br>20181010-001 | ORCA APIを使い受付一覧を取得する機能がありますが, ORCA上で受<br>付順変更を行っても, APIで返されるXMLには新しい順番の情報は無く,<br><acceptist_information_child>の出力順も, もともとの順番と変わりがあり<br/>ません.<br/>受付変更の結果をなんらかの形で取得できるようにして下さい.</acceptist_information_child>                                                                                                    | API受付一覧(/api01rv2/acceptlstv2)にて受付順変更を反<br>映するようにしました。 | R1.6.25 |
| 12 |                         | API患者病名情報(api01rv2/diseasegetv2)の第三者行為の取得に対応<br>しました。                                                                                                    |                                                        | R1.7.29 |
| 13 | support<br>20190719-006 | 帳票データ取得API(/api01rv2/formdatagetv2)につきまして質問があり<br>ます。<br>明細書一体型請求書兼領収書(ORCHC03V05)をPushAPIで印刷通知を<br>受け取り、「帳票データ取得API」で取得した請求書Jsonを使用して帳票<br>を印刷するシステムを作成しております。<br>請求書兼領収書Jsonの診療明細情報 [Statement]に明細の情報が記<br>載されますが同じ患者の印刷処理をする度に、診療明細情報の頭に明<br>細行数分の空白行ができてしまいます。<br>異なる患者で処理した場合は現象が発生しません。<br>また、同患者でも日レセを再起動した場合、明細情報は再び1行目から<br>出力されます。 | 空白行を記録しないように修正しました。                                    | R1.7.29 |
| 14 |                         | 帳票印刷APIを追加しました。<br>・請求書兼領収書(外来)(/api01rv2/invoicereceiptv2)<br>・診療費明細書(外来)(/api01rv2/statementv2)<br>・請求書兼領収書(入院)(/api01rv2/invoicereceipthv2)<br>・診療費明細書(入院)(/api01rv2/statementhv2)                                                                                                    |                                                        | R1.7.29 |

| 番号 | 管理番号                    | 問い合わせ(不具合)及び改善内容                                                                                                    | 対応内容                                                                                                    | 備考      |
|----|-------------------------|----------------------------------------------------------------------------------------------------|----------------------------------------------------------------------------------------------------|---------|
| 15 | support<br>20190827-011 | 日レセAPI「患者病名情報の返却」につきまして、以下確認させてください。<br>Select=Allで病名を全件取得する場合、上限は200件とのことですが、<br>以下条件において、取得件数が0件になってしまいます。<br><条件1><br>最新開始日の病名が登録されている月において、病名登録数が200<br>件を超える。<br><条件2><br>病名取得時の基準月が条件1の月以降。<br>例:<br>基準月:2019年9月(最新開始日の病名が登録されている月)<br>病名登録数:<br>7月 8月 9月 結果<br> | API「患者病名情報の返却」で、対象が200件を超えた場合<br>のエラー内容が「対象病名がありません」になっていました。<br>200件超えのエラーを設定していますが、返却が0件のため<br>再度そのエラーを設定していましたので修正しました。 | R1.9.24 |

| 番号 | - 管理番号                        | 問い合わせ(不具合)及び改善内容                                                                                                    | 対応内容                                                                                                    | 備考       |
|----|-------------------------------|----------------------------------------------------------------------------------------------------|----------------------------------------------------------------------------------------------------|----------|
| 16 | API 中途終了<br>データ作成 病<br>名登録エラー | 中途終了データ作成APIで、削除も含め、同一科同一診療日で99件以<br>上、病名登録すると、不正な動作してしまいます。<br>ginbeeですと、httpステータスコード404を返してしまうようですので、アプ<br>リ側で適切なApi_ResultとApi_Result_Messageを返却していただけないで<br>しょうか。                                                                                                    | 中途終了データ作成APIで、同一診療科同一診療日で削除<br>分を含めて99件以上の病名登録を行おうとした場合、不正<br>な動作をしていましたので、適切なエラー処理を行うように修<br>正しました。<br>患者病名登録についても対応しました。                                                                                                    | R1.9.24  |
| 17 | support<br>20191001–033       | 中途終了患者情報一覧API(/api01rv2/tmedicalgetv2)にて以下の現象<br>が起きました。<br>診療科は01内科、02精神科の病院様において<br>同日で「01内科」と「02精神科」の複数科で中途データを登録しておりま<br>すが、該当患者以降の中途データの診療科が全て「01精神科」と記録さ<br>れたxmlが返却されコードと名称が合わない状態となってしまいました。<br>中途終了画面、およびtbl_wksryactは「02精神科」です。<br>該当患者以前の中途データの診療科は全て「02精神科」と正しい状態で<br>す。 | APIの中途終了患者情報一覧(/api01rv2/tmedicalgetv2)<br>で、診療科コード・ドクターコードをデータの内容でないコード<br>で編集することがありましたので、正しく編集するようにしま<br>した。<br>診療科名称、ドクター名称を中途データー覧情報リストに存<br>在すればリストから編集していますが、診療科コード・ドク<br>ターコードはリストに存在しなかった時にシステム管理を検<br>素した時の最後のコードを編集していました。 | R1.10.28 |

| API |      |                                                                                                    |                                                                                     |                      |
|-----|------|----------------------------------------------------------------------------------------------------|-------------------------------------------------------------------------------------|----------------------|
| 番号  | 管理番号 | 問い合わせ(不具合)及び改善内容                                                                                                    | 対応内容                                                                                | 備考                   |
| 18  |      | 各帳票印刷APIに帳票のPDF作成機能を追加しました。<br>* 処方せん印刷API<br>* お薬手帳印刷API<br>* カルテ1号紙(外来)印刷API<br>* カルテ1号紙(入院)印刷API<br>* カルテ3号紙(入院)印刷API<br>* 請求書兼領収書(外来)印刷API<br>* 請求書兼領収書(入院)印刷API<br>* 診療費明細書(外来)印刷API<br>* 診療費明細書(入院)印刷API<br>* 診療費明細書(入院)印刷API | push-exchangerから電文を取得した際の電文情報から以下<br>の患者情報(Patient)の電文が欠落していましたので修正を<br>行いました。<br>{ | R1.10.28<br>R1.10.29 |
| 19  |      | 保険・公費一覧取得(/api01rv2/insuranceinf1v2)の公費情報の返却件<br>数が99件でしたのでオンラインと同じ200件に修正しました。                                                                                                    |                                                                                     | R1.11.27             |
| 20  |      | push-exchangerより処方箋のデータを取得する設定の場合、診療行為<br>画面で「頭書き」で処方箋を印刷した時、処方箋のデータに前回の処方<br>箋データの情報が残っていましたので、正しく作成するように対応しまし<br>た。                                                                                                    |                                                                                     | R1.11.27             |

| 番号 | 管理番号                    | 問い合わせ(不具合)及び改善内容                                                                                                    | 対応内容                                                                                              | 備考       |
|----|-------------------------|----------------------------------------------------------------------------------------------------|---------------------------------------------------------------------------------------------------|----------|
| 21 |                         | APIの症状詳記登録(/orca25/subjectivesv2)で診療年月に和暦など数<br>値以外が送信された場合に診療日付エラーでなく診療科エラーとなって<br>いましたので診療日付エラーとするように修正しました。                                                                                                    |                                                                                                   | R1.12.24 |
| 22 |                         | 画像データ取得APIで、無効な画像取得用IDがリクエストに設定された場合、404(Not Fond)をhttpステータスに返却すべきところ、500(Internal<br>Server Error)を返却していましたので、404を返却するように修正しました。<br>画像取得用のIDは画像を含む帳票データ取得APIのレスポンスに返却しています(処方箋、お薬手帳,お薬情報)。                                                                                             |                                                                                                   | R2.1.28  |
| 23 |                         | APIの患者病名登録で、エラーコード「E27」のエラーメッセージを修正しま<br>した。<br>また、第三者行為の更新処理に誤りがありましたので修正しました。<br>・第三者行為の設定がない病名に同一診療科、開始日、病名で第三者<br>行為を設定するリクエストをしたとき、第三者行為の設定がある病名が<br>新規で登録していましたので更新するように修正。<br>・同一診療科、開始日、病名で複数の第三者行為で登録してある病名に<br>医保分(保険組合せが設定なしか医保分)を設定するリクエストをしたと<br>き、エラーとするように修正。(「E37」を追加)  |                                                                                                   | R2.2.26  |
| 24 | ginbee-support<br>02962 | クラウドORCA本環境におきまして、中途終了患者情報一覧API<br>(/api01rv2/tmedicalgetv2)を使用して患者検索した際に、指定した患者<br>IDの患者が存在しない場合、その旨のエラーメッセージ(エラーコード:<br>10)と併せ、レスポンスに別の患者情報が入って返却されます。<br>また、その患者は当該医療機関に実在しない患者になります。<br>エラーメッセージについては仕様通りの挙動ですが、別の患者情報が返<br>却される点につきましては、御社のAPI仕様ページに説明がなく、<br>挙動的には不具合のように見受けられます。 | APIの中途データ取得(/api01v2/tmedicalgetv2)で存在しな<br>い患者番号を送信した時、前回検索した患者の情報を返却<br>していましたので返却しないように修正しました。 | R2.4.22  |

|   | API |      |                                                          |   |   |   |   |         |
|---|-----|------|----------------------------------------------------------|---|---|---|---|---------|
| E | 番号  | 管理番号 | 問い合わせ(不具合)及び改善内容                                         | 対 | 応 | 内 | 容 | 備考      |
|   | 25  |      | 入退院登録APIについて新型コロナウイルス感染症の特定入院料算定<br>対応を行いました。<br>※要マスタ更新 |   |   |   |   | R2.5.26 |

| 帳票 |                         |                                                                                                    |                                                                                                    |          |
|----|-------------------------|----------------------------------------------------------------------------------------------------|----------------------------------------------------------------------------------------------------|----------|
| 番号 | 管理番号                    | 問い合わせ(不具合)及び改善内容                                                                                                    | 対応内容                                                                                                    | 備考       |
| 1  | ncp<br>20190212-001     | 請求管理にて同様の登録を行っていますが保険別請求チェック表の当<br>該診療分以外の集計に反映されない方がいます。<br>※月遅れリストでは2つ反映されています。<br>沖縄県地方公費を利用し今月公費のみ月遅れ請求<br>1.[281(こども負無)]→ 反映されない<br>2.[299(こども)]→ 反映される<br>2つの違いは、「1」は返戻取込みを行っているデータで請求管理画面で<br>【返戻データあり】の表示が出ています。 | 保険別請求チェック表、チェック明細表の集計修正<br>例)外来:協会(3割)+沖縄県地方公費299(負担割合<br>100%)<br>※平成31年1月診療分 ※保険番号299はレセプト請求<br>しない<br>請求管理画面で、(公費請求書分)の請求年月に平成31年<br>2月を入力<br>この場合、公費請求書分の集計は、平成31年2月分の<br>チェック表及びチェック明細書に集計する事となりますが、公<br>費請求額が0円のため、集計対象外となっていました。<br>上記の場合も集計対象となるよう修正しました。<br>修正後は、平成31年2月分のチェック表の併用公費一覧に<br>保険番号299の請求情報が集計されます。又、それ以外の<br>集計については、公費請求額が0円ですので件数に1が集<br>計されるのみとなります。 | H31.2.25 |
| 2  | support<br>20190215-011 | 病院様より、支払証明の自費内訳明細書に計上されている自費マスタ<br>のおむつ代が入浴サービス料(自費マスタ)が登録されている日だけ、2<br>行又は3行になって計上されているとのお指摘を受けました。<br>入力順等を変えて入力しても1行にまとまらないので、患者様に説明する<br>際に困っているとのことでした。                                                             | 収納業務から印刷する自費内訳明細書について、同じ自費<br>項目の明細が別れて編集される不具合がありましたので修<br>正を行いました。                                                                                                    | H31.2.25 |

| 帳 | Ę                       |                                                                                                    |                                                                                                    |          |
|---|-------------------------|----------------------------------------------------------------------------------------------------|----------------------------------------------------------------------------------------------------|----------|
| 番 | 子 管理番号                  | 問い合わせ(不具合)及び改善内容                                                                                                    | 対応内容                                                                                                    | 備考       |
| З | support<br>20190318-020 | 月次統計「ORCBG016」件数について<br>労災、自賠責の組合せで褥瘡対策管理加算の件数が正しくカウントされ<br>ませんでした。                                                                                                    | 自賠責保険の入院時(労災準拠の場合)、診療行為画面か<br>ら入力した入院料加算が「労災(2週間以内)(1.3倍)」「労<br>災(2週間超)(1.01倍)」に含まれる加算だった場合に、該<br>当加算について指定診療行為件数調のカウントが2重にカ<br>ウントされてしまう不具合がありましたので修正しました。<br>労災保険の入院時についても同様となります。<br>診療行為別集計表(ORCBG017)<br>診療行為別集計表(期間指定)(ORCBG017V01)<br>についてもORCBG016と同様の不具合がありましたので修<br>正しました。 | H31.3.26 |
| 4 | ncp<br>20190415-009     | 向精神薬長期処方対象医薬品投与患者一覧についてのお問い合わせ<br>です。<br>平成31年3月末で期限切れの医薬品マスタの中に向精神薬長期処方の<br>対象医薬品の成分一覧で対象となる医薬品(例:611120097 ロヒプノー<br>ル錠1 1mg)がありますが、期限切れの対象医薬品が平成31年4月以<br>降、向精神薬長期処方対象医薬品投与患者一覧に集計されなくなって<br>います。 | 向精神薬長期処方対象医薬品投与患者一覧(ORCBG033)<br>で対象の年月より前に終了となった薬剤が対象となっていま<br>せんでしたので対象とするように修正しました。<br>対象年月H31.4で処理を行うと、H31.3.31以前に廃止となった<br>医薬品が処理の対象となっていませんでした。                                                                                                    | H31.4.23 |
| 5 | support<br>20190601-008 | 月次統計の向精神薬長期処方対象医薬品投与患者一覧についてお尋<br>ねします。<br>対象年月を平成31年4月で処理をかけると問題ないが、令和1年5月で処<br>理をかけると10分以上かけても処理が終わらない、とお問い合わせがあ<br>りました。                                                                         | 受診履歴の検索に時間がかかっていましたので、検索条件<br>の見直しを行いました。                                                                                                    | R1.6.25  |

| 帳票 |                             |                                                                                                    |                                                                                                    |         |
|----|-----------------------------|----------------------------------------------------------------------------------------------------|----------------------------------------------------------------------------------------------------|---------|
| 番号 | 管理番号                        | 問い合わせ(不具合)及び改善内容                                                                                                    | 対応内容                                                                                                    | 備考      |
| 6  | 6/4 帳票編集<br>医療機関名称          | 出産育児一時金等代理申請・受取請求書(専用請求書)集計票と送付<br>書に記載される医療機関名ですがシステム管理マスタ1901帳票編集情<br>報で編集した場合1行目に登録した名称が、20文字までと2行目に登録し<br>た5文字目までで改行し26文字目以降が2行目に印字される仕様でしょう<br>か。<br>1行目が20文字以内の場合でも、最終の文字以降は空白とし2行目の5<br>文字までは1行目に印字されるのでしょうか。 | <ul> <li>・出産育児一時金等代理申請・受取請求書(専用請求書)集計票</li> <li>・出産育児一時金等代理申請・受取請求書送付書</li> <li>上記2帳票に記載する「医療機関等名称」について、システム管理「1901 医療機関編集情報」に設定した医療機関名称より編集を行う場合の記載方法を以下のように変更しました。</li> <li>(例)</li> <li>・システム管理「1901 医療機関編集情報」の設定内容</li> <li>医療機関名称(1行目)AAAAAAAABBBBBBBBB</li> <li>医療機関名称(2行目)CCCCCCCCCDDDDDDDDDD</li> <li>・変更前の「医療機関等名称」記載</li> <li>AAAAAAAABBBBBBBBBBBBBBBBBBBBBBBBBBBBB</li></ul> | R1.6.25 |
| 7  | 70歳以上 船員<br>下船 処方箋<br>QRコード | 70歳以上 船員下船 処方箋QRコード<br>70歳以下ではNo.25職務上の事由レコードが25.2で出力されますが、70<br>歳以上で補助区分「E 2割下船」で登録するとNo.25の情報が出力されな<br>いようです。                                                                                                    | QR処方箋を船員保険の70歳以上の高齢者補助区分が「D<br>2割職務」「E 2割下船」「F 2割通勤」で発行した時、QRデー<br>タの職務上の事由レコード(NO.25)が作成されていませんで<br>した。<br>正しく作成するように対応しました。<br>処方箋QRデータと処方箋連携用データです。                                                                                                    | R1.6.25 |

| d | hE | 覀 |
|---|----|---|
| ų | 昄  | 燾 |

| 番号 | 管理番号                      | 問い合わせ(不具合)及び改善内容                                                                                                    | 対応内容                                                                                            | 備考      |
|----|---------------------------|----------------------------------------------------------------------------------------------------|-------------------------------------------------------------------------------------------------|---------|
| 8  | ncp<br>20190702–009       | 収納日報を作成した際、ある患者様のお名前の途中から、その下の20<br>人ほどが印字されず空白行のままになり、途中からはまた通常通り印字<br>されてくるという現象が起こっています。ユーザー様では拡張漢字もご使<br>用されており対象患者様に「焱」という第4水準の漢字が使用されていま<br>す。社内機で検証したところ「焱」という文字を使用していれば必ず現象<br>が起こるわけではない様ですが、対象患者様とまったく同じ氏名で登録<br>した場合同じ現象が起こりました。 | 10文字以上の氏名で10文字目までに3バイト文字が含ま<br>れていた場合に帳票が正しく編集できない不具合がありまし<br>たので、この場合は9文字目まで編集を行うよう修正しまし<br>た。 | R1.7.29 |
| 9  | 8/8 後発医薬<br>品数量シェア除<br>外薬 | 月次統計-後発医薬品数量シェア(置き換え率)について<br>エンシュア・リキッド等の経腸成分栄養剤は除外されますがイノラス配合<br>経腸用液が除外されていないようです。<br>5月29日収載の新薬ですが、除外対象とはならないのでしょうか。                                                                                                    | 後発医薬品数量シェア(置き換え率)での対象医薬品にイノ<br>ラス配合経腸用液が含まれていましたので除外しました。                                       | R1.9.24 |
| 10 |                           | ユーザーマスタチェックリスト作成で点数マスタについて以下の対応を行<br>いました。<br>・ユーザー点数マスタの有効期間に含まれる標準提供マスタを全て表示<br>するようにした<br>・ユーザー点数マスタについてはマスタ基準日を設定することによりユー<br>ザー点数マスタの有効期間がマスタ基準日以降について対象とするよう<br>にした<br>※要マスタ更新                                                        |                                                                                                 | R1.9.24 |

| ΨE | 覀 |
|----|---|
| 咿反 | 燾 |

| 番号 | 管理番号                    | 問い合わせ(不具合)及び改善内容                                                                                                    | 対応内容                                                                                                    | 備考       |
|----|-------------------------|----------------------------------------------------------------------------------------------------|----------------------------------------------------------------------------------------------------|----------|
| 11 | ncp<br>20190924-006     | 今回は領収書の診療科の印字についてお問合せです。<br>ユーザ様の「領収書兼明細書」の帳票プログラム名は「ORCHC03V04」を<br>ご使用されているのですが、診療科の印字が「病児保育科」という診療<br>科を設定しているのですが「診療行為画面-請求確認画面」から領収書<br>を印刷指示を行うと「診療科」の科目名は「病理保育科」を印字されるの<br>ですが「収納登録画面」から「再印刷」をから印刷指示を行うと91マスタ<br>登録→101システム管理マスタ→1005診療科目情報の「短縮名2」の「病<br>理保」で診療科が印字されてくるのですが、他の領収書等は「短縮名2」<br>を印字されていると思われますが、今回の場合は何故「病理保育科」と<br>印字されるのでしょうか。 | 領収書兼明細書の診療科の表記が診療行為から発行した<br>場合は短縮名1を、収納から再発行した場合は短縮名2を<br>設定していました。<br>他の領収書兼請求書と同様に、診療行為から発行した場合<br>は短縮名2を設定するよう修正しました。 | R1.10.28 |
| 12 |                         | 1回の処方で処方箋の枚数が10枚以上となる場合に異常終了していま<br>したので10枚以上でも印刷するように対応しました。<br>最大枚数を50枚までとし、51枚目の内容は破棄します。<br>また、中途終了時に院内投薬の処方箋・お薬手帳を印刷する時、在宅で<br>院内薬剤の入力があり薬剤点数が0点の剤が印刷対象となりませんで<br>したので対象とするようにしました。<br>また、QRデータは50剤以上となる場合に異常終了していましたので、5<br>0剤まで作成するようにしました。                                                                                                    |                                                                                                    | R1.11.27 |
| 13 | support<br>20200108-008 | 月次統計・保険別請求チェック表について確認させて頂けますでしょうか<br>ORCBGS120保険別請求チェック表<br>「食事標準負担額」と「食事・生活請求円」が逆ではないでしょうか                                                                                                    | 保険別請求チェック明細表のCSVについて、「食事標準負担<br>額」と「食事・生活請求円」の編集位置が逆になっていました<br>ので修正しました。                                                 | R2.1.28  |

| 帳票 |                                |                                                                                                    |                                                                                                    |         |
|----|--------------------------------|----------------------------------------------------------------------------------------------------|----------------------------------------------------------------------------------------------------|---------|
| 番号 | 管理番号                           | 問い合わせ(不具合)及び改善内容                                                                                                    | 対応内容                                                                                                    | 備考      |
| 14 | 11/13-保険別<br>請求チェック明<br>細表災害該当 | 災害該当分のレセプトを分割しないの設定で、月途中で災害該当となっ<br>たとき災害該当以前の診療分の患者負担額、公費負担額が保険請求<br>チェック明細表に集計されません。<br>分割するの場合は集計されますが、しないの場合は正しく出ないので<br>しょうか。                                                                                                    | 保険別請求チェック表・チェック明細表の集計修正<br>月途中で、962免除及び959災害該当を公費登録し、該当月<br>が災2レセプト(非減免分と減免分が混在するレセプト)と<br>なった場合、保険別請求チェック表・チェック明細表の集計が<br>正しくできませんでしたので修正しました。<br>(システム管理2005-基本1(2)の災害該当分分割の設定<br>「O」)<br>(例)962免除及び959災害該当を公費登録(適用期間1/16<br>~)<br>外来<br>1/10 非減免分:協会(3割)単独 1000点<br>1/20 減免分 :協会(3割)単独 2000点<br>保険請求額30000円で集計<br>↓<br>患者負担額3000円、保険請求額27000円で集計<br>になるよう修正<br><注><br>レセプト作成済み分について、上記の集計を行うには、再<br>度、該当レセプトの個別レセプト作成処理を行った後に保険<br>別請求チェック表・チェック明細表の作成処理を行う必要が<br>あります。 | R2.1.28 |
| 15 | ncp<br>20200507–030            | 「23収納」<br>外来月別で1か月の請求書と明細書を出したときに明細書に<br>「113032850 *慢性疾患の診療(新型コロナウイルス感染症・診療報酬<br>上臨時的取扱)」の項目名称が印字されません。レセプトには点数も名<br>称も入ってきます。日ごとの明細書にも印字されます。<br>外来月別で発行した明細書には印字されませんでした。<br>出る場合と出ない場合があり、1回目は電話再診のみで2回目に慢性疾<br>患の診療147点を入力した場合は出ませんでした。 | 名称を表示するように修正しました。                                                                                                    | R2.5.26 |

| ΨE | 覀 |
|----|---|
| ₩₩ | 燾 |

| 番号 | 管理番号                    | 問い合わせ(不具合)及び改善内容                                                                                                    | 対応内容                                                                                                    | 備考      |
|----|-------------------------|----------------------------------------------------------------------------------------------------|----------------------------------------------------------------------------------------------------|---------|
| 16 | support<br>20200512-005 | 診療行為別集計表(ORCBG017)に<br>113032850:慢性疾患の診療(新型コロナウイルス感染症・診療報酬上<br>臨時的取扱)が集計されません。<br>【状況】<br>4月で処理をかけた場合:集計されない<br>5月で処理をかけた場合:集計される<br>マスタの開始日4/10~が影響しているのでしょうか?                                                                                                    | マスタの開始日が月途中からとなるものについて対象とする<br>ように修正しました。また指定診療行為件数調(ORCBG016)<br>についても同様の不具合がありましたので修正しました。                                                                                                    | R2.5.26 |
| 17 | support<br>20200520-024 | 期間を選択して複数日分まとめて収納日報を出力する際指定期間の最<br>終日だけ診療年月日のところが空欄になるのですが最終日も日付が表<br>示されるようにする方法はございますでしょうか。<br>(1日分の場合は診療年月日はすべて空欄になるかと存じます。)                                                                                                    | 収納日報(ORCBD010)の明細欄の診療年月日(入院の場合<br>は伝票発行日)の編集について、期間指定の場合(入カパ<br>ラメタの終了処理日の設定があった場合)は必ず編集を行う<br>ようにしました。                                                                                                    | R2.5.26 |
| 18 | support<br>20200522-019 | ORCBGS100 保険別請求チェック表(標準帳票)についてお尋ねしま<br>す。<br>「公費請求額」欄ですが、外来社保・国保・後期高齢者および入院社保・<br>国保は1円単位で集計されますが、入院の後期高齢者だけ四捨五入さ<br>れた額で集計されます。同様に、総括は後期高齢者欄のみ四捨五入さ<br>れます。<br>「保険別請求チェック表の本体取り込みについて」の「(参考)保険別請求<br>チェック表の対応に関する仕様」を見ると、1円単位で計算されるよう記<br>載されておりますが、入院の後期高齢者のみ四捨五入されるのは、どう<br>いったルールになりますでしょうか? | 保険別請求チェック表・明細表の【公費請求額】集計修正<br>「入院で高齢者+公費、かつ、高額療養費発生しない、か<br>つ、公費の月上限に達する」に該当する場合の【公費請求<br>額】の集計に不備がありましたので修正しました。<br>(例)入院:後期高齢(1割)+54難病(上限額5,000円)<br>請求点29893点の場合<br>【患者負担額】5,000円<br>【保険請求額】269,037円<br>【公費請求額】269,037円<br>【公費請求額】24,890円 → 24,893円<br>(※)24,893円となるよう修正<br>(注)【公費請求額】集計修正には、再度、個別レセプト作成<br>後に保険別請求チェック表・明細表の作成を行う必要があり<br>ます。 | R2.7.10 |

| 番号 | - 管理番号      | 問い合わせ(不具合)及び改善内容                                                                                                    | 対応内容                                                                                                    | 備考       |
|----|-------------|----------------------------------------------------------------------------------------------------|----------------------------------------------------------------------------------------------------|----------|
|    |             | 【592 美幌92】ですが、867点の請求点のレセプトに対し、一部負担金の<br>記載が433円と表示されますが、審査機関から小数点以下切り上げで表<br>示して下さいと言われたとの事です。(正しくは434円と表示したい)                | 【設定項目】(外来)<br><左側の設定項目><br>0 1円未満を切り捨てた金額記載<br>1 1円未満を切り上げた金額記載<br><右側の設定項目><br>0 レセプト請求分全て                                                                 |          |
| 1  | kk<br>54993 | 患者負担割合(%)が5%等(1桁目が0でない)の地方公費制度で、か<br>つ、その地方公費がレセプト請求で、かつ、レセプトの該当公費一部負<br>担金に1円単位での金額記載が必要な場合、一部負担金の1円未満を<br>切り上げた金額で記載可能としました。 | 【設定項目】(入院)<br><左側の設定項目><br>0 1円未満を切り捨てた金額記載<br>1 1円未満を切り上げた金額記載<br><右側の設定項目><br>0 レセプト請求分全て                                                                 | H31.3.26 |
|    |             | <ol> <li>システム管理2010(地方公費保険番号付加情報)ーレセプト(5)タ<br/>ブに、「一部負担金記載1円未満端数処理(外来)」「一部負担金記載<br/>1円未満端数処理(入院)」を追加する。</li> </ol>             | <ul> <li>※デフォルトは、左右(0.0)とする。</li> <li>【項目説明】</li> <li>0 ・・1円未満を切り捨てた金額を積み上げ記載する。</li> <li>1 ・・1円未満を切り上げた金額を積み上げ記載する。</li> <li>(端数処理は、収納データ単位で行う)</li> </ul> |          |

| 番号 | 管理番号        | 問い合わせ(不具合)及び改善内容                                                                                                    | 対応内容                                                                                                    | 備考       |
|----|-------------|----------------------------------------------------------------------------------------------------|----------------------------------------------------------------------------------------------------|----------|
|    |             | 昨日3月14日に更新された、群馬県地方公費、「下部注意書きの「障害<br>社国」「障害組合」「母子社国」「母子組合」に文面追加(2019-03-14)」に<br>ついて、「地方公費保険番号負荷情報」より設定を行いまいした。<br>「母子社国」「母子組合」については、正常に登録することができました<br>が、「障害社国」「障害組合」を設定しようとするとエラーが発生して登録<br>できません。<br>発生するエラーは、「食事療養費」負荷設定に登録不可な組み合わせが<br>設定されています【本人タブ】<br>プラグイン等は最新のもので、保険番号マスタからの登録も誤っていな<br>いことを確認しております。                                                                                                    | <ul> <li>システム管理2010の有効期間を区切らない場合</li> <li>本人タブ:食事療養 0設定なし</li> <li>生活療養(食事) 0設定なし</li> <li>生活療養(環境) 0設定なし</li> <li>低所得タブ:食事療養 0設定なし</li> <li>生活療養(食事) 3患者負担あり(全額)</li> <li>生活療養(環境) 3患者負担あり(全額)</li> <li>低年金タブ:食事療養 0設定なし</li> <li>生活療養(食事) 3患者負担あり(全額)</li> <li>生活療養(食事) 3患者負担あり(全額)</li> <li>生活療養(環境) 3患者負担あり(全額)</li> </ul>                                                                                                    |          |
| 2  | kk<br>55186 | <ul> <li>群馬県地方公費食事負担金計算対応(平成31年4月診療分~)</li> <li>(保険番号146,246,177,187)</li> <li>これまでシステム管理2010-負担金計算(2)の「本人タブ」のデフォルト設定を</li> <li>本人タブ 食事療養 0設定なし     生活療養(食事) 3患者負担あり(全額)     生活療養(環境) 3患者負担あり(全額)     としていましたが、平成31年4月診療分以降の制度改正に伴い、上記デフォルト設定を取り止める事としました。     これによって、パッチ適用後のデフォルト設定は、 本人タブ 食事療養 0設定なし     生活療養(食事) 0設定なし     生活療養(環境) 0設定なし     生活療養(環境) 0設定なし     となります。     平成31年3月診療分までの生活療養(食事)及び生活療養(環境)の食 事計算については、上記設定であってもプログラム内部で「患者負担あり(全額)」の計算となるよう対応を行いました。     パッチ適用後は、システム管理2010-負担金計算(2)の設定を以下のように行ってください。 </li></ul> | <ul> <li>システム管理2010の有効期間を区切る場合</li> <li>有効期間 ~ 20190331</li> <li>本人タブ:食事療養 0設定なし 又は 0設定なし<br/>生活療養(食事)3患者負担あり(全額) 0設定なし<br/>生活療養(環境)3患者負担あり(全額) 0設定なし<br/>生活療養(環境)3患者負担あり(全額) 0設定なし<br/>生活療養(環境)0設定なし<br/>生活療養(環境)0設定なし<br/>生活療養(環境)0設定なし<br/>生活療養(環境)0設定なし<br/>生活療養(環境)0設定なし<br/>生活療養(環境)0設定なし<br/>生活療養(環境)0設定なし<br/>生活療養(環境)0設定なし<br/>生活療養(環境)0設定なし<br/>生活療養(環境)3患者負担あり(全額)<br/>生活療養(環境)3患者負担あり(全額)<br/>生活療養(環境)3患者負担あり(全額)<br/>生活療養(環境)3患者負担あり(全額)</li> </ul> | H31.3.26 |

| 富山県のユーザ様より、来年4月より福祉医療費の請求方法が変更になる旨ご連絡いただきました。(併用レセプト方式にての請求へ変更となります)       3. 計算方法         予約       ・所得区分ウの自己負担限度額80100円+(総医療費         資料を添付しますので、ご確認のほどよろしくお願いいたします。       ・所得区分ウの自己負担限度額80100円+(総医療費         一267000円)×1%(※1)       ・保険番号185の場合は1割負担相当額、285の場合は         ・http://www.pref.toyama.jp/cms_sec/1205/kj00019646.html       ・図1000000000000000000000000000000000000 | 番号 |
|----------------------------------------------------------------------------------------------------|----|
| 3       kk<br>54634       富山県地方公費の高齢者医療費助成(保険番号は「185」「285」)について、限度額認定証の提示がない70歳未満の方【主保険は「社保」に限る】の窓口計算対応を行いました。(平成31年4月診療分~)       4. 補足       ・国保で、限度額認定証の提示がない70歳未満の方【185」「285」)         1. 富山県地方公費の高齢者医療費助成(保険番号は「185」「285」)の窓口計算対応       2. 限度額認定証の提示がない70歳未満の方【主保険は「社保」に限る】が対象       ・保険者が月途中で国保から社保に変更になった場合の社保分の計算においては、国保分の点数等は引き継がない。                                   | 3  |

| 番号 | - 管理番号      | 問い合わせ(不具合)及び改善内容                                                                                                    | 対応内容                                                                                                    | 備考       |
|----|-------------|----------------------------------------------------------------------------------------------------|----------------------------------------------------------------------------------------------------|----------|
| 4  | kk<br>55383 | こども医療費及びひとり親家庭等医療費支給事業の変更について(通<br>知)<br>この件につきまして、埼玉県春日部市5月から上限がなくなるとの事で<br>す。<br>公費追加もしくは日付区切り対応等々ご教授の程お願い申し上げます。 | 埼玉県地方公費(保険番号281)の制度改正対応<br>(令和1年5月診療分からの制度改正対応)<br>保険番号281について、システム管理2010が未設定の場<br>合、負担金計算(1)タブ<br>医療費負担金計算(外来)左右(1、0)<br>医療費負担金計算(入院)左右(1、0)<br>食事負担金計算(入院)左右(2、0)<br>とみなし、負担金計算を行っていましたが、令和1年5月診<br>療分からは上記設定値を左右(0、0)とみなし、負担金計算<br>を行うよう変更しました。<br>又、システム管理2010を設定登録する際のデフォルト設定<br>値も上記設定項目全て左右(0、0)に変更しました。<br>※システム管理2010の設定がある場合で、上記項目が<br>(0、0)以外で設定済みの場合は、(0、0)に設定変更が<br>必要です。<br>(0、0)で設定変更した場合であっても、平成31年4月診<br>療分までは、内部的に上記設定値で負担金計算を行いま<br>す。但し、食事負担金計算は平成22年9月診療分までと<br>します。 | H31.4.23 |

| 番号 | 管理番号                    | 問い合わせ(不具合)及び改善内容                                                                                                    | 対応内容                                                                                                    | 備考      |
|----|-------------------------|----------------------------------------------------------------------------------------------------|----------------------------------------------------------------------------------------------------|---------|
| 5  | kk<br>55615             | 佐賀県の子供医療助成制度(181)の対象患者で3月に2日間の診療が<br>ありました。<br>1日目 社保+佐賀県子供医療助成(81公費(181))<br>保険点数:845点<br>患者負担:500円(佐賀子供医療助成)<br>2日目 社保+児童保護(53公費)<br>保険点数:845点<br>患者負担:0円(児童保護)<br>上記の診療内容でレセプトを出したところ、保険:社保、第1公費:53公<br>費、第2公費:81公費の3併のレセプトが作成されましたが、第2公費の一<br>部負担金額に患者負担分の500円が記載されませんでした。<br>この記載で正しいのでしょうか。 | レセプトー部負担金編集修正<br>第一公費:全国公費、第二公費:地方公費<br>第一公費と第二公費の請求点数が同じで、かつ、第一公費<br>(全国公費)の一部負担金がO円の場合、第二公費(地方公<br>費)の一部負担金もO円になっていましたので修正しました。<br>(例)<br>3/1協会+佐賀県地方公費(181)請求点数845点 患者負<br>担500円<br>3/15協会+児童保護(053) 請求点数845点 患者負<br>担 0円<br>$\langle レセプト \rangle$<br>請求点数 一部負担<br>協会 1690<br>053 845<br>181 845 0 $\rightarrow$ 500 | R1.5.9  |
| 6  | support<br>20190607–034 | 対象入院患者の保険:後期高齢者1割+更生負担金なし(0円)+マル長<br>/低所得者1年金なし<br>この患者について、定期請求時および退院請求時に食事療養費が請求<br>なし(0円)となり、レセプト「食事・生活療養」の公負1に金額が記録されま<br>す。<br>更生は食事療養の負担はないため、この場合において患者負担にする<br>ための入力、登録方法があるのでしょうか。                                                                                                    | 自立支援(更生又は育成)の患者食事負担計算対応(入院)<br>患者登録一所得者情報一公費負担額において、自立支援<br>(更生又は育成)の入外上限額がO円の場合は、患者食事<br>負担も【負担なし(O円)】で計算を行っていますが、他一部負<br>担累計に「999999」又は「999999」を入力した場合は、患者<br>食事負担を【負担あり】で計算するよう対応しました。                                                                                                    | R1.6.25 |

| 番号 | 管理番号        | 問い合わせ(不具合)及び改善内容                                                                                                    | 対応内容                                                                                                    | 備考      |
|----|-------------|----------------------------------------------------------------------------------------------------|----------------------------------------------------------------------------------------------------|---------|
|    |             | 岩手県の地方公費が変更になると情報がありましたのでご報告させてい<br>ただきます。<br>都道府県:岩手県<br>お問い合わせの詳細:未就学児・妊産婦から小学生へ拡充<br>奥州市・遠野市で自己負担定率(1/2)給付<br>時期:2019年8月から                                                                                                    | 【計算例】主保険の負担割合3割、請求点数223点<br>223点×10円×0.3=669円<br>(10円未満四捨五入)670円<br>670円÷2=335円(10円未満切り上げ)340円<br>(2)「主保険+小児慢性+子ども医療費」の場合<br>【計算例】主保険の負担割合3割、小児慢性の負担割<br>合2割(上限2500円)、請求点数223点<br>223点×10円×0.2=446円                                                                                                    |         |
| 7  | kk<br>55538 | <ul> <li>令和元年8月診療分以降は「小学生」も現物給付対象となるため、該当者が「小学生」の場合、一部負担金の2分の1の金額を助成する外来負担金計算の対応を行いました。</li> <li>1.保険番号「610」について、子ども医療費外来負担金計算対応を行います。</li> <li>2.一部負担金の2分の1の金額に10円未満の端数が出た場合は、10円未満を切り上げた金額を患者負担とします。(1会計毎)</li> <li>3.他公費を併用する場合は、他公費の一部負担金の2分の1の金額を助成します。</li> <li>4. 計算方法については、以下の通りとする。(1会計での計算例)(1)「主保険+子ども医療費」の場合</li> </ul> | <ul> <li>(10円未満四捨五入)450円</li> <li>450円÷2=225円(10円未満切り上げ)230円</li> <li>(3)「主保険+子ども医療費」の場合</li> <li>【計算例】主保険の負担割合3割、請求点数26710</li> <li>点、限度額認定証あり(所得区分:ウ)</li> <li>(267100円-267000円)×0.01=1円</li> <li>80100円+1円=80101円(自己負担限度額)</li> <li>26710点×10円×0.3=80130円</li> <li>(10円未満四捨五入)80130円</li> <li>80130円&gt;80101円</li> <li>80101円÷2=40050.5円</li> <li>(10円未満切り上げ)40060円</li> </ul> | R1.7.29 |

| 番号 | 管理番号        | 問い合わせ(不具合)及び改善内容                                                                                                    | 対応内容                                                                                                    | 備考      |
|----|-------------|----------------------------------------------------------------------------------------------------|----------------------------------------------------------------------------------------------------|---------|
|    |             | 奈良県の公費医療変更について<br>すでにご承知かと思いますが、上記の通り、8月から自動償還方式から<br>現物支給方式へ変わります                                                                                                    | <ul> <li>(2)協会+奈良県地方公費「173」、年齢5歳</li> <li>入院 8月1日~退院9月20日(入院日数:8月は31日、9月は20日)</li> <li>・8月 1000円</li> <li>・9月 1000円</li> </ul>                                                                                                    |         |
| 8  | kk<br>56144 | <ul> <li>令和元年8月診療分以降は、子ども・心身障害者・ひとり親家庭等に対する医療費助成のうち「未就学児」が現物給付対象となるため、該当者が「未就学児」の場合の負担金計算対応を行いました。</li> <li>1.月途中で公費受給者証が変更となった場合や月途中で保険者が変更となった場合は、それぞれ(変更前後)で一部負担金を徴収する必要があります。</li> <li>【重要】保険者が変更となったが、公費受給者証については変更がなしい場合において、保険者変更前後で一部負担金を徴収するためには以下のどちらかの方法で対処する事。</li> <li>(1)公費の適用期間を保険者が変更となった日で区切って登録する。</li> <li>(2)システム管理2010(地方公費保険番号付加情報)-負担金計算</li> <li>(1)タブー月途中受給者証変更時負担金計算に「7 変更前の負担を考慮しない(保険者変更+受給者証表変更時を含む)」を追加したので、対象となる保険番号について設定を行います。</li> <li>2.入院については、該当月の入院日数が14日未満の場合は500円、14日以上の場合は1000円とする負担金計算対応を行います。</li> <li>(1)対象保険番号は「173」「183」「193」とする。</li> <li>(2)日数カウントは、保険者+公費受給者証毎とする。</li> <li>(3)保険番号マスタの入院月上限額は500円設定。</li> <li>14日以上となる場合はプログラム内で月上限額を1000円とする対応を行う。</li> <li>3.入院の計算事例</li> <li>(1)協会+奈良県地方公費「173」、年齢5歳入院8月1日~退院9月10日(入院日数:8月は31日、9月は10日)</li> <li>・8月1000円・9月500円</li> </ul> | <ul> <li>(3)協会+奈良県地方公費「173」、年齢5歳</li> <li>入院 8月1日~退院9月10日(入院日数:8月は31日、9月は10日)</li> <li>再入院 9月28日~退院9月30日(入院日数:通算で13日)</li> <li>・8月 1000円</li> <li>・9月 再入院分 0円</li> <li>(4)協会+奈良県地方公費「173」、年齢5歳</li> <li>入院 8月1日~退院9月10日(入院日数:8月は31日、9月は10日)</li> <li>再入院 9月25日~退院9月30日(入院日数:通算で16日)</li> <li>・8月 1000円</li> <li>・9月 再入院分 500円</li> <li>(5)協会+奈良県地方公費「173」、年齢5歳</li> <li>月途中で保険者が変更となり、国保+奈良県地方公費</li> <li>「173」に変更</li> <li>公費受給者証については変更なし</li> <li>保険番号173について、システム管理2010(地方公費</li> <li>保険番号付加情報)一負担金計算(1)タブー月途中受給者証変更時負担金計算を「7」で設定</li> <li>入院 8月1日~10日 協会+奈良県地方公費「173」</li> <li>(入院日数:10日)</li> <li>8月11日~31日 国保+奈良県地方公費「173」</li> <li>(入院日数:21日)</li> <li>・協会+奈良県地方公費「173」 500円</li> <li>・国保+奈良県地方公費「173」 1000円</li> </ul> | R1.7.29 |

| 番号 |             | 問い合わせ(不具合)及び改善内容                                                                                                    | 対応内容                                                                                                    | 備考      |
|----|-------------|----------------------------------------------------------------------------------------------------|----------------------------------------------------------------------------------------------------|---------|
| 9  | kk<br>57242 | 札幌市の障害(保険番号:843)を使用した際の患者負担金の上限につ<br>いて確認させてください。<br>まず前提として、札幌市障害の患者負担の上限月額は、院内処方で<br>6,000円、院外処方で3,000円ですが、同月内に、院外処方の受診日、院<br>内処方の受診日、両方がある場合は、上限額は院内処方の6,000円を適<br>用できます。<br>(札幌市内のが眼科クリニック様が札幌市に確認されました)<br>しかし、日レセで診療行為を入力する際に、1日目を院外処方、2日目を<br>院内処方とした場合、上限額は院外処方の3,000円が適用され、2日目<br>の院内処方の算定でも3,000円のままになります。 | 北海道地方公費負担金計算修正(外来)<br>事例の場合の負担金計算について修正しました。<br><事例><br>・システム管理1001-院外処方区分を「0院内」で設定<br>・システム管理2010-負担金計算(1)-<br>「月-院内-上限額」参照条件(外来)を「1」(※)で設定<br>・主保険3割+北海道地方公費843(院内上限額6000<br>円、院外上限額3000円)<br>診療行為入力(日付の右横は「院内」の状態)<br>1日:院外処方を<br>212(内服薬剤(院外処方))<br>薬剤<br>で入力。1日の請求点数3000点の場合<br>この場合、院内上限額6000円を参照して計算をしていまし<br>たので、院外処方の場合は(※)の条件の対象外とするよう<br>に修正しました。<br>修正後は、患者負担が6000円→3000円となります。 | R1.8.28 |

| 番号 | 号 管理番号                                                                                                    | 問い合わせ(不具合)及び改善内容                                                                                                    | 対応内容                                                                                                    | 備考       |
|----|----------------------------------------------------------------------------------------------------|----------------------------------------------------------------------------------------------------|----------------------------------------------------------------------------------------------------|----------|
| 10 | 更<br>便<br>御<br>明<br>明<br>明<br>明<br>明<br>記<br>-<br>-<br>-<br>-<br>-<br>-<br>-<br>-<br>-<br>-<br>-<br>-<br>- | 更生医療と長期を使用した場合の患者負担について要望致します。<br>例えば更生医療の上限が2500円で更生医療の上限に達している場合、<br>現状日レセでは保険+長期で入力した分は10000円までの差額7500円を<br>請求してくるかと思います。<br>しかし、支払基金熊本支部より患者の負担は2500円が正しいと資料を頂<br>きました。<br>現在のレセプトでは、更生医療から差額7500円が入ってくる上に患者に<br>対しても7500円を請求する2重請求となっています。<br>また、国保連合会より公費の負担がマル長の上限10000円を超えない場<br>合は、10000から括弧の再掲を引いた額を患者請求するようにと指摘が<br>ありました。<br>以前より同様のお問い合わせを何度かさせていただいており、その度に<br>調整金と一部負担金変換マスタを使用して調整するようにとご回答頂い<br>ていますが、医療機関様より調整金を使った領収書を出すと患者の信用<br>問題に関わるので正しい領収書を出せるようにしてほしいと言われてい<br>ます。 | 同一月において、【主保険+公費+長期】分と【主保険+長<br>期】分が混在する場合の【主保険+長期】分の負担金計算<br>について、従来の「長期の月上限額に達するまで患者から<br>負担金を徴収する」計算とは別に、「(長期の月上限額)-<br>(【主保険+公費+長期】分の主保険負担相当額)」での計<br>算もシステム管理設定で可能としました。<br>令和2年1月診療分以降について計算対応を行います。<br>詳細は別途資料を参照してください。 | R1.12.24 |

| 番号 | · 管理番号 | 問い合わせ(不具合)及び改善内容                                                                                                    | 対応内容                                                                                                    | 備考      |
|----|--------|----------------------------------------------------------------------------------------------------|----------------------------------------------------------------------------------------------------|---------|
|    |        | 秋田県健康福祉部長寿社会課(018-860-1351)に確認をおこなったところ、下記URLに掲載している内容が正式文書であり、その内容に準拠していることから300円が正しいとのことでした。<br>2005-07-06:乳幼児福祉医療制度改正の詳細についてのお知らせ<br>http://www.orca.med.or.jp/receipt/chihoukouhi/p05/p05-akita-<br>siryo_old.html | 秋田県地方公費負担金計算修正<br>(保険番号:「374」「474」「280」)<br>患者窓口負担は、主保険負担相当額(1円単位)の半額を1<br>0円未満四捨五入した金額となりますが、以下の事例の計<br>算方法に誤りがありましたので修正しました。  |         |
| 11 | kk     | 具体的には、                                                                                                    | (例)外来 協会3割+保険番号474<br>【正】1日:請求点数203点×10円×0.3=609円                                                                               | R2.1.28 |
|    | 59041  | 3. 一部自己負担金の計算方法について<br>各医療機関等におかれましては、一部負担金のある受給者から医療費<br>の一部負担金の半額を受領する際の計算方法として、2割または3割の<br>一部負担金を算出し、この額を半額にしていただきますが、、1位の値を<br>四捨五入して10円単位として受領していただきます"                                                           | 609円×0.5=304.5円<br>304.5円を10円未満四捨五入する。<br>患者負担=300円<br>【誤】1日:請求点数203点×10円×0.3=609円<br>609円×0.5=304.5円<br>304.5円を1円未満四捨五入する。305円 |         |
|    |        | ーーーーーーーーーーーーーーーーーーーーーーーーーーーーーーーーーーーー                                                                                                    | 305円を10円未満四捨五入する。<br>患者負担=310円                                                                                                  |         |

| 番号 | 管理番号        | 問い合わせ(不具合)及び改善内容                                                                                                    | 対応内容                                                                                                    | 備考      |
|----|-------------|----------------------------------------------------------------------------------------------------|----------------------------------------------------------------------------------------------------|---------|
| 12 |             | 小児慢性(保険番号052)の実施機関番号追加に伴う対応<br>(令和2年4月から、小児慢性の実施機関番号(公費負担者番号の5桁目<br>から3桁)に「710」と「810」が追加になります。<br>2015年1月以降の小児慢性の負担金計算・レセプト記載は「実施機関番<br>号の頭2桁が「70」又は「80」である場合」に現状の対応を行ってきました<br>が、追加に伴い「実施機関番号の頭1桁が「7」又は「8」である場合」に変<br>更しました。<br>又、令和2年4月から、生活保護受給世帯であって、医療保険各法の被<br>保険者及び被扶養者は実施機関番号の頭1桁が「8」で付番されることに<br>なるため、患者食事負担計算が変更となります。<br>・実施機関番号の頭1桁が「7」の場合(変更なし)<br>・・・ "食事負担なし"<br>・実施機関番号の頭1桁が「8」の場合(変更あり)<br>・・・ 自己負担限度額がO円でない場合は、食事半額負担"<br>・・ 自己負担限度額がO円の場合は、食事半額負担"<br>・・ 自己負担限度額がO円の場合は、食事半額負担"<br>・・ 場合は、食事負担なし、(※)の入力し<br>た場合は、食事負担なし、(※)の、(※)の、(※)の、(※)の、(※)の、(※)の、(※)の、(※)の |                                                                                                    | R2.3.31 |
| 13 | kk<br>60102 | 福岡県飯塚市でひとり親世帯の公費番号は国保・基金 ともに保険番号<br>260を使っています。上限800円にて再診等で800円未満でも一部負<br>担が表示されます。<br>飯塚市以外(桂川)で基金の複写式レセを提出する必要がある市町村に<br>対して保険番号390を使うと初診の時は800円が表示されますが再診<br>の一部負担金が表示されません。保険番号590を試しに使ってみました<br>が再診の一部負担金は表示されませんでした。                                                                                                    | 福岡県地方公費負担金計算対応<br>現在の福岡県地方公費制度においては、(V03)公費付加情<br>報設定画面で設定を行う必要はありませんが、過去に登録<br>した設定に有効終了日登録がされていない場合、該当地方<br>公費の負担金計算がその設定内容を優先した計算となって<br>いましたので、有効終了日登録がされていない場合であって<br>も平成28年4月診療分以降はその設定内容を参照しないよ<br>う対応しました。<br>(補足)(V03)公費付加情報設定について<br><都道府県番号=40(福岡)>の場合、(V01)保険番号設定画面<br>のF5(公費付加)押下で設定可能となる。 | R2.5.26 |

| 番号 | · 管理番号                  | 問い合わせ(不具合)及び改善内容                                                                                                    | 対応内容                                                                                                    | 備考       |
|----|-------------------------|----------------------------------------------------------------------------------------------------|----------------------------------------------------------------------------------------------------|----------|
| 1  | support<br>20190201–009 | サーバーを更新して初めてレセプト印刷を試みました。<br>更新後も1ページ程度のドキュメントは問題なくクライアント印刷ができて<br>おりましたが、1200ページのレセプトをクライアント印刷しようと試みた<br>ところ、「印刷は終了しました」と表示されますが、3時間を経過しても印<br>刷イメージが表示されません。同じレセプトを再印刷で100ページほどま<br>ではすぐにイメージが表示されます。MaxJobsの設定はしてあります。 | 5.1.0でレセプトの一括作成分のような1000頁を超えるpdfファ<br>イルのクライアント印刷を行った際、pdfファイルの作成に失<br>敗する不具合がありましたので修正しました。<br>5.1.0よりpdfファイルの結合にqpdfを使用するようにしました<br>が、ファイルディスクリプタの上限(1024)を超えてエラーと<br>なっていました。<br>前処理として500頁毎のpdfファイルを作成し、それを結合す<br>るようにしました。 | H31.2.25 |
| 2  |                         | 平成30年4月診療報酬改定における平成31年4月1日実施の向精神薬長<br>期処方減算について月次統計業務から参考資料作成の対応を行いまし<br>た。<br>詳細は別途資料を参照してください。<br>※マスタ更新有                                                                                                    |                                                                                                    | H31.2.25 |
| 3  |                         | 平成30年4月診療報酬改定における平成31年4月1日実施の以下の対応<br>を行いました。<br>・向精神薬長期処方減算についての点数算定<br>・経過措置 維持期・生活期リハビリテーション<br>詳細は別途資料を参照してください。<br>※マスタ更新有                                                                                           |                                                                                                    | H31.3.26 |

| チ | ന            | 佃   |  |
|---|--------------|-----|--|
| C | $\mathbf{v}$ | 112 |  |

| 番号 | 管理番号    | 問い合わせ(不具合)及び改善内容                                                                                                    | 対応内容 | 備考       |
|----|---------|----------------------------------------------------------------------------------------------------|------|----------|
| 4  |         | <ul> <li>改元対応(一部)を行いました。</li> <li>・日付和暦変換</li> <li>2019年5月1日以降の日付はパッチ適用後に令和又はR等の表示に変わります。</li> <li>(予約票、請求書兼領収書、診療費明細書、お薬手帳、薬剤情報など元号を編集している帳票は新元号の編集が可能となります。)</li> <li>・年月日入力</li> <li>年号区分 5又はR ・・ 令和</li> <li>・診療録(カルテ)、処方箋</li> <li>"平成"がプレプリントされている帳票についてはフォームの変更を行いました。</li> <li>※上記以外の改元対応は次回以降に行います。</li> </ul> |      | H31.4.4  |
| 5  |         | 改元対応を行いました。<br>詳細は別途資料を参照してください。<br>※マスタ更新有                                                                                                    |      | H31.4.23 |
| 6  | 【クラウド版】 | バッチログのダウンロードに失敗していましたので修正しました。                                                                                                    |      | R1.5.28  |
| 7  |         | バッチ処理のログファイルの記録方法を変更し、処理の最後に非同期で<br>記録するようにしました。                                                                                                    |      | R1.7.29  |

| そ | D   | 他 |
|---|-----|---|
| そ | U)' | 也 |

| 番号 | 管理番号                | 問い合わせ(不具合)及び改善内容                                                                                                    | 対応内容                                             | 備考      |
|----|---------------------|----------------------------------------------------------------------------------------------------|--------------------------------------------------|---------|
| 8  | ncp<br>20190703–008 | 「データ移行仕様書」を見ながらデータ移行プログラム(P21)を実行中の<br>現象なのですが、処理1(患者情報移行プログラム)~処理5まで完了<br>し、労災情報はないので処理6は飛ばして処理7(患者保険組合せ設定<br>プログラム)を実行したところ、<br>P02W2 SPA-NAI-COMBKBN:<br>"<br>"(何行も続く)<br>P02W2 SPA-NAI-COMBKBN:<br>*(ORCVTHKNCOMBI)* PTINF /I CNT[019297]<br>*(ORCVTHKNCOMBI)* PTHKNINF/I CNT[021890]<br>*(ORCVTHKNCOMBI)* PTKOHINF/I CNT[018765]<br>*(ORCVTHKNCOMBI)* PTKOHINF/I CNT[050982]<br>*(ORCVTHKNCOMBI)* HKNCOMBI/O CNT[050982]<br>*(ORCVTHKNCOMBI)* ERR /O CNT[000000]<br>と端末に表示されました。<br>実際にORCAで確認したところ、正常に移行されていましたが、今までの<br>データ移行(16.04、5.0)では"P02W2 SPA-NAI-COMBKBN"が表示され<br>ることはなかったのですが、エラーということなのでしょうか? | 保険組合せ作成処理で不要なメッセージを表示していました<br>ので表示しないように修正しました。 | R1.7.29 |
| 9  |                     | 令和元年10月からの消費税税率改定の対応を行いました。<br>詳細は別途資料を参照してください。<br>また、マスタ改定もありますので、マスタ更新のアナウンスを参照してくだ<br>さい。                                                                                                    |                                                  | R1.9.24 |
| 10 |                     | 令和元年10月からの消費税増税に伴い入院料の点数が変更になること<br>について作成済み入院会計の点数を置換するプログラムを準備しまし<br>た。<br>詳細については改正対象資料を参照してください。                                                                                                    |                                                  | R1.9.24 |

| E | 番号 | 管理番号 | 問い合わせ(不具合)及び改善内容                                                                                                    | 対応内容                                                                                                    | 備考                 |
|---|----|------|----------------------------------------------------------------------------------------------------|----------------------------------------------------------------------------------------------------|--------------------|
|   | 11 |      | 「32入院会計照会」では点数が更新されていましたがレセプトプレビュー<br>で確認すると旧点数(R1.9月までの点数)ままです。                                                                                                    | 9月24日にパッチ提供した「入院会計点数置換(消費税対応)」(ORCBNYUINUPD)について入院会計テーブルの手技<br>点数1の点数更新が漏れていた為、プログラム実行後の<br>(I41)入院会計照会画面の点数表示が正しい場合であって<br>も、紙レセプトの摘要欄に記載される入院点数が旧点数とな<br>る不具合がありましたので修正しました。(手技点数1は画<br>面上では確認できない項目となります。)<br>既にプログラムを実行済みの環境であってもプログラム更新<br>でパッチを再適用していただき、再度月次統計画面から実行<br>して頂くことで、正しい紙レセプト記載となります。                                 | R1.9.25            |
|   | 12 |      | 令和元年10月改定対応で提供しました医薬品マスタで改定後の薬価が<br>現行のマスタに設定されたミスがありました。<br>9月分で該当する医薬品を算定した患者の一覧表を作成するプログラム<br>を提供します。<br>※パッチ及びマスタを9月26日に再提供しました。<br>右のプログラムの登録方法に従い設定を行います。<br>月次統計業務から「令和1年9月薬価誤り算定患者一覧」を選択して実<br>行してください。<br>パラメタ<br>診療年月は未設定(令和1年9月分が対象)で構いません。<br>診療年月日を指定すると該当日の受診データを対象とします。※優先<br>処理区分に1を指定すると含和1年9月24日以降更新された受診履歴<br>を対象とします。<br>CSV区分に1を指定するとCSVデータが作成できます。<br>令和1年9月薬価誤り算定患者一覧の仕様について<br>・該当医薬品が1件見つかった時点でその会計情報をレポートします。<br>・一会計内に該当する医薬品が複数あっても最初の1件のみをレポート<br>します。<br>・レポートされた会計は必ずしも点数誤りであるとは限りません。<br>・院外処方で入力されていてもレポートします。 | プログラムの登録方法<br>マスタ更新を実行し最新の状態にします。<br>システム管理マスタより以下の方法で登録します。<br>(1) 管理コードに3002「統計帳票出力情報(月次)」を選択し<br>ます。<br>(2) 区分コードに登録する空き番号を入力します。<br>(3) 有効年月日を空白のままEnterキーを入力します。<br>"0000000"~ "99999999"<br>(4) 「確定」ボタンをクリックします。<br>(5) 「複写」ボタンをクリックします。<br>(5) 「複写」ボタンをクリックして"令和1年9月薬価誤り算定<br>患者一覧"を選択して「確定」ボタンをクリックします。<br>(6) 「登録」ボタンをクリックします。 | R1.9.25<br>R1.9.26 |

| 番号 | 管理番号                    | 問い合わせ(不具合)及び改善内容                                                                                                    | 対応内容                                                                                                    | 備考       |
|----|-------------------------|----------------------------------------------------------------------------------------------------|----------------------------------------------------------------------------------------------------|----------|
| 13 |                         | 患者削除ログ(診療行為を含む)                                                                                                    | 患者登録での「患者削除」及び診療行為(外来)での「診療削<br>除」時において、削除された患者の情報を新設のテーブル<br>(tbl_push_info)に格納するようにしました。<br>尚、API等からの操作時も同様となります。                                                                             | R1.10.28 |
| 14 |                         | マスターデータ移行処理でエラー処理に不備がありましたので見直しま<br>した。<br>実行方法が変更になりますので詳細は「システムパッケージリリース情<br>報(2019年10月28日以降)」を参照してください。                                                                                                    |                                                                                                    | R1.10.28 |
| 15 |                         | クラウド環境、又はオンプレミスのグループ診療構成でタイトルバーの医<br>療機関名に他医療機関の名称が表示される不具合がありましたので修<br>正しました。                                                                                                    |                                                                                                    | R1.11.27 |
| 16 | request<br>20181030-001 | 日レセVer5.0.0よりQRコード付き処方箋等の再印刷機能を実装した際<br>に、処方箋のpdfをDBに格納するようにした、と回答を頂きました。<br>外来数が過多の医院にて、処方箋が多いため、処方箋の発行数に連動<br>してバックアップデータ量が日々増大しております。<br>これは、システム管理[8000 印刷データ等削除機能情報]の[日次帳票]<br>の設定にしたがって、業務メニュー[44 総括表・公費請求書]より総括表<br>の印刷処理がおこなわれた際に削除しているようですが、総括表の印刷<br>を行った後から一週間経過時点で一日辺り500MB強の容量となり、バッ<br>グアップの保存デバイスの容量が足りなくなる他、所要時間の増大に<br>なっており非常に不便になっています。<br>DBを直接操作する処理を開示できないとのことから、「処方箋のpdfをDB<br>に格納」を「する/しない」と、設定を切り替えるようにしていただけません<br>でしょうか。 | QR付き処方箋の再印刷データの保存についてプログラム<br>オプションで指定可能としました。<br>システム管理より「ORCHC02Q」のプログラムオプションで再<br>印刷データを作成しない SAIPRT=1 と設定した時、QR付き<br>処方箋の再印刷データを作成しません。<br>業務メニューの「再印刷」の再印刷選択画面に印刷情報を<br>作成しません。<br>※マスタ更新有 | R1.11.27 |

| 番号 | 管理番号 | 問い合わせ(不具合)及び改善内容                                                                                                    | 対応内容                                                                                                    | 備考                  |
|----|------|----------------------------------------------------------------------------------------------------|----------------------------------------------------------------------------------------------------|---------------------|
| 17 |      | 2019-11-27提供のオプションマスタを更新すると、追加していたオプショ<br>ン情報が消えてしまいます。                                                                  | プログラムオプションに帳票データ取得用のオプション<br>(API_DATA,API_CUSTOM_ID)を設定していた場合はその設<br>定を保持するようにしました。<br>なお、マスタ更新後は当該オプションは最下部の配置となり<br>ます(仕様上、提供マスタのオプションの並びに整列される<br>ため。当該オプションは最後の定義の扱い)。<br>当該オプションが設定されていなかった場合、オプションの<br>追加は行いません。<br>また、別件ですがコメントの状態のオプションをユーザーが<br>設定変更していた場合にマスタ更新の際に更新データの内<br>容に上書きされていましたが、この場合も更新前の値を保持<br>するよう修正しました。 | R1.12.24            |
| 18 |      | 2020年祝日について対応しました。<br>国民祝日は、以下のURLにある"「国民の祝日」について"を参照してくだ<br>さい。<br>https://www8.cao.go.jp/chosei/shukujitsu/gaiyou.html |                                                                                                    | R1.12.24            |
| 19 |      | 第18回パッチにより、以下のテーブルを変更しました。<br>アクセスキーテーブル(TBL_ACCESS_KEY)<br>DB管理情報は S-050100-1-20200115-1 となります。                         |                                                                                                    | R2.1.28             |
| 20 |      | 日レセ商用版パッケージの一部対応を行いました。<br>利用申込における契約状態の表示です。<br>利用制限は含まれていません。<br>詳細は別途資料を参照してください。<br>契約状態の表示を従サーバへ同期するよう対応しました。       |                                                                                                    | R2.1.28<br>R2.2.4訂正 |

| 番号 | 管理番号 | 問い合わせ(不具合)及び改善内容                                                                                                    | 対応内容 | 備考      |
|----|------|----------------------------------------------------------------------------------------------------|------|---------|
| 21 |      | 第19回パッチにより、以下のテーブルを変更しました。<br>点数付加テーブル(TBL_TENSUPLUS)<br>DB管理情報は S-050100-1-20200212-1 となります。                                                                                                    |      | R2.2.26 |
| 22 |      | グループ診療の本院分院で他院へ切替後、日レセ商用版対応の参照処<br>理起動(Shift+F12)を行うと、元の医院へ戻っていましたので修正しまし<br>た。                                                                                                    |      | R2.2.26 |
| 23 |      | 日レセ商用版パッケージの一部対応を行いました。<br>利用申込における契約状態の表示で"教育版"の対応を行いました。<br>利用制限は含まれていません。                                                                                                    |      | R2.3.11 |
| 24 |      | 新型コロナウイルスに係るPCR検査の保険適用について対応を行いました。<br>詳細は別途資料を参照してください。<br>※要マスタ更新                                                                                                    |      | R2.3.11 |
| 25 |      | 第21回パッチにより、以下のテーブルを変更しました。<br>入力セットテーブル(TBL_INPUTSET)<br>オーダ帳票テーブル(TBL_ORDERPRT)<br>患者コメントテーブル(TBL_PTCOM)<br>患者コメント(プレビュー)テーブル(TBL_PTCOM_PRV)<br>点数テーブル(TBL_TENSU_MASTER)<br>点数ユーザーテーブル(TBL_TENSU_USER)<br>ワーク診療行為テーブル(TBL_WKSRYACT)<br>DB管理情報は S-050100-1-20200312-1 となります。 |      | R2.3.24 |

| 番号 | 管理番号 | 問い合わせ(不具合)及び改善内容                                                                                                    | 対応内容 | 備考                 |
|----|------|----------------------------------------------------------------------------------------------------|------|--------------------|
| 26 |      | 令和2年4月診療報酬改定における窓口業務に対応しました。<br>詳細は別途資料を参照してください。<br>※診療行為入力の行挿入機能に不具合が見つかり、3月25日に修正を<br>行いました。                                                                                                    |      | R2.3.24<br>R2.3.25 |
| 27 |      | 3月24日提供の診療報酬改定対応パッチプログラムでは紙レセプト、レ<br>セ電データ、診療報酬請求書及び公費請求書の改正対応は含んでいま<br>せん。<br>これについては4月下旬に対応プログラムを提供予定ですが、それまで<br>の期間に誤って令和2年度のレセプトを作成提出されることがないよう、<br>「42 明細書」「44 総括表・公費請求書」にメッセージを表示するようにしま<br>した。<br>・「42 明細書」画面の表示メッセージ<br>く重要 令和2年4月診療分以降のレセプトは対応作業中です。対応プ<br>ログラム提供をお待ちください。><br>・「44 総括表・公費請求書」画面の表示メッセージ<br>く重要 令和2年4月診療分以降のレセ電作成等は対応作業中です。<br>対応プログラムの提供をお待ちください。><br>4月下旬提供予定の対応プログラムを適用後はメッセージ内容を変更<br>し、パッチ適用が行われているかの判断を対象画面で可能とします。 |      | R2.3.31            |
| 28 |      | マスターデータ移行処理でエラーとなるケースが確認できましたので対<br>応を行いました。<br>※令和2年4月1日にパッチファイルを置き直しました。                                                                                                    |      | R2.4.1             |
| 29 |      | 第23回パッチにより、以下のテーブルを変更しました。<br>患者保険情報テーブル(TBL_PTHKNINF)<br>DB管理情報は S-050100-1-20200410-1 となります。                                                                                                    |      | R2.4.22            |
その他

| 番号 | 管理番号 | 問い合わせ(不具合)及び改善内容                                                                                                    | 対応内容 | 備考      |
|----|------|----------------------------------------------------------------------------------------------------|------|---------|
| 30 |      | 令和2年4月診療報酬改定における診療報酬請求に係る月次業務に対応しました。<br>詳細は別途資料を参照してください。<br>※要マスタ更新                                                                                                    |      | R2.4.22 |
| 31 |      | 保医発0430第4号(令和2年4月30日)「新型コロナウイルス感染症の軽<br>症者等に係る宿泊療養及び自宅療養における 公費負担医療の提供に<br>係る費用の請求に関する診療報酬明細書等の記載等について」<br>の新設された公費負担者番号による入力対応を行いました。<br>なお、レセプト対応は5月下旬のパッチで行います。<br>詳細は別途資料を参照してください。<br>※要マスタ更新 |      | R2.5.7  |
| 32 |      | 保医発0430第4号(令和2年4月30日)「新型コロナウイルス感染症の軽<br>症者等に係る宿泊療養及び自宅療養における 公費負担医療の提供に<br>係る費用の請求に関する診療報酬明細書等の記載等について」<br>レセプト対応を行いました。<br>詳細は別途資料を参照してください。                                                      |      | R2.5.26 |
| 33 |      | 5月26日事務連絡「新型コロナウイルス感染症に係る診療報酬上の臨時<br>的な取扱いについて(その19)」<br>について対応を行いました。<br>詳細は別途資料を参照してください。<br>※要マスタ更新                                                                                             |      | R2.6.4  |
| 34 |      | 第27回パッチにより、以下のテーブルを変更しました。<br>入力セットテーブル(TBL_INPUTSET)<br>患者コメントテーブル(TBL_PTCOM)<br>患者コメント(プレビュー)テーブル(TBL_PTCOM_PRV)<br>ワーク診療行為テーブル(TBL_WKSRYACT)<br>DB管理情報は S-050100-1-20200610-1 となります。            |      | R2.6.25 |

| チ | ന  | 伷    |  |
|---|----|------|--|
| C | ~~ | 1125 |  |

| 番号 | <br>問い合わせ(不具合)及び改善内容                                                                                                    | 対応内容 | 備考                                                                                  |
|----|----------------------------------------------------------------------------------------------------|------|-------------------------------------------------------------------------------------|
| 35 | 6月23日事務連絡「新型コロナウイルス感染症に係る診療報酬上の臨時<br>的な取扱いについて(その12)」及び「新型コロナウイルス感染症に係る<br>診療報酬上の臨時的な取扱いについて(その19)」の一部訂正について<br>について対応を行いました。<br>詳細は別途資料を参照してください。<br>※要マスタ更新 |      | R2.6.25                                                                             |
| 36 | 令和2年4月診療報酬改定における<br>別表I 診療報酬明細書の「摘要」欄への記載事項等一覧(医科)<br>に基づきにコメントコードの入力、記載(記録)対応を行いました。<br>令和2年7月診療分からとなります。<br>詳細は別途資料を参照してください。<br>※要マスタ更新                    |      | 'R2.6.26<br>R2.6.25<br>パッチファイ<br>ルを訂正し<br>ましたの<br>で、改めて<br>プログラム<br>更新を行っ<br>てください。 |
| 37 | コメント対応でレセプト処理による自動記載(記録)とフリーコメントコード<br>等による入力のためコメントが重複して記載(記録)されてしまうものがあ<br>るためチェックをするプログラムを準備しました。<br>詳細は別途資料を参照してください。<br>※要マスタ更新                          |      | R2.7.3                                                                              |